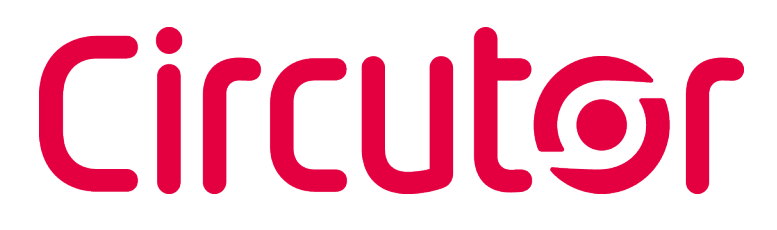

### Portable power analyzer

### **MYeBOX 150, MYeBOX 1500**

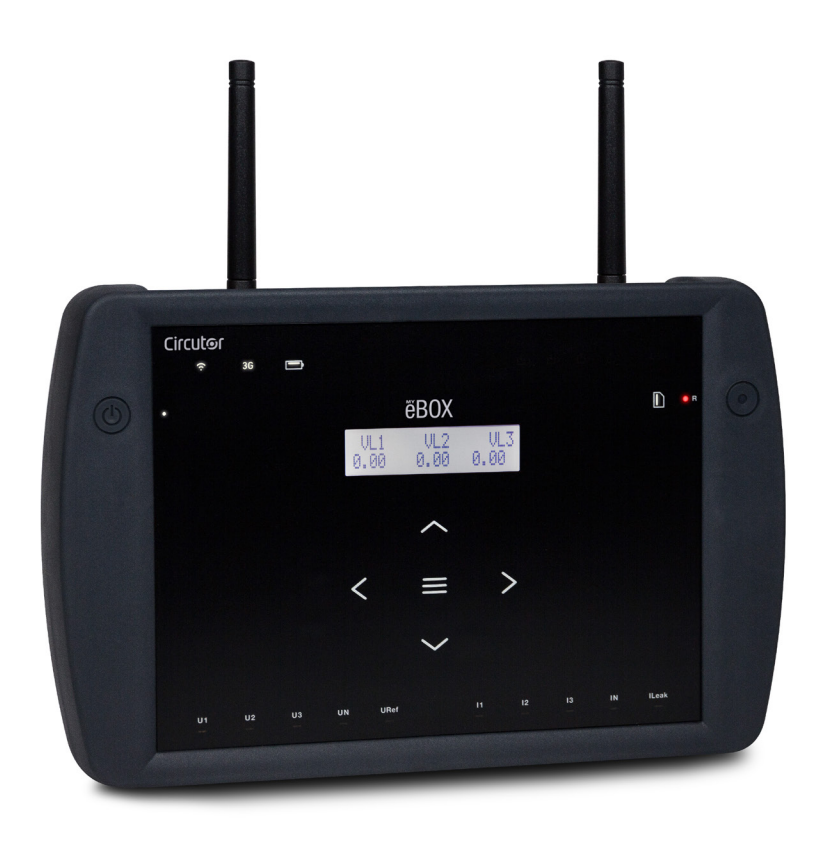

## **INSTRUCTION MANUAL**

(M084B01-03-19A)

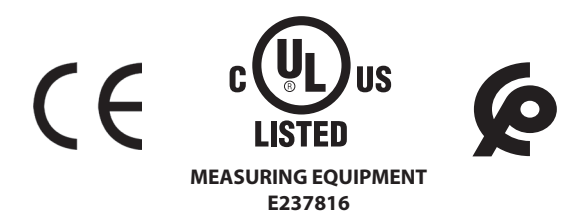

## Circutor\_\_\_\_\_

#### SAFETY PRECAUTIONS

Follow the warnings described in this manual with the symbols shown below.

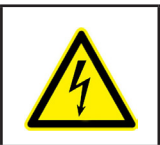

#### DANGER

Warns of a risk, which could result in personal injury or material damage.

Circutor

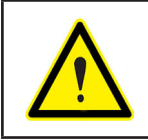

#### **ATTENTION**

Indicates that special attention should be paid to a specific point.

### If you must handle the unit for its installation, start-up or maintenance, the following should be taken into consideration:

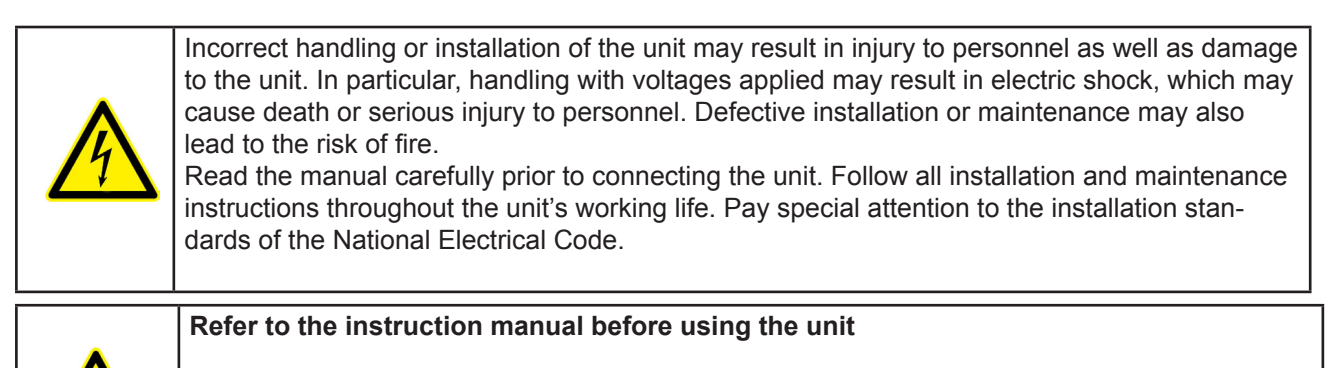

In this manual, if the instructions marked with this symbol are not respected or carried out correctly, it can result in injury or damage to the unit and /or installations.

CIRCUTOR, SA reserves the right to modify features or the product manual without prior notification.

#### DISCLAIMER

**CIRCUTOR, SA** reserves the right to make modifications to the device or the unit specifications set out in this instruction manual without prior notice.

**CIRCUTOR, SA** on its web site, supplies its customers with the latest versions of the device specifications and the most updated manuals.

www.circutor.com

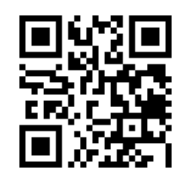

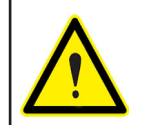

**CIRCUTOR**, recommends using the original cables and accessories that are supplied with the device.

## Circutor\_\_\_\_\_

#### CONTENTS

| SAFETT PRECAUTIONS                                                                                                    | 3                                                                                                    |
|----------------------------------------------------------------------------------------------------|----------------------------------------------------------------------------------------------------|
| DISCLAIMER                                                                                                    | 3                                                                                                    |
| CONTENTS                                                                                                    | 4                                                                                                    |
| REVISION LOG                                                                                                    | 6                                                                                                    |
| SYMBOLS                                                                                                    | 6                                                                                                    |
| 1 VERIFICATION UPON RECEPTION                                                                                                    | 7                                                                                                    |
| 2 PRODUCT DESCRIPTION                                                                                                    | 8                                                                                                    |
| 3 DEVICE INSTALLATION                                                                                                    | 10                                                                                                    |
| 3.1 PRELIMINARY RECOMMENDATIONS                                                                                                    | 10                                                                                                    |
| 3.2 BATTERY INSTALLATION                                                                                                    | 11                                                                                                    |
| 3.3 INSTALLATION                                                                                                    | 13                                                                                                    |
| 3.3.1 MAGNETIC FASTENING STRAP                                                                                                    | 13                                                                                                    |
| 3.4 MYeBOX 480V ~ PSU ADAPTER : POWER SUPPLY ADAPTER                                                                                                    | 14                                                                                                    |
| 3.5 VOLTAGE CABLES                                                                                                    | 16                                                                                                    |
| 3.6 CURRENT CLAMPS                                                                                                    | 16                                                                                                    |
| 3.7 DEVICE TERMINALS                                                                                                    | 1/                                                                                                    |
| 3.7.1 MYEBOX 150                                                                                                    | 1/                                                                                                    |
|                                                                                                    | .10                                                                                                    |
|                                                                                                    | 20                                                                                                    |
| 3.0.1 THREE-PHASE NETWORK MEASURING WITH A 4-WIRE CONNECTION, MITCOX 150                                                                                                    | 20                                                                                                    |
| 3.8.2 THREE-PHASE NETWORK MEASURING WITH A 4-WIRE CONNECTION, MICHON 1500                                                                                                    | 2 1                                                                                                    |
| MV_BOX1500                                                                                                    | 22                                                                                                    |
| 3 8 4 - THREE-PHASE NETWORK MEASURING WITH A 3-WIRE CONNECTION AND ARON CONNE                                                                                                    |                                                                                                    |
| TION MYEROX 150 AND MYEROX 1500                                                                                                    | 23                                                                                                    |
| 3 8 5 - TWO-PHASE NETWORK MEASURING WITH A 3-WIRE CONNECTION MYEBOX 150                                                                                                    | 24                                                                                                    |
| 3.8.6 TWO-PHASE NETWORK MEASURING WITH A 3-WIRE CONNECTION MYEBOX 1500                                                                                                    |                                                                                                    |
| 3.8.7 SINGLE-PHASE NETWORK MEASUREMENT, PHASE TO PHASE, WITH A 2-WIRE CONNEC                                                                                                    | )-                                                                                                    |
| TION. MYeBOX 150 AND MYeBOX 1500.                                                                                                    |                                                                                                    |
| 2.9.9 CINCLE DUASE NETWORK MEASUREMENT DUASE TO NEUTRAL WITH A 2 WIDE CONN                                                                                                    | 50                                                                                                    |
| J.O.O JINGLE-PRAJE NETWORN WEAJUREWENT. PRAJE TO NEUTRAL. WITR A 2-WIRE CONN                                                                                                    | EC-                                                                                                    |
| TION, MYeBOX 150                                                                                                    | EC-                                                                                                    |
| TION, MYeBOX 150<br>3.8.9 SINGLE-PHASE NETWORK MEASUREMENT, PHASE TO NEUTRAL, WITH A 2-WIRE CONN                                                                                                    | EC-<br>27<br>EC-                                                                                                    |
| TION, MYeBOX 150<br>3.8.9 SINGLE-PHASE NETWORK MEASUREMENT, PHASE TO NEUTRAL, WITH A 2-WIRE CONN<br>TION, MYeBOX 1500                                                                                                    | EC-<br>27<br>EC-<br>28                                                                                                    |
| TION, MYeBOX 150<br>3.8.9 SINGLE-PHASE NETWORK MEASUREMENT, PHASE TO NEUTRAL, WITH A 2-WIRE CONN<br>TION, MYeBOX 1500<br>3.8.10 DETAIL OF THE CURRENT MEASUREMENT CONNECTION.                                                                                                    | EC-<br>27<br>EC-<br>28<br>29                                                                                                    |
| 3.8.8 SINGLE-PHASE NETWORK MEASUREMENT, PHASE TO NEUTRAL, WITH A 2-WIRE CONN         TION, MYeBOX 150.         3.8.9 SINGLE-PHASE NETWORK MEASUREMENT, PHASE TO NEUTRAL, WITH A 2-WIRE CONN         TION, MYeBOX 1500.         3.8.10 DETAIL OF THE CURRENT MEASUREMENT CONNECTION.         3.8.11 LEAKAGE CURRENT CONNECTION, ILeak. (MYeBOX 1500 MODEL)                                                                                                    | EC-<br>27<br>EC-<br>28<br>29<br>29                                                                                                    |
| 3.8.10 SINGLE-PHASE NETWORK MEASUREMENT, PHASE TO NEUTRAL, WITH A 2-WIRE CONN<br>TION, MYeBOX 150.<br>3.8.9 SINGLE-PHASE NETWORK MEASUREMENT, PHASE TO NEUTRAL, WITH A 2-WIRE CONN<br>TION, MYeBOX 1500.<br>3.8.10 DETAIL OF THE CURRENT MEASUREMENT CONNECTION.<br>3.8.10 DETAIL OF THE CURRENT MEASUREMENT CONNECTION.<br>3.8.11 LEAKAGE CURRENT CONNECTION, ILeak. (MYeBOX 1500 MODEL)<br>3.9 REGISTERING AND UPDATING THE DEVICE.                                                                                                    | EC-<br>27<br>EC-<br>28<br>29<br>29<br>29<br>30                                                                                                    |
| <ul> <li>3.0.3 SINGLE-PHASE NETWORK MEASUREMENT, PHASE TO NEUTRAL, WITH A 2-WIRE CONN<br/>TION, MYeBOX 150.</li> <li>3.8.9 SINGLE-PHASE NETWORK MEASUREMENT, PHASE TO NEUTRAL, WITH A 2-WIRE CONN<br/>TION, MYeBOX 1500.</li> <li>3.8.10 DETAIL OF THE CURRENT MEASUREMENT CONNECTION.</li> <li>3.8.11 LEAKAGE CURRENT CONNECTION, ILeak. (MYeBOX 1500 MODEL)</li></ul>                                                                                                    | EC-<br>27<br>EC-<br>28<br>29<br>29<br>30<br>31                                                                                                    |
| <ul> <li>3.0.3 SINGLE-PHASE NETWORK MEASUREMENT, PHASE TO NEUTRAL, WITH A 2-WIRE CONN<br/>TION, MYeBOX 150.</li> <li>3.8.9 SINGLE-PHASE NETWORK MEASUREMENT, PHASE TO NEUTRAL, WITH A 2-WIRE CONN<br/>TION, MYeBOX 1500.</li> <li>3.8.10 DETAIL OF THE CURRENT MEASUREMENT CONNECTION.</li> <li>3.8.11 LEAKAGE CURRENT CONNECTION, ILeak. (MYeBOX 1500 MODEL)</li></ul>                                                                                                    | EC-<br>27<br>EC-<br>28<br>29<br>29<br>30<br>31<br>31                                                                                                    |
| <ul> <li>3.6.8 SINGLE-PHASE NETWORK MEASUREMENT, PHASE TO NEUTRAL, WITH A 2-WIRE CONN<br/>TION, MYeBOX 150</li></ul>                                                                                                    | EC-<br>27<br>EC-<br>28<br>29<br>29<br>30<br>31<br>31<br>31                                                                                                    |
| <ul> <li>3.6.8 SINGLE-PHASE NETWORK MEASUREMENT, PHASE TO NEUTRAL, WITH A 2-WIRE CONN<br/>TION, MYeBOX 150.</li> <li>3.8.9 SINGLE-PHASE NETWORK MEASUREMENT, PHASE TO NEUTRAL, WITH A 2-WIRE CONN<br/>TION, MYeBOX 1500.</li> <li>3.8.10 DETAIL OF THE CURRENT MEASUREMENT CONNECTION.</li> <li>3.8.11 LEAKAGE CURRENT CONNECTION, ILeak. (MYeBOX 1500 MODEL)</li></ul>                                                                                                    | EC-<br>27<br>EC-<br>28<br>29<br>29<br>30<br>31<br>31<br>31<br>32<br>33                                                                                                    |
| <ul> <li>3.0.8 SINGLE-PHASE NETWORK MEASUREMENT, PHASE TO NEUTRAL, WITH A 2-WIRE CONN<br/>TION, MYeBOX 150.</li> <li>3.8.9 SINGLE-PHASE NETWORK MEASUREMENT, PHASE TO NEUTRAL, WITH A 2-WIRE CONN<br/>TION, MYeBOX 1500.</li> <li>3.8.10 DETAIL OF THE CURRENT MEASUREMENT CONNECTION.</li> <li>3.8.11 LEAKAGE CURRENT CONNECTION, ILeak. (MYeBOX 1500 MODEL)</li></ul>                                                                                                    | EC-<br>27<br>EC-<br>28<br>29<br>29<br>30<br>31<br>31<br>31<br>32<br>33<br>35                                                                                                    |
| <ul> <li>3.0.8 SINGLE-PHASE NETWORK MEASUREMENT, PHASE TO NEUTRAL, WITH A 2-WIRE CONN<br/>TION, MYeBOX 150.</li> <li>3.8.9 SINGLE-PHASE NETWORK MEASUREMENT, PHASE TO NEUTRAL, WITH A 2-WIRE CONN<br/>TION, MYeBOX 1500.</li> <li>3.8.10 DETAIL OF THE CURRENT MEASUREMENT CONNECTION.</li> <li>3.8.11 LEAKAGE CURRENT CONNECTION, ILeak. (MYeBOX 1500 MODEL)</li> <li>3.9 REGISTERING AND UPDATING THE DEVICE.</li> <li>4 OPERATION</li> <li>4.1 OPERATING PRINCIPLE.</li> <li>4.2 MEASUREMENT PARAMETERS.</li> <li>4.3 KEYPAD FUNCTIONS.</li> <li>4.4 DISPLAY</li> </ul>                                                                                                    | EC-<br>27<br>EC-<br>28<br>29<br>29<br>30<br>31<br>31<br>31<br>32<br>33<br>35<br>36                                                                                                    |
| <ul> <li>3.8.0 SINGLE-PHASE NETWORK MEASUREMENT, PHASE TO NEUTRAL, WITH A 2-WIRE CONN<br/>TION, MYeBOX 150.</li> <li>3.8.9 SINGLE-PHASE NETWORK MEASUREMENT, PHASE TO NEUTRAL, WITH A 2-WIRE CONN<br/>TION, MYeBOX 1500.</li> <li>3.8.10 DETAIL OF THE CURRENT MEASUREMENT CONNECTION.</li> <li>3.8.11 LEAKAGE CURRENT CONNECTION, ILeak. (MYeBOX 1500 MODEL)</li> <li>3.9 REGISTERING AND UPDATING THE DEVICE.</li> <li>4 OPERATION</li> <li>4.1 OPERATING PRINCIPLE.</li> <li>4.2 MEASUREMENT PARAMETERS</li> <li>4.2.1 QUALITY PARAMETERS.</li> <li>4.3 KEYPAD FUNCTIONS.</li> <li>4.4 DISPLAY</li> <li>4.5 LED INDICATORS</li> </ul>                                                                                                    | EC-<br>27<br>EC-<br>28<br>29<br>29<br>30<br>31<br>31<br>32<br>33<br>35<br>36<br>37                                                                                                    |
| <ul> <li>3.8.0 SINGLE-PHASE NETWORK MEASUREMENT, PHASE TO NEUTRAL, WITH A 2-WIRE CONN<br/>TION, MYeBOX 150</li></ul>                                                                                                    | EC-<br>27<br>EC-<br>28<br>29<br>30<br>31<br>31<br>31<br>33<br>33<br>35<br>36<br>37<br>37                                                                                                    |
| <ul> <li>3.6.8- SINGLE-PHASE NETWORK MEASUREMENT, PHASE TO NEUTRAL, WITH A 2-WIRE CONN<br/>TION, MYeBOX 150.</li> <li>3.8.9 SINGLE-PHASE NETWORK MEASUREMENT, PHASE TO NEUTRAL, WITH A 2-WIRE CONN<br/>TION, MYeBOX 1500.</li> <li>3.8.10 DETAIL OF THE CURRENT MEASUREMENT CONNECTION.</li> <li>3.8.11 LEAKAGE CURRENT CONNECTION, ILeak. (MYeBOX 1500 MODEL)</li> <li>3.9 REGISTERING AND UPDATING THE DEVICE.</li> <li>4 OPERATION</li> <li>4.1 OPERATING PRINCIPLE.</li> <li>4.2 MEASUREMENT PARAMETERS</li> <li>4.2.1 QUALITY PARAMETERS.</li> <li>4.3 KEYPAD FUNCTIONS.</li> <li>4.4 DISPLAY</li> <li>4.5 LED INDICATORS</li> <li>4.5.1 MYeBOX 1500</li> </ul>                                                                                                    | EC-<br>27<br>EC-<br>28<br>29<br>30<br>31<br>31<br>32<br>33<br>35<br>36<br>37<br>37<br>39                                                                                                    |
| <ul> <li>3.6.6. SINGLE-PHASE NETWORK MEASUREMENT, PHASE TO NEUTRAL, WITH A 2-WIRE CONN<br/>TION, MYeBOX 1500.</li> <li>3.8.9. SINGLE-PHASE NETWORK MEASUREMENT, PHASE TO NEUTRAL, WITH A 2-WIRE CONN<br/>TION, MYeBOX 1500.</li> <li>3.8.10. DETAIL OF THE CURRENT MEASUREMENT CONNECTION.</li> <li>3.8.11. LEAKAGE CURRENT CONNECTION, ILeak. (MYeBOX 1500 MODEL)</li> <li>3.9. REGISTERING AND UPDATING THE DEVICE.</li> <li>4. OPERATION</li> <li>4.1. OPERATING PRINCIPLE</li> <li>4.2. MEASUREMENT PARAMETERS</li> <li>4.2.1. QUALITY PARAMETERS</li> <li>4.3. KEYPAD FUNCTIONS.</li> <li>4.4. DISPLAY</li> <li>4.5. LED INDICATORS</li> <li>4.5.1. MYeBOX 1500</li> <li>4.5.2. MYeBOX 1500</li> <li>4.6. INPUTS (MYeBOX 1500 model)</li> <li>4.7. OUTPUTS (MYOROX 1500 model)</li> </ul>                                                                                                    | EC-<br>27<br>EC-<br>28<br>29<br>30<br>31<br>31<br>33<br>334<br>337<br>337<br>337<br>337<br>337<br>337<br>337<br>337<br>337<br>337<br>337<br>337<br>337<br>337<br>337<br>337<br>337                                                                                                    |
| <ul> <li>3.6.0 SINGLE-PHASE NETWORK MEASUREMENT, PHASE TO NEUTRAL, WITH A 2-WIRE CONN<br/>TION, MYeBOX 150</li></ul>                                                                                                    | EC-<br>27<br>EC-<br>28<br>29<br>30<br>31<br>31<br>31<br>33<br>35<br>36<br>37<br>37<br>37<br>39<br>41<br>41                                                                                                    |
| <ul> <li>3.8.3. SINGLE-PHASE NETWORK MEASUREMENT, PHASE TO NEUTRAL, WITH A 2-WIRE CONN<br/>TION, MYeBOX 150</li></ul>                                                                                                    | EC-<br>27<br>EC-<br>28<br>29<br>30<br>31<br>31<br>31<br>33<br>35<br>33<br>35<br>37<br>37<br>39<br>41<br>41<br>42                                                                                                    |
| <ul> <li>3.8.6 SINGLE-PHASE NETWORK MEASUREMENT, PHASE TO NEUTRAL, WITH A 2-WIRE CONN<br/>TION, MYeBOX 150.</li> <li>3.8.9 SINGLE-PHASE NETWORK MEASUREMENT, PHASE TO NEUTRAL, WITH A 2-WIRE CONN<br/>TION, MYeBOX 1500.</li> <li>3.8.10 DETAIL OF THE CURRENT MEASUREMENT CONNECTION.</li> <li>3.8.11 LEAKAGE CURRENT CONNECTION, ILeak. (MYeBOX 1500 MODEL)</li></ul>                                                                                                    | EC-<br>27<br>EC-<br>28<br>29<br>30<br>31<br>31<br>32<br>33<br>33<br>35<br>36<br>37<br>39<br>41<br>41<br>42<br>42                                                                                                    |
| <ul> <li>3.8.5. SINGLE-PHASE NETWORK MEASUREMENT, PHASE TO NEUTRAL, WITH A 2-WIRE CONN<br/>TION, MYeBOX 150.</li> <li>3.8.9. SINGLE-PHASE NETWORK MEASUREMENT, PHASE TO NEUTRAL, WITH A 2-WIRE CONN<br/>TION, MYeBOX 1500.</li> <li>3.8.10. DETAIL OF THE CURRENT MEASUREMENT CONNECTION.</li> <li>3.8.11. LEAKAGE CURRENT CONNECTION, ILeak. (MYeBOX 1500 MODEL)</li> <li>3.9. REGISTERING AND UPDATING THE DEVICE.</li> <li>4. OPERATION</li> <li>4.1. OPERATING PRINCIPLE.</li> <li>4.2. MEASUREMENT PARAMETERS.</li> <li>4.2.1. QUALITY PARAMETERS.</li> <li>4.3. KEYPAD FUNCTIONS.</li> <li>4.4. DISPLAY.</li> <li>4.5. LED INDICATORS.</li> <li>4.5.1. MYeBOX 1500.</li> <li>4.6. INPUTS (MYeBOX 1500 model)</li> <li>4.7. OUTPUTS (MYeBOX 1500 model)</li> <li>4.8. DATA LOGGING.</li> <li>4.8.1. DATABASE.</li> <li>4.8.2. MicroSD MEMORY.</li> <li>5. DISPLAY.</li> </ul>                                                                                                    | EC-<br>27<br>EC-<br>28<br>29<br>30<br>31<br>31<br>33<br>33<br>33<br>33<br>33<br>33<br>33<br>33<br>33<br>33<br>33<br>33<br>33<br>34<br>37<br>39<br>41<br>42<br>42<br>42<br>42                                                                                                    |
| <ul> <li>3.8.8 SINGLE-PHASE NETWORK MEASUREMENT, PHASE TO NEUTRAL, WITH A 2-WIRE CONN<br/>TION, MYeBOX 150</li> <li>3.8.9 SINGLE-PHASE NETWORK MEASUREMENT, PHASE TO NEUTRAL, WITH A 2-WIRE CONN<br/>TION, MYeBOX 1500</li> <li>3.8.10 DETAIL OF THE CURRENT MEASUREMENT CONNECTION.</li> <li>3.8.11 LEAKAGE CURRENT CONNECTION, ILeak. (MYeBOX 1500 MODEL)</li></ul>                                                                                                    | EC-<br>27<br>EC-<br>28<br>29<br>30<br>31<br>31<br>33<br>35<br>36<br>37<br>37<br>37<br>37<br>37<br>37<br>37<br>37<br>41<br>42<br>42<br>42<br>42<br>42<br>42<br>42                                                                                                    |
| <ul> <li>3.8.0 SINGLE-PHASE NETWORK MEASUREMENT, PHASE TO NEUTRAL, WITH A 2-WIRE CONN<br/>TION, MYeBOX 150.</li> <li>3.8.9 SINGLE-PHASE NETWORK MEASUREMENT, PHASE TO NEUTRAL, WITH A 2-WIRE CONN<br/>TION, MYeBOX 1500.</li> <li>3.8.10 DETAIL OF THE CURRENT MEASUREMENT CONNECTION.</li> <li>3.8.11 LEAKAGE CURRENT CONNECTION, ILeak. (MYeBOX 1500 MODEL).</li> <li>3.9 REGISTERING AND UPDATING THE DEVICE.</li> <li>4 OPERATION</li> <li>4.1 OPERATING PRINCIPLE.</li> <li>4.2 MEASUREMENT PARAMETERS.</li> <li>4.3 KEYPAD FUNCTIONS.</li> <li>4.4 DISPLAY</li> <li>4.5 LED INDICATORS.</li> <li>4.5.1 MYeBOX 1500.</li> <li>4.6 INPUTS (MYeBOX 1500 model)</li> <li>4.7 OUTPUTS (MYeBOX 1500 model)</li> <li>4.8 DATA LOGGING.</li> <li>4.8.1. DATABASE</li> <li>4.3.2. MICROSD MEMORY.</li> <li>5 DISPLAY</li> <li>5.1 DISPLAY MENU: MEASURE</li> <li>5.2 DISPLAY MENU: MEASURE</li> <li>5.2 DISPLAY MENU: DEVICE PROFILE</li> </ul>                                                                                                    | EC-<br>27<br>EC-<br>28<br>29<br>30<br>31<br>31<br>31<br>33<br>35<br>36<br>37<br>37<br>37<br>37<br>37<br>37<br>41<br>42<br>42<br>42<br>42<br>42<br>42<br>51<br>53                                                                                                    |
| <ul> <li>3.8.0 SINGLE-PHASE NETWORK MEASUREMENT, PHASE TO NEUTRAL, WITH A 2-WIRE CONN<br/>TION, MYeBOX 150.</li> <li>3.8.9 SINGLE-PHASE NETWORK MEASUREMENT, PHASE TO NEUTRAL, WITH A 2-WIRE CONN<br/>TION, MYeBOX 1500.</li> <li>3.8.10 DETAIL OF THE CURRENT MEASUREMENT CONNECTION.</li> <li>3.8.11 LEAKAGE CURRENT CONNECTION, ILeak. (MYeBOX 1500 MODEL).</li> <li>3.9 REGISTERING AND UPDATING THE DEVICE.</li> <li>4 OPERATION</li> <li>4.1 OPERATING PRINCIPLE.</li> <li>4.2 MEASUREMENT PARAMETERS.</li> <li>4.2.1 QUALITY PARAMETERS.</li> <li>4.3 KEYPAD FUNCTIONS.</li> <li>4.4 DISPLAY</li> <li>4.5 LED INDICATORS.</li> <li>4.5.2 MYeBOX 1500 model)</li> <li>4.7 OUTPUTS (MYeBOX 1500 model)</li> <li>4.8 DATA LOGGING.</li> <li>4.8.1. DATABASE</li> <li>4.8.2. MicroSD MEMORY.</li> <li>5 DISPLAY</li> <li>5.2 DISPLAY MENU: MEASURE</li> <li>5.2 DISPLAY MENU: DEVICE PROFILE.</li> <li>5.3 DISPLAY MENU: DEVICE PROFILE.</li> </ul>                                                                                                    | EC-<br>27<br>EC-<br>28<br>29<br>30<br>31<br>31<br>32<br>33<br>33<br>33<br>33<br>33<br>33<br>33<br>33<br>33<br>33<br>33<br>33<br>34<br>42<br>42<br>42<br>42<br>42<br>42<br>42<br>42<br>42<br>42<br>41<br>41<br>42<br>42<br>41<br>41<br>42<br>42<br>41<br>41<br>41<br>42<br>42<br>41<br>41<br>41<br>41<br>41<br>42<br>41<br>41<br>41<br>41<br>41<br>41<br>41<br>41<br>41<br>41<br>41<br>41<br>41<br>41<br>41<br>41<br>41<br>41<br>41<br>41<br>41<br>41<br>42<br>41<br>41<br>41<br>41<br>42<br>42<br>41<br>41<br>41<br>41<br>42<br>441<br>42<br>42<br>441<br>42<br>45<br>45<br> |
| <ul> <li>3.8.8 SINGLE-PHASE NETWORK MEASUREMENT, PHASE TO NEUTRAL, WITH A 2-WIRE CONN<br/>TION, MYeBOX 150.</li> <li>3.8.9 SINGLE-PHASE NETWORK MEASUREMENT, PHASE TO NEUTRAL, WITH A 2-WIRE CONN<br/>TION, MYeBOX 1500.</li> <li>3.8.10 DETAIL OF THE CURRENT MEASUREMENT CONNECTION.</li> <li>3.8.11 LEAKAGE CURRENT CONNECTION, ILeak. (MYeBOX 1500 MODEL)</li> <li>3.9 REGISTERING AND UPDATING THE DEVICE.</li> <li>4 OPERATION</li> <li>4.1 OPERATING PRINCIPLE</li> <li>4.2 MEASUREMENT PARAMETERS.</li> <li>4.2.1 QUALITY PARAMETERS.</li> <li>4.3 KEYPAD FUNCTIONS.</li> <li>4.4 DISPLAY</li> <li>4.5 LED INDICATORS.</li> <li>4.5.1 MYeBOX 1500 model)</li> <li>4.6 INPUTS (MYeBOX 1500 model)</li> <li>4.8 DATA LOGGING.</li> <li>4.8.1. DATA BASE</li> <li>4.8.2. MicroSD MEMORY.</li> <li>5 DISPLAY MENU: MEASURE</li> <li>5.2 DISPLAY MENU: MEASURE</li> <li>5.3 DISPLAY MENU: OCMMUNICATIONS.</li> </ul>                                                                                                    | EC-<br>27<br>EC-<br>28<br>29<br>30<br>31<br>32<br>33<br>33<br>33<br>33<br>33<br>33<br>33<br>33<br>33<br>33<br>33<br>34<br>41<br>42<br>42<br>441<br>42<br>42<br>42<br>42<br>42<br>42<br>42<br>42<br>42<br>42<br>42<br>42<br>42<br>42<br>42<br>42<br>42<br>42<br>42<br>42<br>42<br>42<br>42<br>42<br>42<br>42<br>42<br>42<br>42<br>45<br>45<br>45<br>45<br>45<br>45<br>45<br>45<br>45<br>45<br>45<br>45<br>45<br>45<br>42<br>42<br>45<br>45<br>  |
| <ul> <li>3.8.0 SINGLE-PHASE NETWORK MEASUREMENT, PHASE TO NEUTRAL, WITH A 2-WIRE CONN<br/>TION, MYeBOX 150.</li> <li>3.8.10 DETAIL OF THE CURRENT MEASUREMENT, PHASE TO NEUTRAL, WITH A 2-WIRE CONN<br/>TION, MYeBOX 1500.</li> <li>3.8.11 LEAKAGE CURRENT CONNECTION, ILeak. (MYeBOX 1500 MODEL)</li> <li>3.9 REGISTERING AND UPDATING THE DEVICE.</li> <li>4 OPERATION</li> <li>4.1 OPERATING PRINCIPLE.</li> <li>4.2 MEASUREMENT PARAMETERS</li> <li>4.2.1 QUALITY PARAMETERS.</li> <li>4.2.1 QUALITY PARAMETERS.</li> <li>4.5 LED INDICATORS.</li> <li>4.5 LED INDICATORS.</li> <li>4.5 MYeBOX 1500</li> <li>4.6 INPUTS (MYeBOX 1500 model)</li> <li>4.7 OUTPUTS (MYeBOX 1500 model)</li> <li>4.8 DATA LOGGING</li> <li>4.8.2. MicroSD MEMORY.</li> <li>5 DISPLAY MENU: DEVICE PROFILE</li> <li>5.2 DISPLAY MENU: QUALITY.</li> <li>5.4 DISPLAY MENU: QUALITY.</li> <li>5.5 DISPLAY MENU: DATE/TIME</li> </ul>                                                                                                    | EC-<br>27<br>EC-<br>28<br>29<br>30<br>31<br>31<br>33<br>35<br>36<br>37<br>37<br>37<br>37<br>37<br>37<br>37<br>37<br>37<br>37<br>37<br>37<br>37<br>37<br>37<br>37<br>37<br>37<br>37<br>35<br>36<br>37<br>37<br>37<br>37<br>37<br>35<br>36<br>37<br>37<br>35<br>35<br>37<br>37<br>37<br>35<br>35<br>35<br>37<br>37<br>35<br>35<br>35<br>37<br>37<br>35<br>35<br>35<br>37<br>37<br>35<br>35<br>35<br>35<br>37<br>37<br>35<br>35<br>35<br>35<br>37<br>37<br>35<br>35<br>35<br>35<br>35<br>35<br>35<br>37<br>37<br>35<br>35<br>35<br>35<br>35<br>35<br>35<br>35<br>35<br>35<br>35<br>35<br>35<br>35<br>35<br>35<br>35<br>35<br>35<br>35<br>35<br>35<br>35<br>55<br>55<br>55<br>55                                                                                                    |
| <ul> <li>3.8.0 SINGLE-PHASE NETWORK MEASUREMENT, PHASE TO NEUTRAL, WITH A 2-WIRE CONN<br/>TION, MYeBOX 150.</li> <li>3.8.10 DETAIL OF THE CURRENT MEASUREMENT CONNECTION.</li> <li>3.8.11 LEAKAGE CURRENT CONNECTION, ILeak. (MYeBOX 1500 MODEL)</li> <li>3.9 REGISTERING AND UPDATING THE DEVICE.</li> <li>4. OPERATION</li> <li>4.1 OPERATING PRINCIPLE.</li> <li>4.2 MEASUREMENT PARAMETERS.</li> <li>4.2.1. QUALITY PARAMETERS.</li> <li>4.2.1. QUALITY PARAMETERS.</li> <li>4.5.1 LED INDICATORS.</li> <li>4.5.1 LED INDICATORS.</li> <li>4.5.1 LOPUTS (MYeBOX 1500 model)</li> <li>4.6. INPUTS (MYeBOX 1500 model)</li> <li>4.8. DATA LOGGING.</li> <li>4.8.1 DATABASE</li> <li>4.8.2 MicroSD MEMORY.</li> <li>5.1 DISPLAY MENU: MEASURE</li> <li>5.2. DISPLAY MENU: QUALITY.</li> <li>5.4. DISPLAY MENU: QUALITY.</li> <li>5.4. DISPLAY MENU: COMMUNICATIONS.</li> <li>5.5. DISPLAY MENU: INFORMATION</li> </ul>                                                                                                    | EC-<br>27<br>EC-<br>28<br>29<br>30<br>31<br>31<br>33<br>35<br>33<br>35<br>37<br>37<br>37<br>37<br>37<br>37<br>37<br>37<br>37<br>37<br>37<br>37<br>37<br>37<br>37<br>37<br>37<br>37<br>35<br>36<br>37<br>37<br>37<br>37<br>37<br>37<br>37<br>37<br>37<br>37<br>37<br>37<br>37<br>37<br>37<br>37<br>37<br>37<br>37<br>37<br>37<br>37<br>37<br>37<br>37<br>37<br>37<br>37<br>37<br>37<br>37<br>37<br>37<br>37<br>37<br>35<br>35<br>37<br>35<br>35<br>35<br>35<br>35<br>37<br>35<br>35<br>35<br>35<br>35<br>37<br>35<br>35<br>35<br>37<br>35<br>35<br>35<br>35<br>37<br>35<br>35<br>55<br>55<br>55<br>55<br>55<br>555<br>555<br>555<br>555<br>555                                                                                                    |
| 3.8.5- SINGLE-PHASE NETWORK MEASUREMENT, PHASE TO NEUTRAL, WITH A 2-WIRE CONN         TION, MYeBOX 150.         3.8.10- DETAIL OF THE CURRENT MEASUREMENT CONNECTION.         3.8.10- DETAIL OF THE CURRENT MEASUREMENT CONNECTION.         3.8.11- LEAKAGE CURRENT CONNECTION, ILeak. (MYeBOX 1500 MODEL)         .9. REGISTERING AND UPDATING THE DEVICE         4 OPERATION         4.1- OPERATING PRINCIPLE         4.2- MEASUREMENT PARAMETERS.         4.3 KEYPAD FUNCTIONS         4.4. DISPLAY         4.5- LED INDICATORS         4.5.1- MYeBOX 1500 model)         4.5.2- MYEBOX 1500 model)         4.6- INPUTS (MYeBOX 1500 model)         4.7- OUTPUTS (MYeBOX 1500 model)         4.8.1 DATABASE         4.8.2 MicroSD MEMORY         5.1- DISPLAY MENU: MEASURE         5.2- DISPLAY MENU: MEASURE         5.3. DISPLAY MENU: MEASURE         5.4.1. DATABASE         4.8.2 MicroSD MEMORY         5.5- DISPLAY MENU: DEVICE PROFILE         5.3. DISPLAY MENU: OMMUNICATIONS         5.4. DISPLAY MENU: COMMUNICATIONS         5.5. DISPLAY MENU: DATE/TIME         5.6. DISPLAY MENU: ENERGY RATIOS | EC-<br>27<br>EC-<br>28<br>29<br>30<br>31<br>31<br>32<br>33<br>35<br>36<br>37<br>37<br>39<br>41<br>41<br>42<br>42<br>51<br>55<br>55<br>55<br>55                                                                                                    |

## -Circutor

| 6.1 SETUP MENU: MEASURE SETUP                              | 61 |
|------------------------------------------------------------|----|
| 6.1.1 RATED VOLTAGE                                        | 61 |
| 6.1.2 PRIMARY VOLTAGE                                      | 62 |
| 6.1.3 SECONDARY VOLTAGE                                    | 62 |
| 6.1.4 PHASE CLAMP SCALE                                    | 63 |
| 6.1.5 PRIMARY WINDING OF THE CURRENT TRANSFORMER           | 63 |
| 6.1.6 NEUTRAL CLAMP SCALE                                  | 64 |
| 6.1.7 PRIMARY WINDING OF THE NEUTRAL CURRENT TRANSFORMER   | 64 |
| 6.1.8 CLAMP SCALE FOR MEASURING THE LEAKAGE CURRENT, ILeak | 65 |
| 6.1.9 PRIMARY WINDING OF THE LEAKAGE CURRENT TRANSFORMER   | 65 |
| 6.1.10 FREQUENCY                                           | 66 |
| 6.1.11 SAVE                                                | 66 |
| 6.1.12 EXIT                                                | 66 |
| 6.2 SETUP MENU: DEVICE PROFILE SETUP                       | 67 |
| 6.2.1 NAME OF THE DEVICE                                   | 67 |
| 6.2.2 MEASUREMENT NAME                                     | 67 |
| 6.2.3 TYPE OF INSTALLATION                                 | 68 |
| 6.2.4 SAVE                                                 | 68 |
| 6.2.5 EXIT                                                 | 68 |
| 6.3 SETUP MENU: QUALITY SETUP                              | 69 |
| 6.3.1 OVERVOLTAGE, SWELL                                   | 69 |
| 6.3.2 GAP, SAG                                             | 69 |
| 6.3.3 OUTAGE, INTERRUPTION                                 | 70 |
| 6.3.4 TRANSIENTS, DISTURB                                  | 70 |
| 6.3.5 SAVE                                                 | 71 |
| 6.3.6 EXIT                                                 | 71 |
| 6.4 SETUP MENU: COMMUNICATIONS SETUP                       | 71 |
| 6.4.1 Wi-Fi CONFIGURATION                                  | 71 |
| 6.4.2 SSID                                                 | 72 |
| 6.4.3 WPS                                                  | 72 |
| 6.4.4 PASSWORD                                             | 73 |
| 6.4.5 ENABLING 3G COMMUNICATIONS                           | 73 |
| 6.4.6 APN, ACCESS POINT NAME                               | 74 |
| 6.4.7 APN, USER                                            | 74 |
| 6.4.8 APN, PASSWORD                                        | 75 |
| 6.4.9 PIN                                                  | 75 |
| 6.4.10 SAVE                                                | 76 |
| 6.4.11 EXIT                                                | 76 |
| 6.5 SETUP MENU: MEMORY SETUP                               | 76 |
| 6.5.1 COMPLETE DELETION OF THE DATABASE                    | 76 |
| 6.5.2 SAVE                                                 | 77 |
| 6.5.3 EXIT                                                 | 77 |
| 6.6 SETUP MENU: RESET FACTORY SETUP                        | 78 |
| 6.6.1 LOADING THE DEFAULT CONFIGURATION.                   | 78 |
| 6.6.2 SAVE                                                 | 78 |
| 6.6.3 EXIT                                                 | 79 |
| 7 WIRELESS COMMUNICATIONS                                  | 80 |
| 7.1 USAGE ENVIRONMENT AND HEALTH                           | 80 |
| 7.2 LOCATION OF THE ANTENNAS                               | 81 |
|                                                            | 81 |
| 7.4 3G COMMUNICATIONS (MYEBOX 1500 model)                  | 82 |
|                                                            | 82 |
| ö MUDILE AYYLIGATIUN MYEBUX                                | 83 |
|                                                            |    |
|                                                            | 83 |
|                                                            | 83 |
|                                                            | 84 |
|                                                            |    |
| 12 IVIAINTEINANGE AND TEURNIGAL JERVIGE                    |    |
|                                                            |    |
|                                                            |    |

### **REVISION LOG**

Circutor\_\_\_\_\_

Table 1: Revision log.

| Date  | Revision       | Description                                                                                    |  |  |
|-------|----------------|------------------------------------------------------------------------------------------------|--|--|
| 10/16 | M084B01-03-15A | Initial Version                                                                                |  |  |
| 11/16 | M084B01-03-16A | Changes in the following sections:<br>1 3.2 3.5 11.                                            |  |  |
| 10/17 | M084B01-03-17A | Changes in the following sections:<br>3.2 3.5 3.8 4.2 4.2.1 4.5.2 4.8.2.3 5.6 6.1 6.3.4 11 14. |  |  |
| 02/18 | M084B01-03-18A | Changes in the following sections:<br>3.2 3.4 11.                                              |  |  |
| 06/18 | M084B01-03-18B | Changes in the following sections:<br>4.2 4.8.2.3 5 5.1 5.4 5.7 6.1.1 - 7.3 7.4 11.            |  |  |
| 06/19 | M084B01-03-19A | Changes in the following sections:<br>3.4 4.2 4.2.1 4.8.2.3 6.4.4 6.4.8 10 11.                 |  |  |

#### SYMBOLS

Table 2: Symbols.

| Symbol                                   | Description                                                                                                    |  |  |
|------------------------------------------|----------------------------------------------------------------------------------------------------|--|--|
| CE                                       | In compliance with the relevant European directive.                                                                                                    |  |  |
| LISTED<br>MEASURING EQUIPMENT<br>E237816 | UL certified                                                                                                    |  |  |
| Ŕ                                        | In compliance with the CMiM directive.                                                                                                    |  |  |
|                                          | Safety category of the device : Class II                                                                                                    |  |  |
|                                          | Device covered by European directive 2012/19/EC. At the end of its useful life, do not leave the unit in a household waste container. Follow local regulations on electronic equipment recycling. |  |  |
|                                          | DC current                                                                                                    |  |  |
| ~                                        | AC current                                                                                                    |  |  |

**Note:** The images of the devices are for illustrative purposes only and may differ from the original device.

#### **1.- VERIFICATION UPON RECEPTION**

Check the following points when you receive the device:

- a) The device meets the specifications described in your order.
- b) The device has not suffered any damage during transport.
- c) Perform an external visual inspection of the device prior to switching it on.
- d) Check that it has been delivered with the following:

#### Kit A\_MYeBOX 150 and Kit A\_MYeBOX 1500:

- An installation guide.
- 1 battery.
- 1 AC power supply adaptor.
- 1 Wi-Fi antenna.
- 1 3G antenna (Kit A\_MYeBOX 1500).
- 1 µUSB cable.
- **MYeBOX** markers in 9 colours.
- Wireless connector for the transistor's digital inputs/outputs (Kit A\_MYeBOX 1500).

#### Kit MYeBOX 150 and Kit MYeBOX 1500:

- An installation guide.
- 1 battery.
- 1 AC power supply adaptor.
- 1 Wi-Fi antenna.
- 1 3G antenna (Kit MYeBOX 1500).
- 1 µUSB cable.
- MYeBOX markers in 9 colours.
- 4 UL 600 V CAT III voltage cables (5 in Kit MYeBOX 1500).
- 4 UL 600 V CAT III crocodile clamp (5 in Kit MYeBOX 1500).
- Wireless connector for the transistor's digital inputs/outputs (Kit MYeBOX 1500).
- Carrying case.

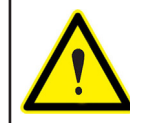

If any problem is noticed upon reception, immediately contact the transport company and/or **CIRCUTOR's** after-sales service.

Circutor

#### **2.- PRODUCT DESCRIPTION**

Circutor

**MYeBOX** is a portable analyzer that measures, calculates and displays the main parameters of any electrical installation (single-phase, two-phase with and without neutral, balanced or unbalanced three-phase and through an ARON connection)

**MYeBOX** can be fully configured remotely and can display electrical parameters on a smartphone or tablet using a mobile application connected to a Wi-Fi network.

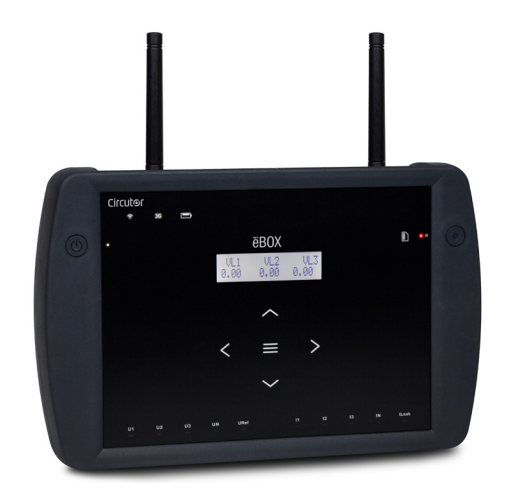

There are 2 device models:

✓ MYeBOX 150.
 ✓ MYeBOX 1500.

The MYeBOX 150 features:

- 4 inputs for measuring voltage: L1, L2, L3 and N.
- 4 inputs for measuring current: L1, L2, L3 and N.

- 5 keys and 2 buttons that allow you to browse between the various screens and program the device.

- **14 indicator LEDs**: on, battery status, log, measurement input connection, memory status and Wi-Fi connection.

- LCD Display, for viewing parameters.
- Wi-Fi communications.
- 1 µUSB connector to connect and download data to a PC.

The MYeBOX 1500 features:

- 5 inputs for measuring voltage: L1, L2, L3, N and reference voltage URef.

- 5 inputs for measuring current: L1, L2, L3, N and leakage current.

- 5 keys and 2 buttons that allow you to browse between the various screens and program the device.

- **21 indicator LEDs**: on, battery status, log, measurement input connection, memory status, Wi-Fi connection and 3G connection.

- LCD Display, for viewing parameters.
- 2 digital inputs.
- 2 transistor outputs.
- 3G communications.
- Wi-Fi communications.

- 1 **µUSB** connector to connect and download data to a PC.

The **MYeBOX** mobile application lets you fully program the **MYeBOX** remotely, configure the measurement, display the most important parameters and send logs to **MYeBOX Cloud**.

Circutor

#### **3.- DEVICE INSTALLATION**

Circutor

3.1.- PRELIMINARY RECOMMENDATIONS

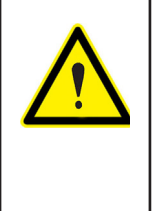

In order to use the device safely, it is essential that the individuals who handle it follow the safety measures set out in the standards of the country where it is being used, use the necessary personal protective equipment (rubber gloves, facial protection, and approved fireproof clothing) to avoid injury from shocks or electric arc from exposure to live conductors, and pay attention to the various warnings included in this instruction manual.

The MYeBOX device must be installed by authorised and qualified staff.

The power supply plug must be disconnected and measuring systems switched off before handling, altering the connections or replacing the device. It is dangerous to handle the device while it is powered.

Also, it is critical to keep the cables in perfect condition to avoid accidents, personal injury and damage to installations.

The device's functionality is limited to the category of measuring voltage or specific current values.

The manufacturer of the device is not responsible for any damage resulting from failure by the user or installer to heed the warnings and/or recommendations set out in this manual, nor for damage resulting from the use of products or accessories that did not come with the device or that were made by other manufacturers.

Inspect the device prior to each use. Check that it has no cracks and no pieces are missing from the housing.

If an anomaly or malfunction is detected in the device, do not use the device to take any measurements.

Inspect the work area before taking any measurements. Do not take measurements in dangerous, humid or wet areas or blasting areas.

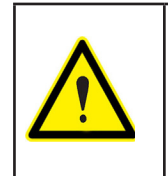

Disconnect the device from the power supply (device and measuring system power supply) before maintaining, repairing or handling the device's connections. Please contact the after-sales service if you suspect that there is an operational fault in the device.

#### **3.2.- BATTERY INSTALLATION**

| Do not disassemble or modify the battery.<br>The warranty does not cover any battery not delivered by <b>Circutor</b> or batteries<br>that have been disassembled or modified.                                                                                                    |
|----------------------------------------------------------------------------------------------------|
| <ul> <li>There is a risk of explosion if installed incorrectly.</li> <li>To avoid possible damage: <ul> <li>Only install the batteries supplied or recommended by Circutor.</li> <li>Keep the battery away from fire and high-temperature lights.</li> <li>Do attempt to disassemble it.</li> <li>Do not expose it to water.</li> <li>Do not short-circuit it.</li> <li>Do not hit the battery.</li> </ul> </li> </ul> |
|                                                                                                    |

When disposing of the battery, comply with local laws and ordinances. Do not dispose of it with household waste. At the end of its useful life, dispose of the product at a specific collection point for electrical or electronic equipment.

Circutor

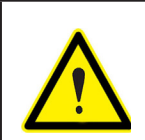

To avoid electric shocks, disconnect the measuring and power supply terminals before opening the cover. Do not use the device without the cover in place.

The battery's cover is located on the underside of the device, as shown in Figure 1.

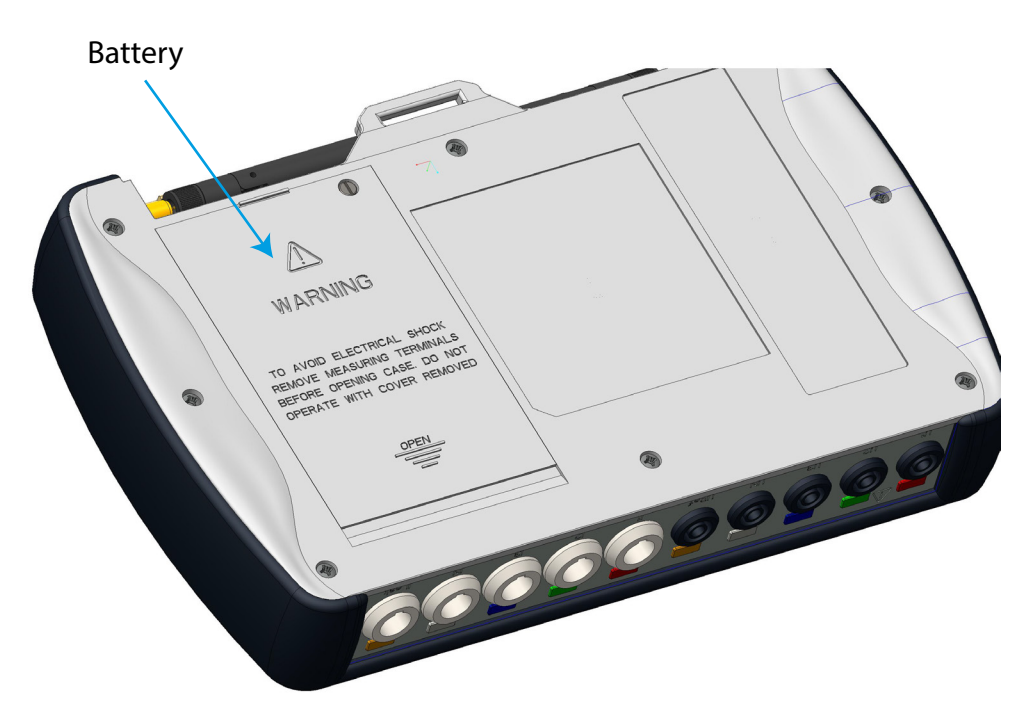

Figure 1:Location of the battery.

Unscrew the cover fastening screws with a flathead screwdriver and slide the cover off the device. (Figure 2)

## Circutor\_\_\_\_

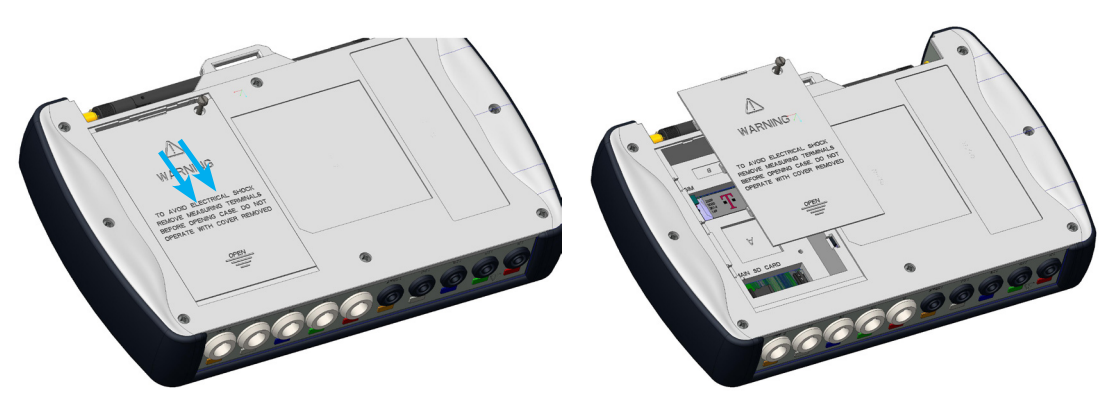

Figure 2:Removal of the battery cover.

Connect the battery, Figure 3.

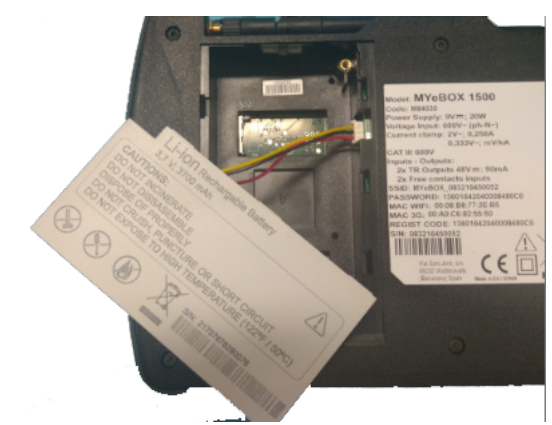

Figure 3:Connect the battery.

Insert the connection cable inside the battery cover, Figure 4.

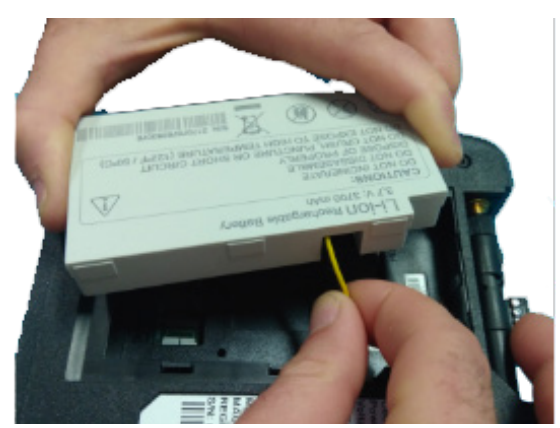

Figure 4:Insert the connection cable inside the battery cover.

Insert the battery into its correct position and replace the cover. (Figure 5)

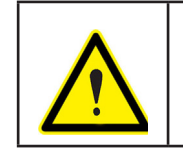

Be careful not to pinch the battery cables when inserting it.

## Circutor

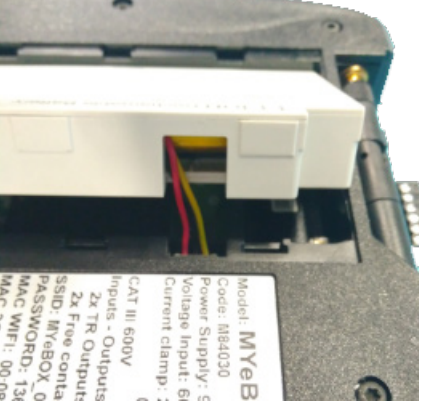

Figure 5: Inserting the battery.

| Disconnect the battery if the device is going to be idle for more than 3 months.                                                      |
|----------------------------------------------------------------------------------------------------|
| If the device has been without power for more than 4 weeks, it is recommended to load a few hours before use.                         |
| The battery reaches its maximum capacity after it is fully charged and discharged a few times.                                        |
| Do not charge the battery at temperatures above <b>40°C</b> or below <b>0°C</b> .<br>Battery charger selected is not for outdoor use. |

#### 3.3.- INSTALLATION

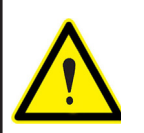

Terminals, opening covers or removing elements can expose parts that are hazardous to the touch while the device is powered. Do not use the device until it is fully installed.

#### **3.3.1.- MAGNETIC FASTENING STRAP**

The **MYeBOX** has an optional fastening strap.

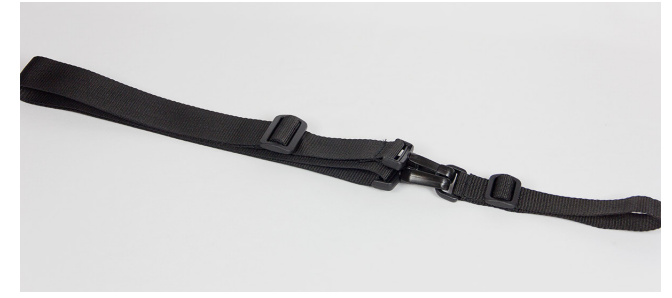

Figure 6: Fastening strap.

To install the strap on the device, follow these steps:

Circutor-

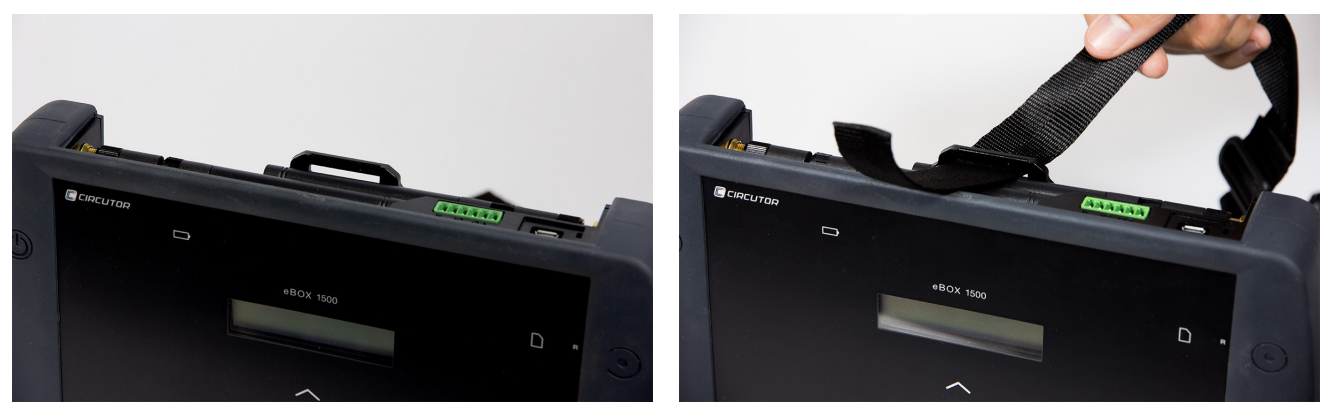

Figure 7: Installation of the fastening strap: Steps 1 and 2.

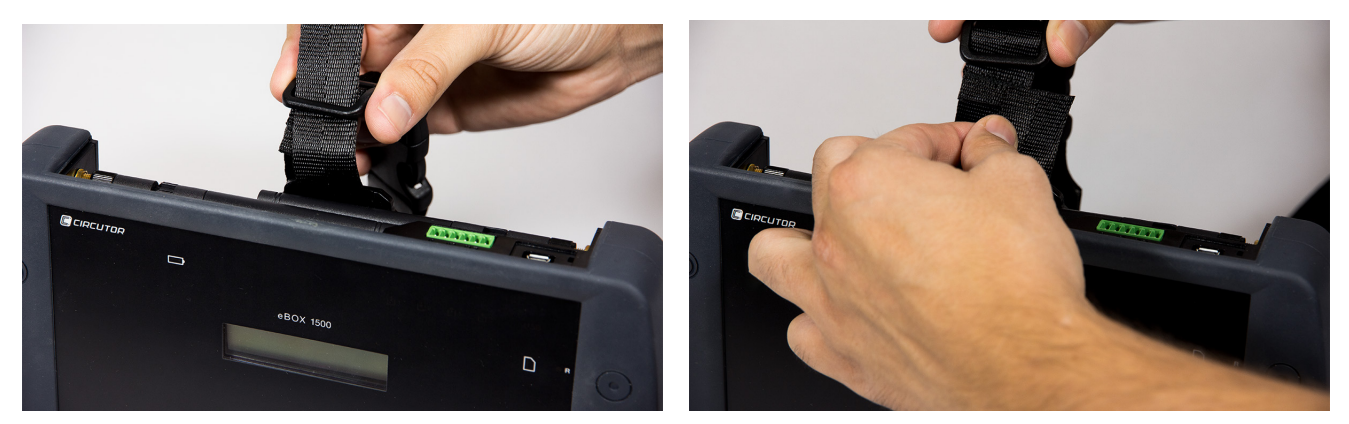

Figure 8: Installation of the fastening strap: Steps 3 and 4.

#### 3.4.- MYeBOX 480V ~ PSU ADAPTER : POWER SUPPLY ADAPTER

Note : The MYeBOX 480V ~ power supply adapter is an accessory sold separately.

The **MYeBOX 480V~ PSU ADAPTER** is a highly efficient universal power supply adapter, designed to power and charge the **MYeBOX** portable power analyser. Designed for CAT IV 300 V, it operates at 230V ... 480V ~

The adapter comes with banana cables, which allow it to be connected to the majority of systems, and an adapter cable to connect it to the **MYeBOX** analyser.

| TECHNICAL FEATURES              |              |  |  |  |
|---------------------------------|--------------|--|--|--|
| Power supply                    |              |  |  |  |
| Input                           |              |  |  |  |
| Rated voltage                   | 230 480 V ~  |  |  |  |
| Frequency                       | 47 63 Hz     |  |  |  |
| Consumption                     | 8 47 VA      |  |  |  |
| Installation category           | CAT IV 300 V |  |  |  |
| Output                          |              |  |  |  |
| Maximum output voltage370 Vpeak |              |  |  |  |
| Maximum output current          | 1.5 A peak   |  |  |  |

Table 3:MYeBOX 480V~ PSU ADAPTER Technical features.

| Output                                                                                                    |             |  |  |
|----------------------------------------------------------------------------------------------------|-------------|--|--|
| Environmental features                                                                                                    |             |  |  |
| Operating temperature 0°C +40°C                                                                                                    |             |  |  |
| Storage temperature                                                                                                    | -20°C +70°C |  |  |
| Relative Humidity (non-condensing)                                                                                                    | 5 95 %      |  |  |
| Maximum altitude                                                                                                    | 2000 m      |  |  |
| Protection degree IP30                                                                                                    |             |  |  |
| Mechanical features                                                                                                    |             |  |  |
| Dimensions         78.8 x 78.8 x 53.1 mm                                                                                                    |             |  |  |
| Weight                                                                                                    | 168 g.      |  |  |
| Enclosure ABS (UL-94-V0)                                                                                                    |             |  |  |
| Standars                                                                                                    |             |  |  |
| UNE-EN 61010-1:2011, UNE-EN 61000-6-2:2006, UNE-EN 61010-6-4:2007, UL 61010-1 3rd Edition 2012-05-11, CAN/CSA-C22.2 No. 61010-1-12 3rd Edition 2012-05 |             |  |  |

Table 3 (Continuation): MYeBOX 480V~ PSU ADAPTER Technical features.

Circutor

ALIMENTACIÓN AUXILIAR POWER SUPPLY Power Supply  $\odot$ ----eBOX 15xx  $\bigcirc$ (⊸∆⊡ **Ö**  $\bigcirc$  $\bigcirc$  $\bigcirc$ U1 U2 U3 MYeBOX 480V~ **PSU ADAPTER** Q Ó POWER SUPPLY ALIMENTACIÓN AUXILIAR L1 L2 CARGA / LOAD L3

#### Figure 9:MYeBOX 480V~ PSU ADAPTER connection.

3.5.- VOLTAGE CABLES

Circutor.

To measure voltage, you must use 600 V CAT III double-insulated connection cables.

The Kit B\_MYeBOX 150 and Kit B\_MYeBOX 1500 kits come with the necessary cables:

- UL 600 V CAT III double-insulated voltage cables, or higher.
- UL 600 V CAT III crocodile clamps

Coloured markers are included with the devices to identify the measuring channels according to each country's standard.

| Phase  | Cable colour   |  |  |
|--------|----------------|--|--|
| L1     | Brown          |  |  |
| L2     | Black          |  |  |
| L3     | Grey           |  |  |
| N      | Light blue     |  |  |
| l Leak | Maroon         |  |  |
| Earth  | Green / Yellow |  |  |

| Table 4: | Cable | colours: | European  | (IEC 604 | 45 :2010). |
|----------|-------|----------|-----------|----------|------------|
|          | GUNIO | 0010010. | Laropouri |          |            |

#### 3.6.- CURRENT CLAMPS

The current may be measured using current clamps or transformer clamps. The device automatically recognises the clamps that are connected to it and shows the necessary parameters in the setup menu. ("6.1.- SETUP MENU: MEASURE SETUP")

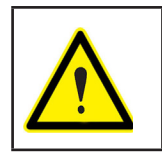

Using clamps is necessary **IEC 61010-2-032**.

#### ✓ Phase and neutral current measurement:

| ······································ |        |                   |                                      |  |
|----------------------------------------|--------|-------------------|--------------------------------------|--|
| Туре                                   | Scale  | Measurement range | Accuracy <sup>(1)</sup>              |  |
| CPG-5                                  | -      | 0.05 5 A          | 0.2% (3 % 120% ln)                   |  |
| CPG-100                                | -      | 1 100 A           | 0.2% (3 % 120% ln)                   |  |
| CPRG-500                               | -      | 1 500 A           | 0.2% (3 % 120% ln)                   |  |
| CPRG-1000                              | -      | 1 1000 A          | 0.2% (3 % 120% ln)                   |  |
| CPG-200/2000                           | LOW    | 1 200 A           | 0.2% (3 % 120% ln)                   |  |
|                                        | HI     | 10 2000 A         | 0.2% (3 % 120% ln)                   |  |
|                                        | LOW    | 100 A             | 1% (10 % 200% ln)                    |  |
| FLEX-Rxxx                              | MEDIUM | 1000 A            | 1% (10 % 200% ln)                    |  |
|                                        | HI     | 10000 A           | 1% (10 % 200% ln)                    |  |
| Transformer/ 0.333V                    | -      | 1% 200% In        | 1% (1% 19% ln)<br>0.5% (20% 120% ln) |  |

Table 5: Clamps and transformers for measuring the phase current and the neutral current.

Table 5 (Continuation): Clamps and transformers for measuring the phase current and the neutral current.

| Туре                                                                                                    | Scale | Measurement range | Accuracy <sup>(1)</sup> |  |
|----------------------------------------------------------------------------------------------------|-------|-------------------|-------------------------|--|
| Transformer/ 0.250A                                                                                           | -     | 1% 200% In        | 0.5% (1% 200% ln)       |  |
| accuracy is given by the following measurement conditions for input 2)/, evaluation of errors produced by the |       |                   |                         |  |

<sup>(1)</sup> Accuracy is given by the following measurement conditions for input 2V: exclusion of errors produced by the clamps and external voltage transformers, with a range in temperature of 5 ... 45 °C and power factor 0 ... 1.

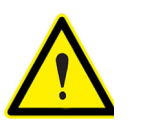

The 3 phase clamps L1, L2 and L3 must be of the same type. Otherwise, an error event is logged in the **EVA** file; in this case measurements can be taken with the device using the features of the L1 clamp.

Circutor

#### ✓ Measurement of the leakage current, ILeak (MYeBOX 1500 model):

| Table 6: Clamps and transformers | for measuring the leakage current. |
|----------------------------------|------------------------------------|
|----------------------------------|------------------------------------|

| Туре           | Scale | Measurement range | Accuracy <sup>(2)</sup> |
|----------------|-------|-------------------|-------------------------|
| CFG-5          | -     | 0.01 5 A          | 0.2% (3 % 200% ln)      |
| CFG-10         | -     | 0.0210 A          | 0.2% (3 % 200% ln)      |
| Transformer WG | -     | 1% 500% In        | 1% (10% 200% ln)        |

<sup>(2)</sup> Accuracy is given by the following measurement conditions for input 2V: exclusion of errors produced by the clamps and external voltage transformers, with a range in temperature of 5 ... 45 °C and power factor 0 ... 1.

**Note:** Transformers must be connected to the device with connectors and the corresponding EEPROM in order for them to work.

#### **3.7.- DEVICE TERMINALS**

#### 3.7.1.- MYeBOX 150

| Table 7.List of terminals on the lower face of the MTEDOA 150. |                              |
|----------------------------------------------------------------|------------------------------|
| Device terminals on the lower face of the MYeBOX 150           |                              |
| 1: U1, Voltage input L1                                        | 5: I1, Current input L1      |
| 2: U2, Voltage input L2                                        | 6: I2, Current input L2      |
| 3: U3, Voltage input L3                                        | 7: I3, Current input L3      |
| 4: UN, Voltage input neutral                                   | 8: IN, Neutral current input |

#### Table 7:List of terminals on the lower face of the MYeBOX 150.

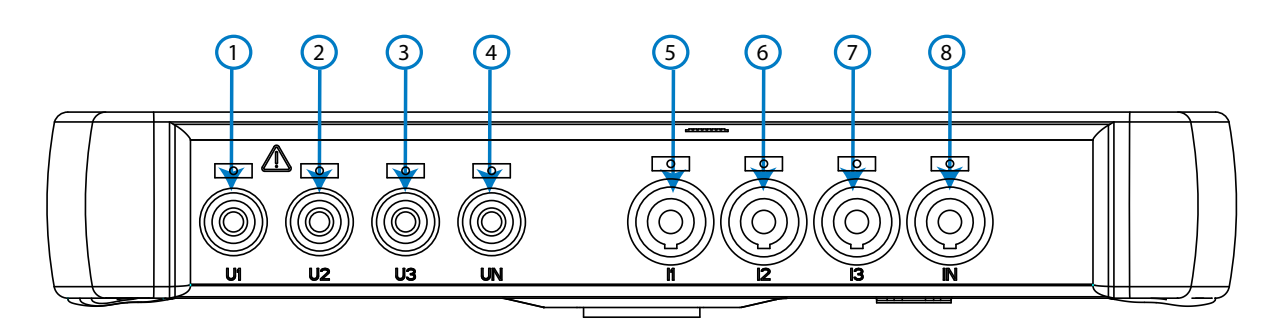

Figure 10:MYeBOX 150 terminals, lower face.

Table 8:List of terminals on the upper face of the MYeBOX 150.

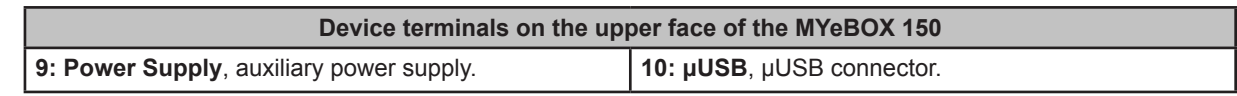

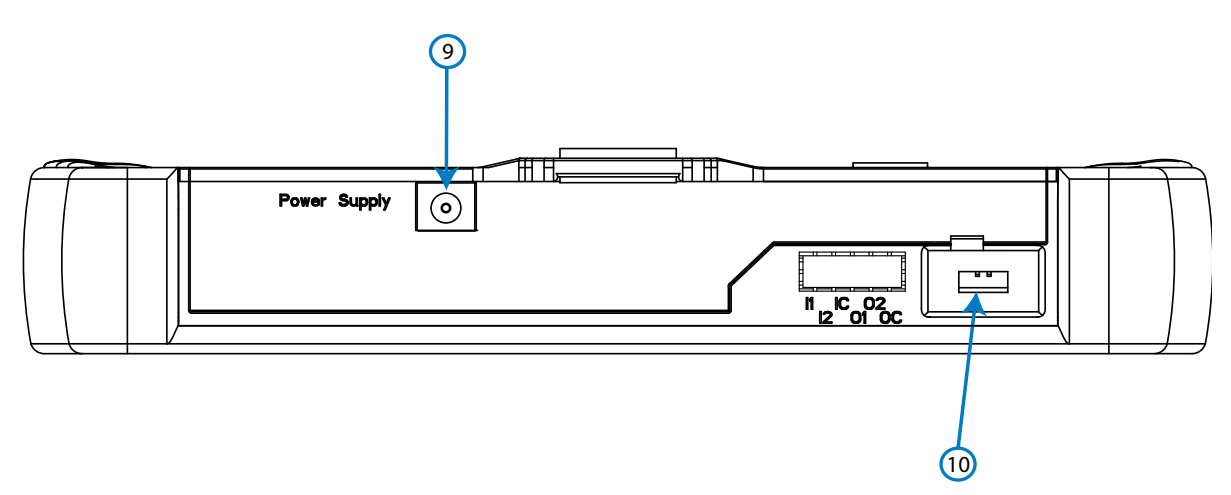

Figure 11:MYeBOX 150 terminals, upper face.

#### 3.7.2.- MYeBOX 1500

Circutor\_

Table 9:List of terminals on the lower face of the MYeBOX 1500.

| Device terminals on the lower face of the MYeBOX 1500 |                                  |
|-------------------------------------------------------|----------------------------------|
| 1: U1, Voltage input L1                               | 6: I1, Current input L1          |
| 2: U2, Voltage input L2                               | 7: I2, Current input L2          |
| 3: U3, Voltage input L3                               | 8: I3, Current input L3          |
| 4: UN, Voltage input neutral                          | 9: IN, Neutral current input     |
| 5: URef, Reference voltage input.                     | 10: ILeak, Leakage current input |

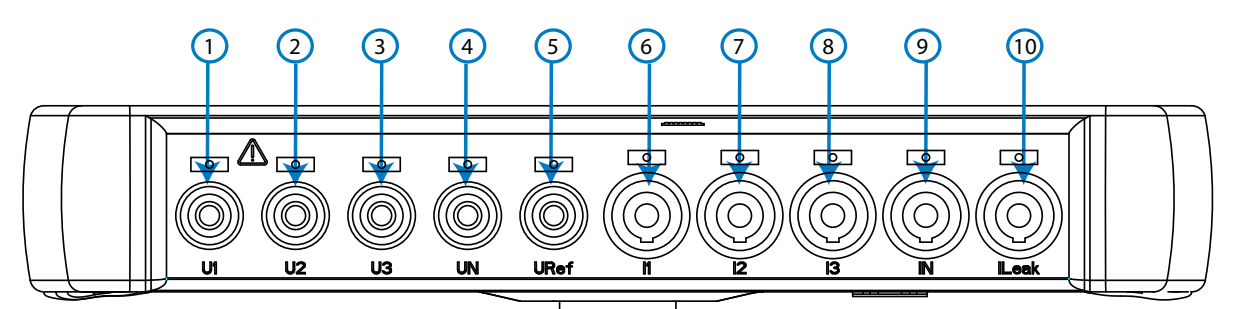

Figure 12:MYeBOX 1500 terminals, lower face.

| Device terminals on the upp               | er face of the MYeBOX 1500         |
|-------------------------------------------|------------------------------------|
| 11: Power Supply, auxiliary power supply. | 15: O1, Transistor output 1        |
| 12: I1, Digital input 1                   | 16: O2, Transistor output 2        |
| 13: I2, Digital input 2                   | 17: OC, GND for transistor outputs |
| 14: IC, GND for digital inputs            | <b>18: μUSB</b> , μUSB connector.  |

Table 10:List of terminals on the upper face of the MYeBOX 1500.

# 

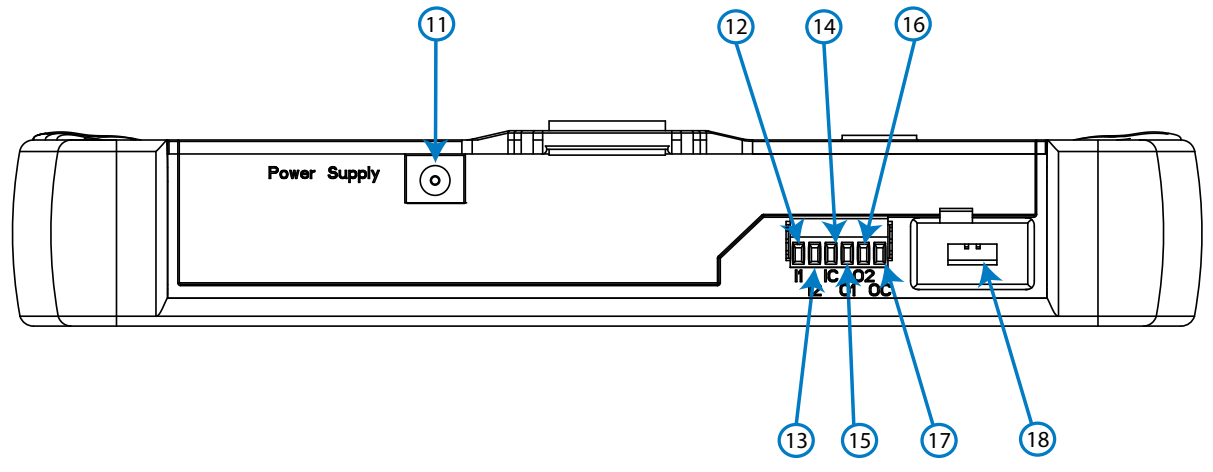

Figure 13:MYeBOX 1500 terminals, upper face.

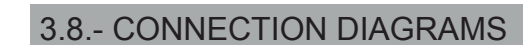

Circutor-

### 3.8.1.- THREE-PHASE NETWORK MEASURING WITH A 4-WIRE CONNECTION, MYeBOX 150.

Type of installation (Select circuit)<sup>(3)</sup>: 3 Phases + Neutral.

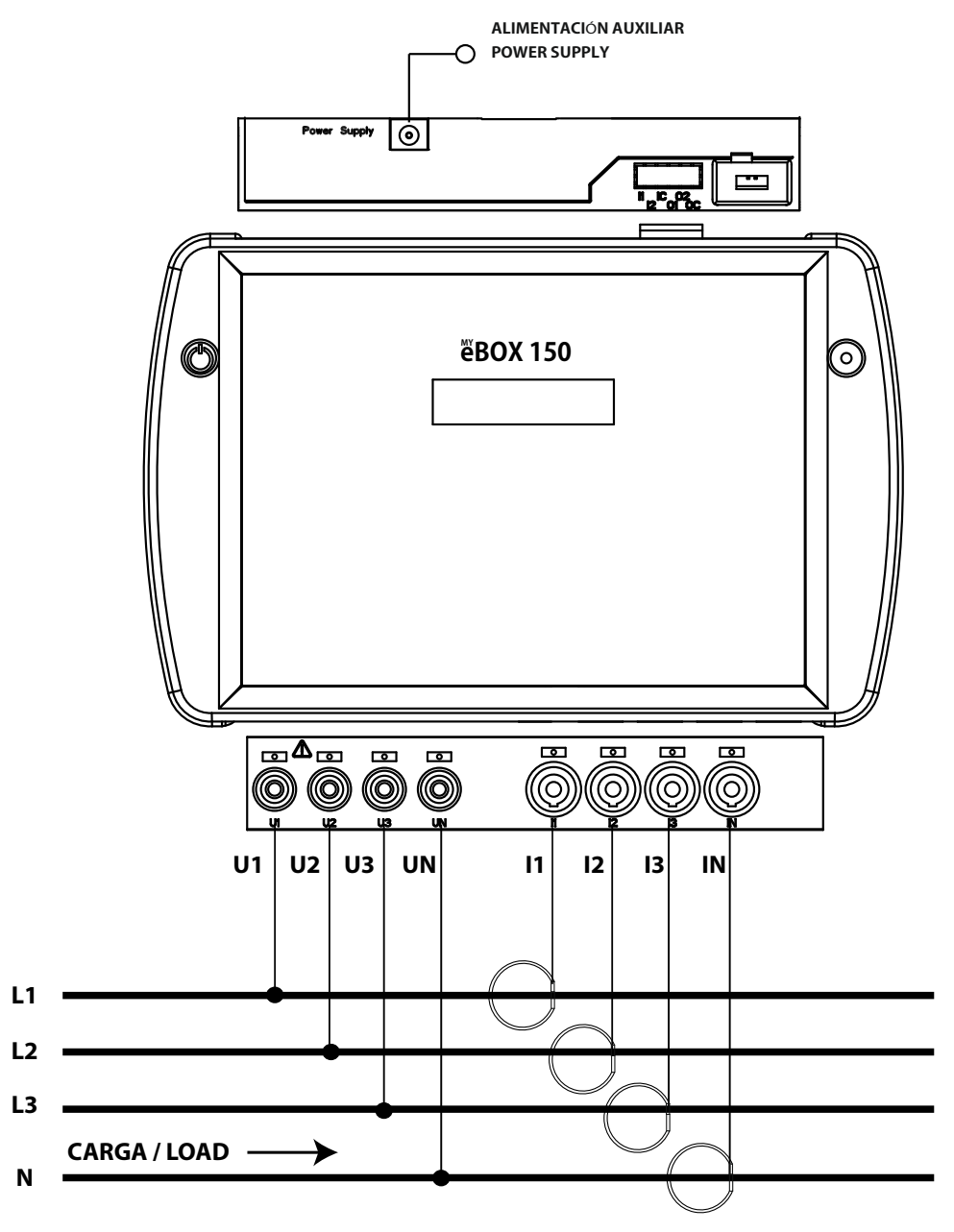

Figure 14: Three-phase measuring with a 4-wire connection (MYeBOX 150).

Note: See section "3.8.10.- DETAIL OF THE CURRENT MEASUREMENT CONNECTION."

<sup>(3)</sup> See "5.2.- DISPLAY MENU: DEVICE PROFILE"

3.8.2.- THREE-PHASE NETWORK MEASURING WITH A 4-WIRE CONNECTION, MYeBOX 1500.

**Type of installation (Select circuit)**<sup>(4)</sup>: 3 Phases + Neutral.

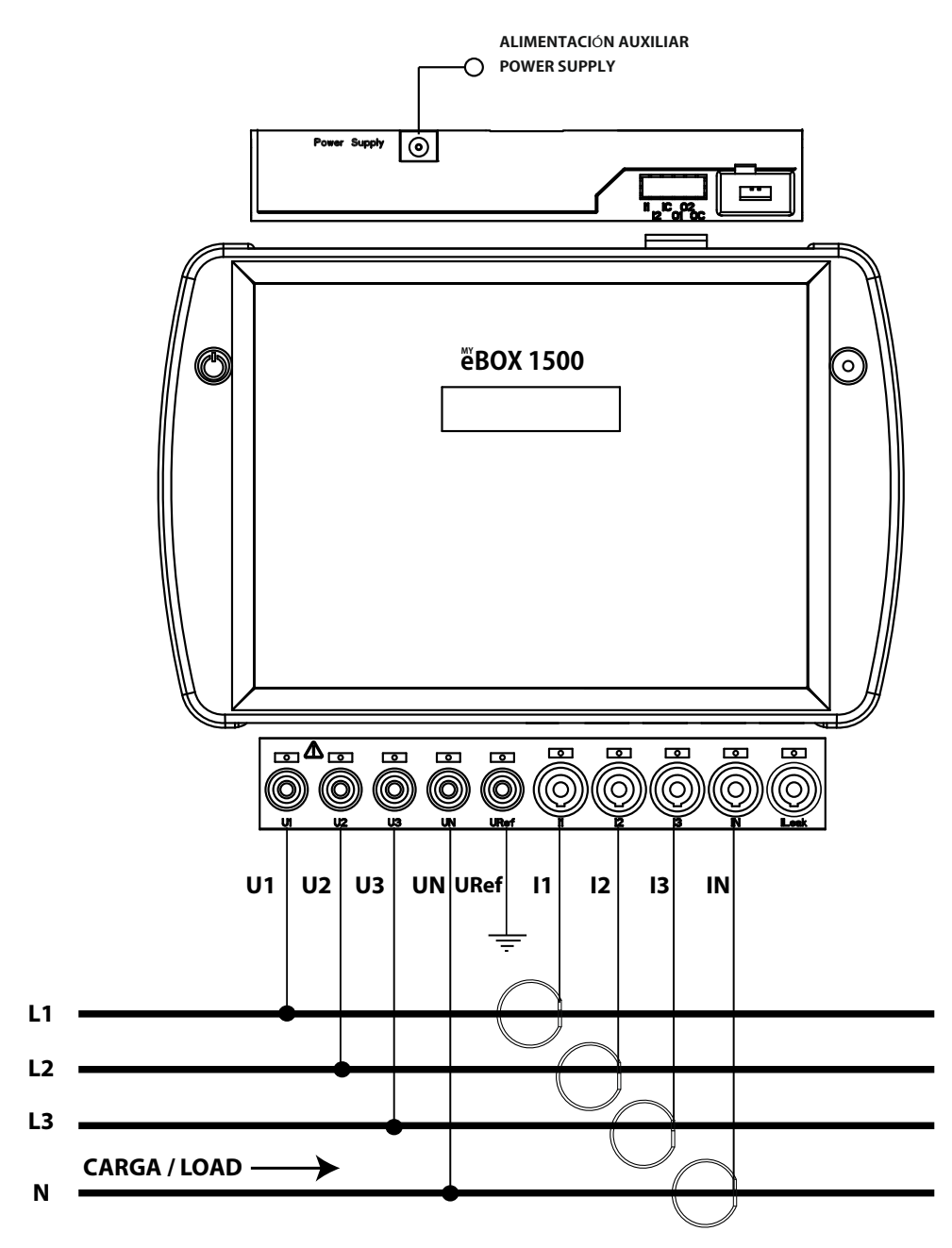

Figure 15: Three-phase measuring with a 4-wire connection (MYeBOX 1500).

Note: See section "3.8.10.- DETAIL OF THE CURRENT MEASUREMENT CONNECTION." (4) See "5.2.- DISPLAY MENU: DEVICE PROFILE"

Circutor

3.8.3.- THREE-PHASE NETWORK MEASURING WITH A 3-WIRE CONNECTION, MYeBOX 150 AND MYeBOX1500.

Type of installation (Select circuit)<sup>(5)</sup>: 3 Phases.

Circutor-

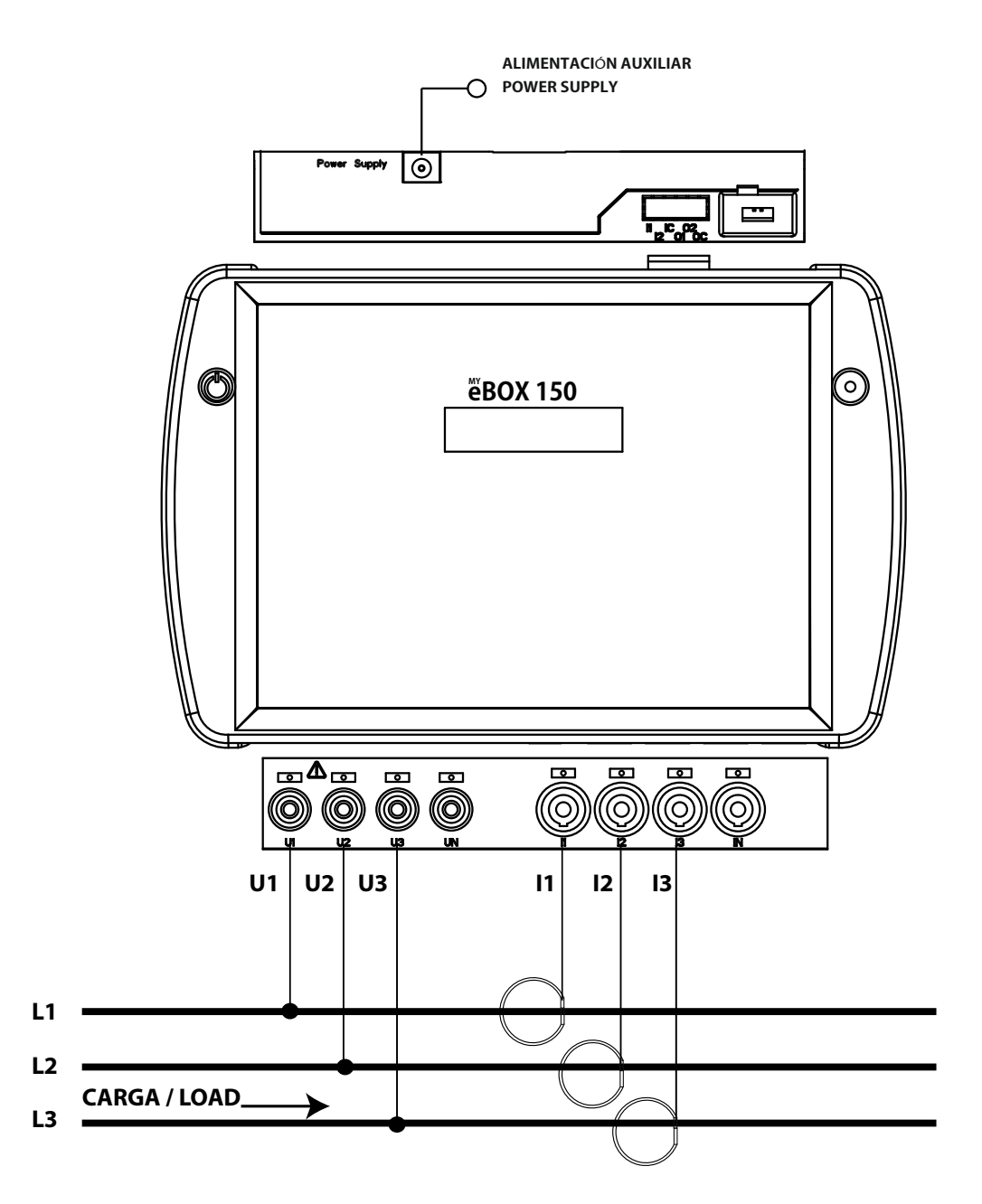

Figure 16: Three-phase measuring with a 3-wire connection (MYeBOX 150, MYeBOX 1500).

Note: See section "3.8.10.- DETAIL OF THE CURRENT MEASUREMENT CONNECTION."
<sup>(5)</sup> See "5.2.- DISPLAY MENU: DEVICE PROFILE"

### 3.8.4.- THREE-PHASE NETWORK MEASURING WITH A 3-WIRE CONNECTION AND ARON CONNECTION, MYeBOX 150 AND MYeBOX 1500.

Circutor

Type of installation (Select circuit)<sup>(6)</sup>: Aron.

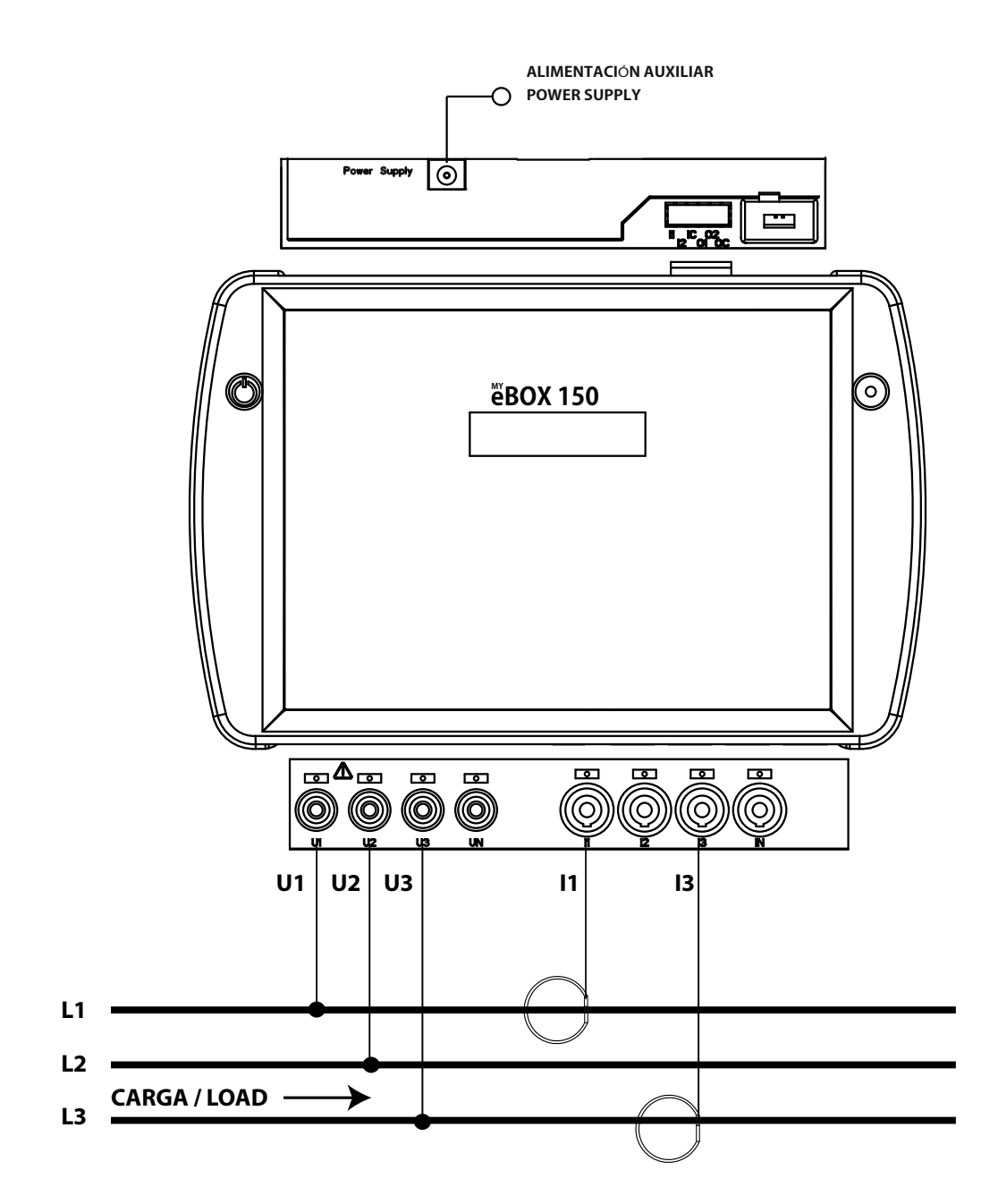

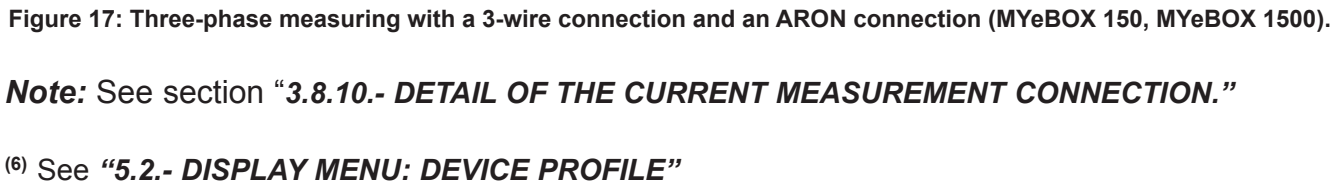

## 3.8.5.- TWO-PHASE NETWORK MEASURING WITH A 3-WIRE CONNECTION, MYeBOX 150.

Type of installation (Select circuit)<sup>(7)</sup>: 2 Phases + Neutral.

Circutor\_

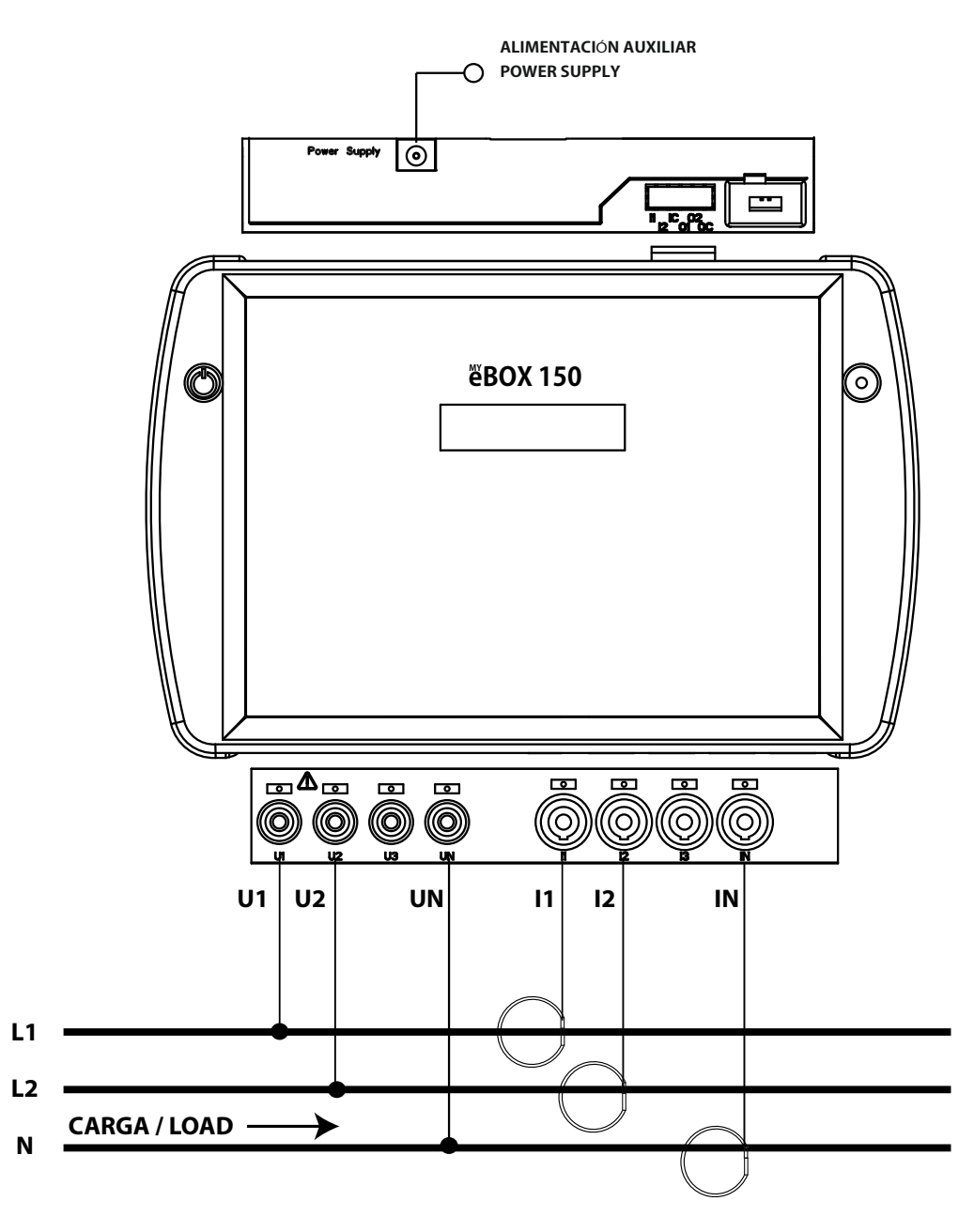

Figure 18: Two-phase measuring with a 3-wire connection (MYeBOX 150).

Note: See section "3.8.10.- DETAIL OF THE CURRENT MEASUREMENT CONNECTION."
<sup>(7)</sup> See "5.2.- DISPLAY MENU: DEVICE PROFILE"

3.8.6.- TWO-PHASE NETWORK MEASURING WITH A 3-WIRE CONNECTION, MYeBOX 1500.

Type of installation (Select circuit)<sup>(8)</sup>: 2 Phases + Neutral.

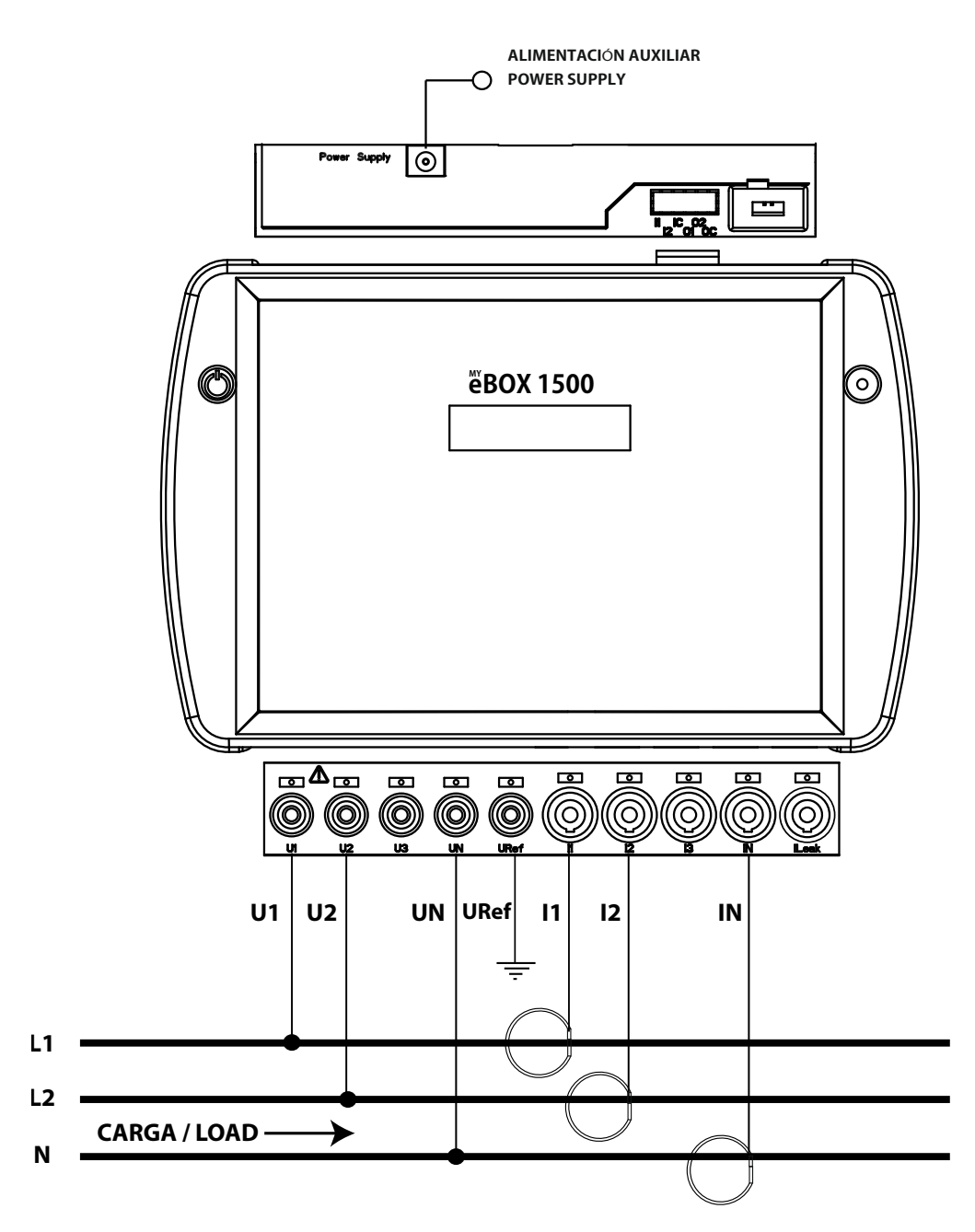

Figure 19: Two-phase measuring with a 3-wire connection (MYeBOX 1500).

Note: See section "3.8.10.- DETAIL OF THE CURRENT MEASUREMENT CONNECTION."
<sup>(8)</sup> See "5.2.- DISPLAY MENU: DEVICE PROFILE"

Circutor

3.8.7. - SINGLE-PHASE NETWORK MEASUREMENT, PHASE TO PHASE, WITH A 2-WIRE CONNECTION, MYeBOX 150 AND MYeBOX 1500.

Type of installation (Select circuit)<sup>(9)</sup>: 2 Phases.

Circutor-

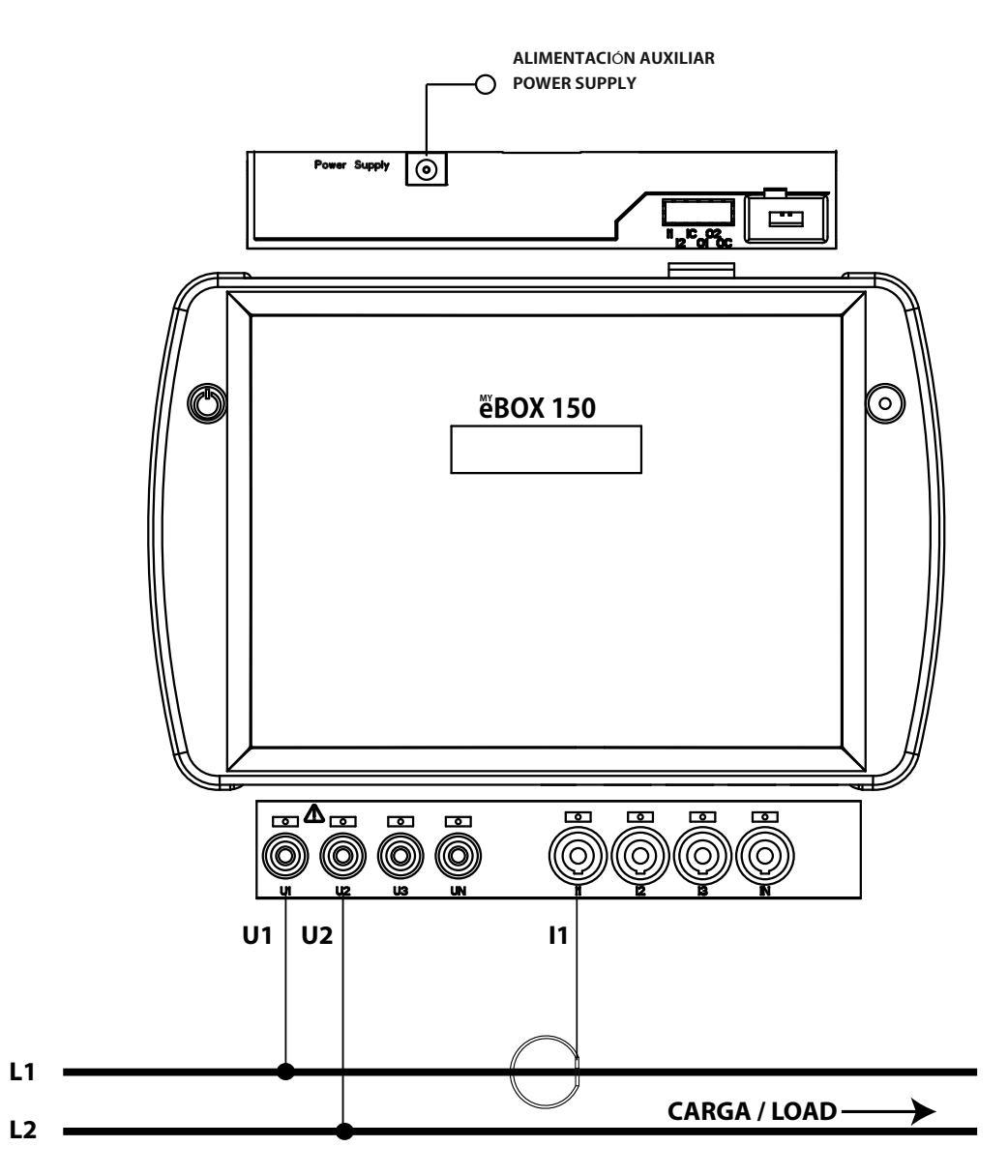

Figure 20: Single-phase measurement, phase to neutral, with a 2-wire connection (MYeBOX 150, MYeBOX 1500).

Note: See section "3.8.10.- DETAIL OF THE CURRENT MEASUREMENT CONNECTION."

(9) See "5.2.- DISPLAY MENU: DEVICE PROFILE"

## 3.8.8.- SINGLE-PHASE NETWORK MEASUREMENT, PHASE TO NEUTRAL, WITH A 2-WIRE CONNECTION, MYeBOX 150.

Circutor

Type of installation (Select circuit)<sup>(10)</sup>: 1 Phase + Neutral.

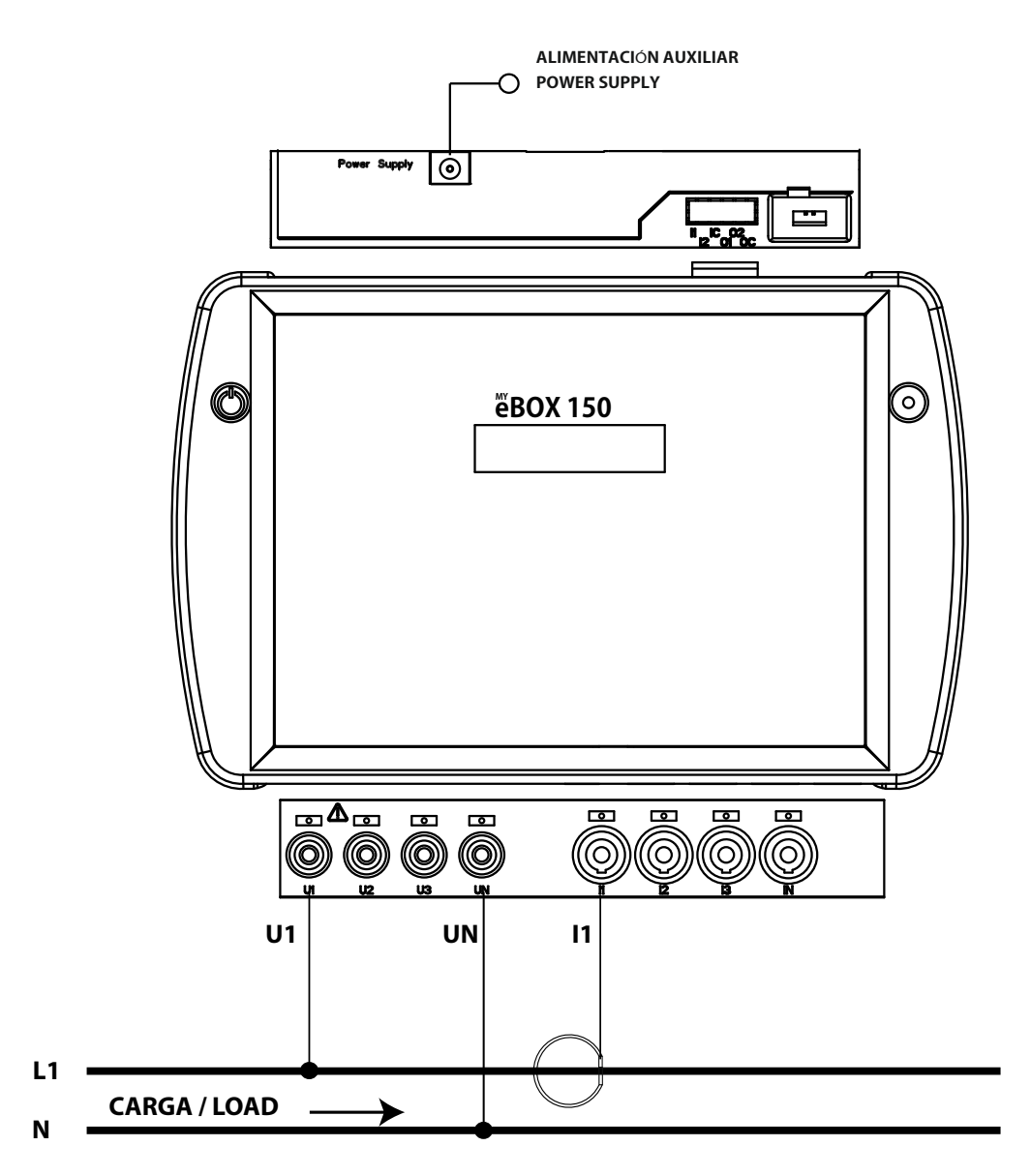

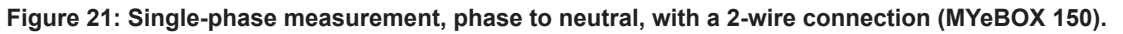

Note: See section "3.8.10.- DETAIL OF THE CURRENT MEASUREMENT CONNECTION."

(10) See "5.2.- DISPLAY MENU: DEVICE PROFILE"

3.8.9.- SINGLE-PHASE NETWORK MEASUREMENT, PHASE TO NEUTRAL, WITH A 2-WIRE CONNECTION, MYeBOX 1500.

Type of installation (Select circuit)<sup>(11)</sup>: 1 Phase + Neutral.

Circutor-

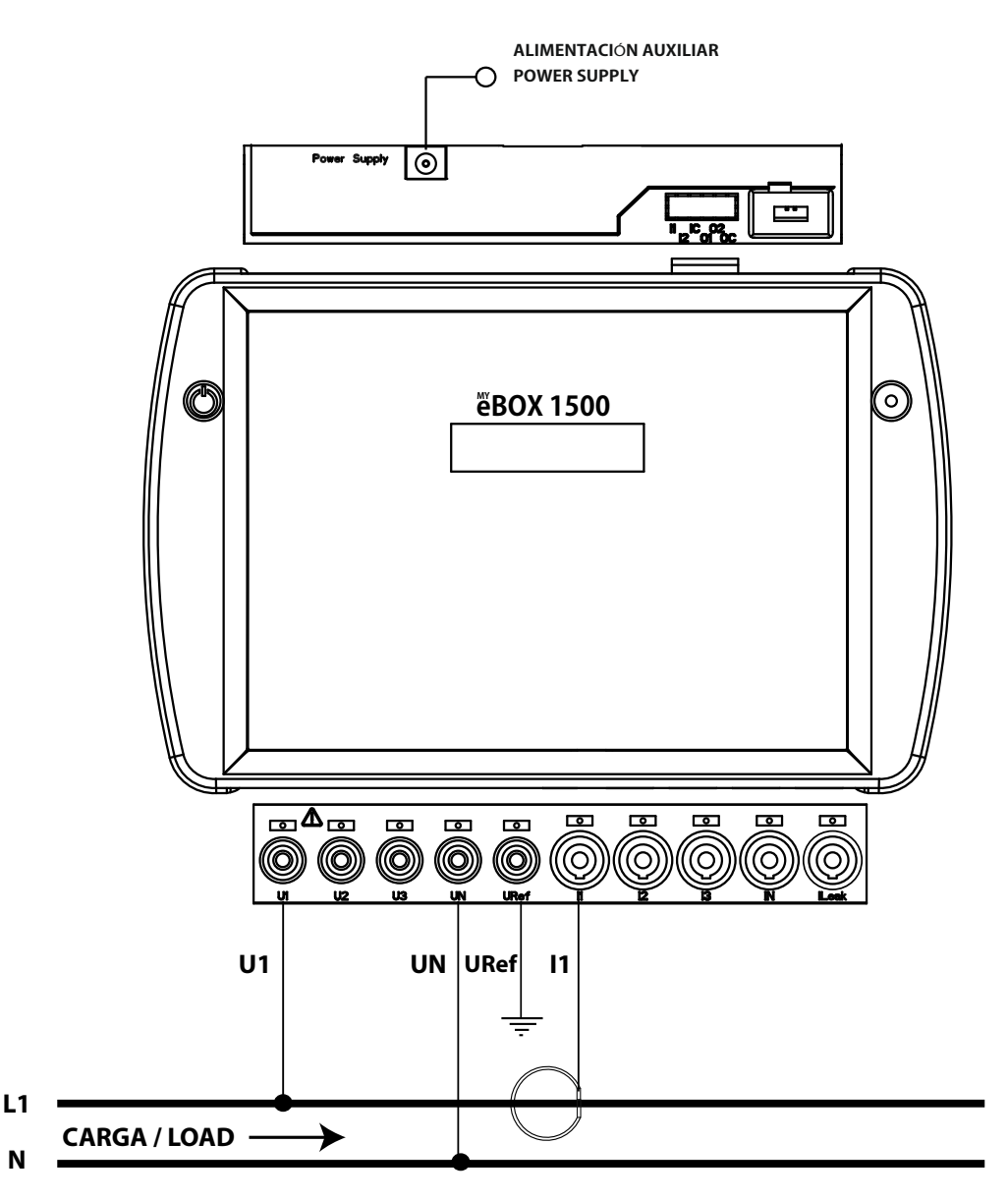

Figure 22: Single-phase measurement, phase to neutral, with a 2-wire connection (MYeBOX 1500).

Note: See section "3.8.10.- DETAIL OF THE CURRENT MEASUREMENT CONNECTION."
(11) See "5.2.- DISPLAY MENU: DEVICE PROFILE"

3.8.10.- DETAIL OF THE CURRENT MEASUREMENT CONNECTION.

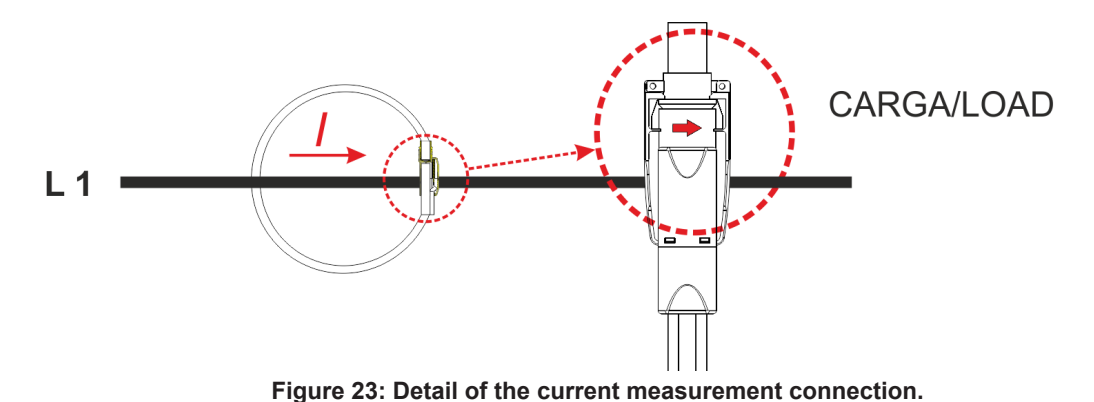

#### 3.8.11.- LEAKAGE CURRENT CONNECTION, ILeak. (MYeBOX 1500 MODEL)

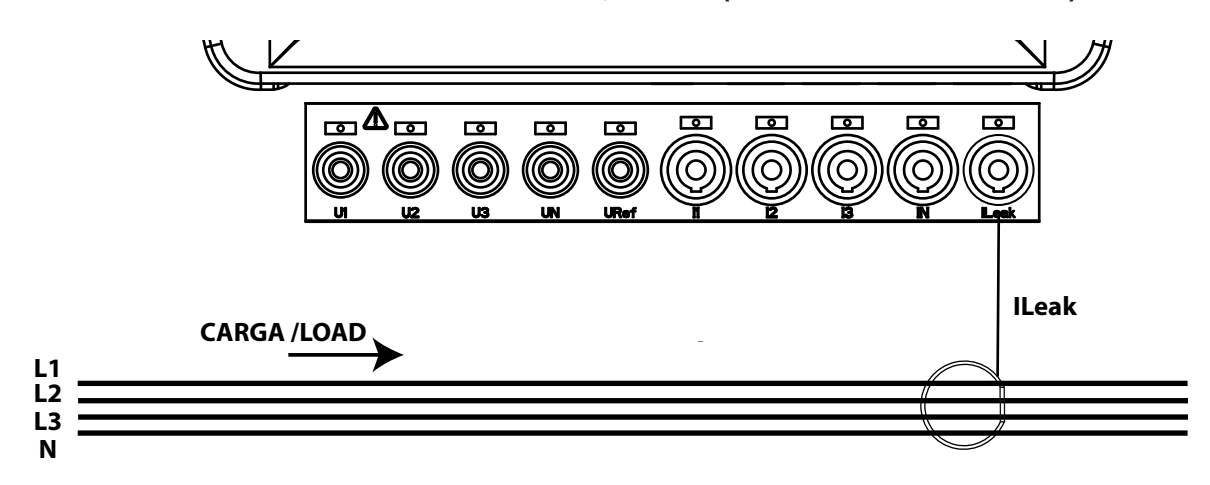

Figure 24: Connection of the leakage current, ILeak (MYeBOX 1500).

Circutor

#### 3.9.- REGISTERING AND UPDATING THE DEVICE

Circutor.

Before using the device for the first time, it is necessary to:

1.- Register the **MYeBOX** on the web page **www.myebox.es** 

**2.-** Register the device on a network with Internet connection.

**3.-** Download the latest version of the mobile application **MYeBOX**, which can be found in the App Store and on Google Play.

**4.-** Connect to the device from the mobile application.

**5.-** Once the device is connected to the application, it is necessary to check whether there is a later version of the device's firmware. If there is a new firmware version, the application will display the message in **Figure 25** 

| MYeBOX ava  | ailable             | :        |
|-------------|---------------------|----------|
| Ð           |                     |          |
|             |                     |          |
|             |                     |          |
|             |                     |          |
| Warning     |                     |          |
| 001.000.027 | available           | n        |
|             | CANCE               | L UPDATE |
| No MVe      | BOX found on this r | network  |
| Ho Mire     |                     |          |
|             |                     |          |
|             |                     |          |
|             |                     |          |

Figure 25: MyEBOX application screen indicating a new version.

To download and install the new version, go to **Setup**, select the option **Firmware** and press **START**. The device will download the package and start the update automatically.

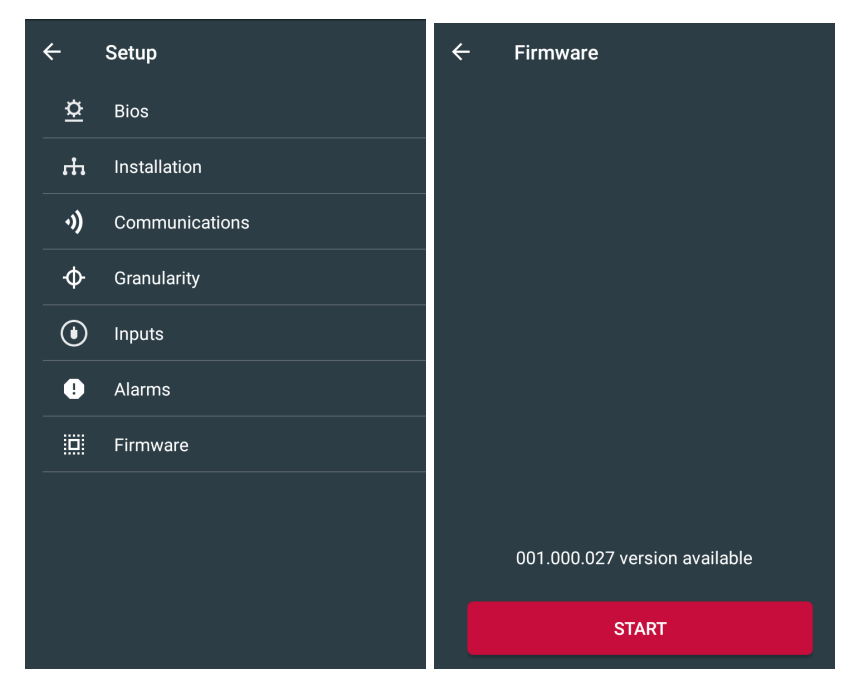

Figure 26: MYeBOX firmware update screen.

#### **4.- OPERATION**

#### **4.1.- OPERATING PRINCIPLE**

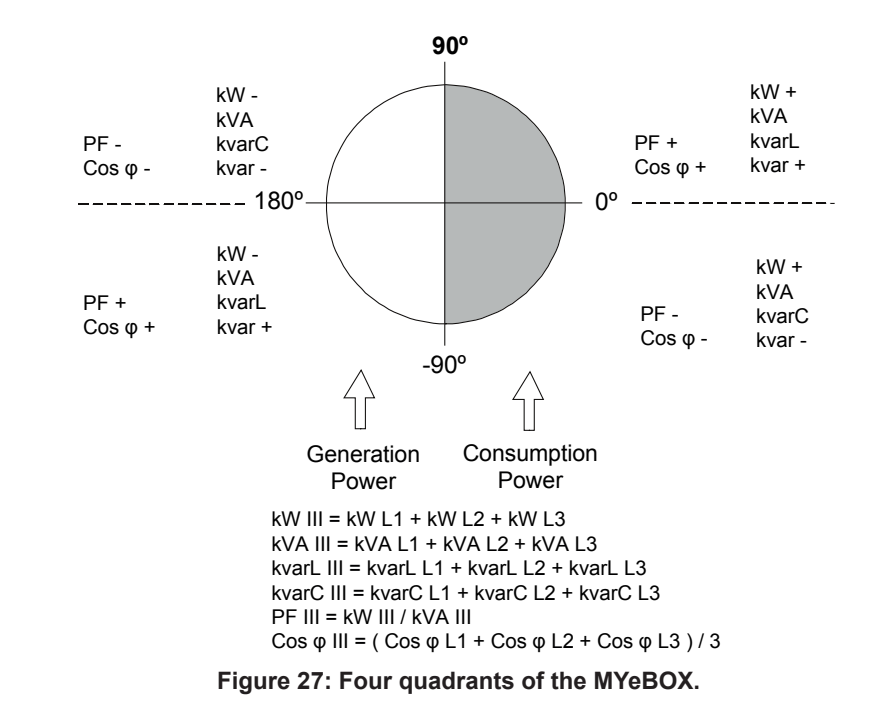

The **MYeBOX** is a four-quadrant portable power analyzer (consumption and generation).

In addition to the basic functions of any analyzer, the **MYeBOX**:

✓ Allows configuration and display of data:

- Remotely, via a tablet or smartphone, using a mobile application.
- Locally, via the display and the device's capacitive keypad.

 $\checkmark$  It has a database for logging all the device's parameters and events.

✓ It has MicroSD memory to store the STD, EVA and EVQ files of the database logs.

✓ Comes standard with built-in Wi-Fi communications.

✓ The **MYeBOX1500** models comes standard with built-in 3G communications.

 $\checkmark$  It has a lithium battery that guarantees the device's battery life, in order to log voltage drops in the installation and send the corresponding alarms.

Circutor

4.2.- MEASUREMENT PARAMETERS

The device measures and logs different types of parameters:

✓ Electrical parameters,

Circutor\_

✓ Quality parameters (EVQ) such as overvoltages, gaps and outages, in accordance with EN50160.

✓ Wave shapes of the different channels.

All the measurement parameters can be viewed on the **MYeBOX** mobile application, as shown in **Table 11**.

|  | Table 11: | <b>MYeBOX</b> | measurement | parameters |
|--|-----------|---------------|-------------|------------|
|--|-----------|---------------|-------------|------------|

| Parameter                                                    | Units   | Phases<br>L1-L2-L3 | N            | Total<br>III          |
|--------------------------------------------------------------|---------|--------------------|--------------|-----------------------|
| Phase-neutral voltage (12)                                   | Vph-N   | $\checkmark$       | ✓            | ✓                     |
| Phase-phase voltage (12)                                     | Vph-ph  | $\checkmark$       |              | <ul> <li>✓</li> </ul> |
| Current <sup>(12)</sup>                                      | А       | $\checkmark$       | ✓            | $\checkmark$          |
| Leakage current                                              | А       | $\checkmark$       |              | $\checkmark$          |
| Frequency <sup>(12)</sup>                                    | Hz      | √(L1)              |              |                       |
| Active power (12)                                            | kW      | $\checkmark$       |              | $\checkmark$          |
| Apparent power <sup>(12)</sup>                               | kVA     | $\checkmark$       |              | $\checkmark$          |
| Inductive reactive power (12)                                | kvarL   | $\checkmark$       |              | $\checkmark$          |
| Capacitive reactive power (12)                               | kvarC   | $\checkmark$       |              | $\checkmark$          |
| Power factor <sup>(12)</sup>                                 | PF      | $\checkmark$       |              | $\checkmark$          |
| Crest factor                                                 | CF      | $\checkmark$       |              |                       |
| K-factor                                                     | -       | $\checkmark$       |              |                       |
| Cos φ <sup>(12)</sup>                                        | φ       | $\checkmark$       |              | $\checkmark$          |
| Voltage THD %                                                | % THD V | $\checkmark$       | ✓            |                       |
| Current THD %                                                | % THD A | $\checkmark$       | ✓            |                       |
| Harmonic Breakdown - Voltage(up to the 50th order harmonic)  | harm V  | $\checkmark$       | ✓            |                       |
| Harmonic Breakdown - Current (up to the 50th order harmonic) | harm A  | $\checkmark$       | $\checkmark$ |                       |
| Instantaneous flicker                                        | Pinst   | $\checkmark$       | $\checkmark$ |                       |
| PST Flicker                                                  | Pst     | $\checkmark$       | $\checkmark$ |                       |
| Active energy                                                | kWh     | $\checkmark$       |              | $\checkmark$          |
| Inductive Reactive Energy                                    | kvarLh  | $\checkmark$       |              | $\checkmark$          |
| Capacitive Reactive Energy                                   | kvarCh  | $\checkmark$       |              | $\checkmark$          |
| Apparent energy                                              | kVAh    | $\checkmark$       |              | $\checkmark$          |
| Voltage unbalance (12)                                       | -       |                    |              | $\checkmark$          |
| Voltage asymmetry <sup>(12)</sup>                            | -       |                    |              | $\checkmark$          |
| Current unbalance                                            | -       |                    |              | $\checkmark$          |
| Current asymmetry                                            | -       |                    |              | $\checkmark$          |
| Maximum Current Demand                                       | А       | $\checkmark$       |              | $\checkmark$          |
| Maximum Demand for Active Power                              | kW      |                    |              | $\checkmark$          |
| Maximum Demand for Apparent Power                            | kVA     |                    |              | $\checkmark$          |
| Wave shapes                                                  | -       | $\checkmark$       | $\checkmark$ | $\checkmark$          |
| Phasor representation                                        | -       | $\checkmark$       | $\checkmark$ | <ul> <li>✓</li> </ul> |

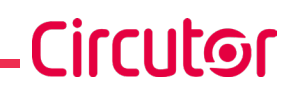

| Parameter                                     | Units             | Tariff: T1-T2 |
|-----------------------------------------------|-------------------|---------------|
| No. of hours of active tariff <sup>(12)</sup> | hours             | $\checkmark$  |
| Cost <sup>(12)</sup>                          | COST              | $\checkmark$  |
| CO <sub>2</sub> Emissions <sup>(12)</sup>     | kgCO <sub>2</sub> | $\checkmark$  |
|                                               |                   |               |

Table 11 (Continued): MYeBOX measurement parameters.

<sup>(12)</sup> Parameters shown on the device's display.

#### 4.2.1.- QUALITY PARAMETERS

Power quality control requires defining the TRMS of the voltage level, subsequently used by the analyzer to record events. According to Standard EN-61000-4-30, the RMS value must be calculated for all the AC magnitudes or each cycle and refresh every ½ cycle. If the RMS value exceeds certain programmed thresholds, this is understood as an **event**.

The device detects quality parameters such as overvoltages, gaps, voltage outages and transients. **Figure 28** shows an example of these events.

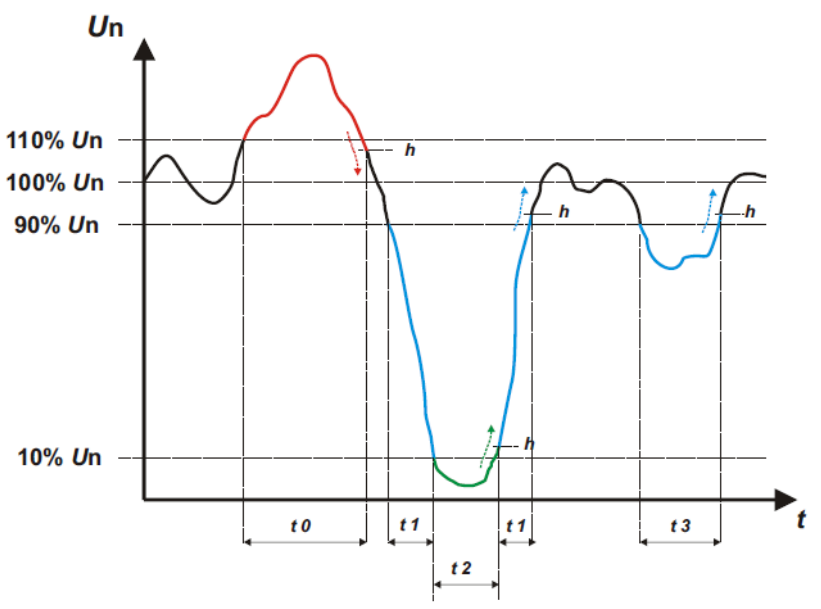

Figure 28:Example of quality events.

#### ✓ Overvoltage

An overvoltage event is shown in the time interval **t0** in **Figure 28**. The duration of the event is the time that the signal stays above the configured threshold value ("*6.3.1.- OVERVOLTAGE, SWELL*"). In this example it is 110% of the rated voltage plus the time the signal takes to fall below the configured value, including a hysteresis of 2%.

#### ✓ Voltage gap

In the time intervals **t1** and **t3** of **Figure 28** there are two voltage gaps. The duration of the event is the time that the signal stays below the configured threshold value ("*6.3.2.- GAP, SAG"*). In this example it is 90% of the rated voltage.

#### ✓ Voltage outage

An outage or disruption event is shown in the time interval **t2** in **Figure 28**. The duration of the event is the time that the signal stays below the configured threshold value ("6.3.3.- OUTAGE, DISRUPTION"). In this example it is 10% of the rated voltage plus the time the signal takes to rise above the configured value, including a hysteresis of 2%.

## Circutor.

#### ✓ Transients

Transients are detected by checking that the difference between one sample and the next does not exceed the maximum nominal slope value multiplied by the distortion level coefficient selected by the user ("6.3.4.- TRANSIENTS, DISTURB"). In this case 128 samples are checked per cycle.

The maximum nominal slope value is the maximum tangent value calculated using a nominal value selected by the user. By definition, in a sine wave this maximum slope is given by the zero crossing, therefore the maximum slope is calculated as the value of the sine wave between sample point 0 (zero crossing) and point 1 (first sample).

Transients are checked and saved phase by phase. The 3 voltage phases are checked separately and when a transient is detected it saves the 15 wave shape cycles of the variable that caused it.

#### Example:

Figure 29 shows the disturbances detected when configuring a distortion coefficient of 5.0

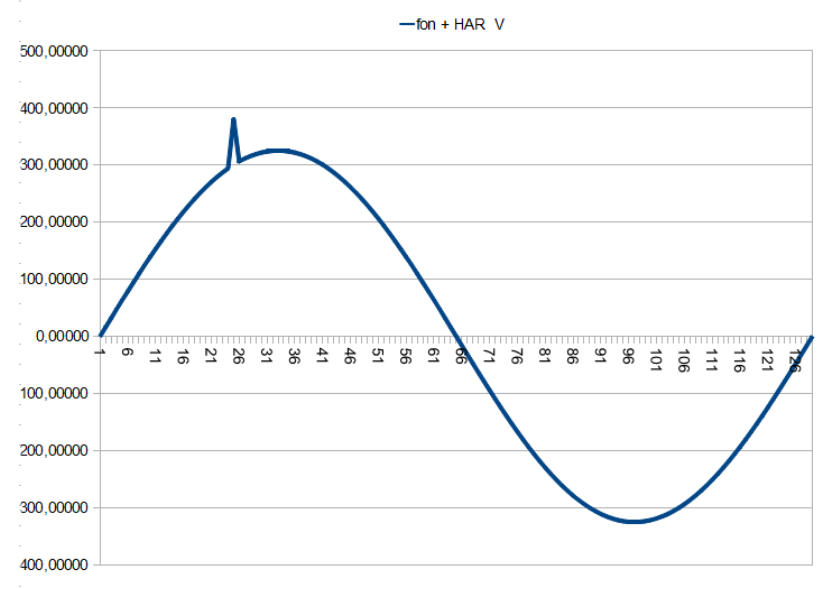

Figure 29: Transients detected with a distortion coefficient of 5.0.

Figure 30 shows the disturbances detected when configuring a distortion coefficient of **90.0** 

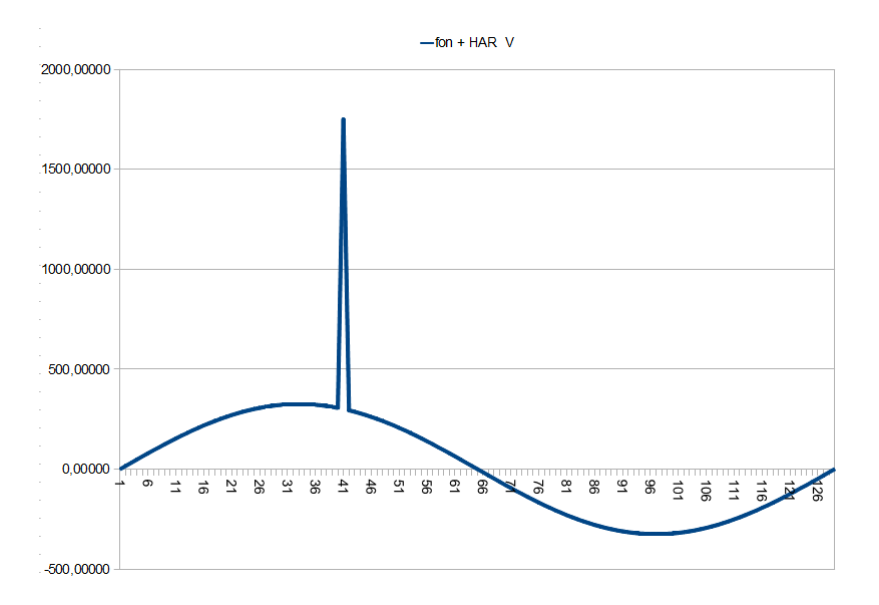

Circutor

Figure 30:Transients detected with a distortion coefficient of 90.0.

#### **4.3.- KEYPAD FUNCTIONS**

The **MYeBOX** has 5 capacitive keys and 2 buttons:

| Button | Press                          |
|--------|--------------------------------|
|        | Device on/off button.          |
| 0      | Data logging start/end button. |

40. Dutten functions

When the device's off button is pressed, the screen shown in **Figure 31** appears to confirm the shut-down.

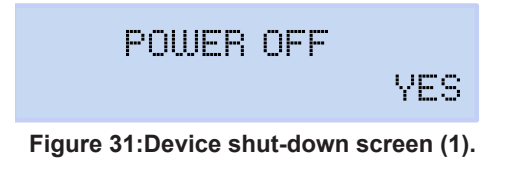

Use the and keys to select whether or not to turn off the device. And press the key to confirm the option.

While the device is shutting down, the screen shown in **Figure 32 (2)** appears, and if the device is connected to a power supply it shows the battery charge status, as shown in **Figure 32 (3)**.

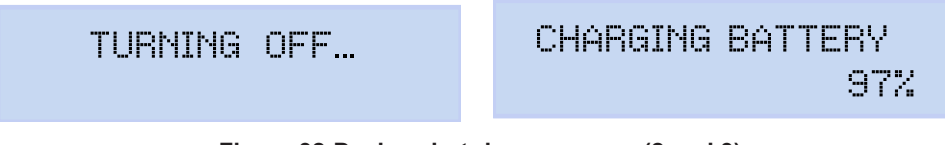

Figure 32:Device shut-down screens (2 and 3).

Circutor-

Table 13: Key functions: Display menus.

| Key          | Press                                                                        |
|--------------|------------------------------------------------------------------------------|
| $\langle$    | Go to the previous display screen.                                           |
| >            | Go to the next display screen.                                               |
|              | Access the display menu.<br>Access the setup menu from the <b>Setup menu</b> |
| $\checkmark$ | Go to the next display menu.                                                 |
|              | Go to the previous display menu.                                             |

#### Table 14: Key functions: Setup menus.

| Key          | Press                                                                                              |
|--------------|----------------------------------------------------------------------------------------------------|
| $\langle$    | Go to the previous configuration screen.<br>Move the cursor one position to the left in edit mode. |
| $\rangle$    | Go to the next display screen.<br>Move the cursor one position to the right in edit mode.          |
|              | Enter edit mode.<br>Confirm the selected option.                                                   |
| $\checkmark$ | Go to the next menu option.<br>Decrease the value of the field in the programming menu.            |
| $\wedge$     | Go to the previous menu option.<br>Increase the value of the field in the programming menu.        |

If the device is not active for 5 minutes, the backlight will turn on when you press any key or button.

#### 4.4.- DISPLAY

The device has a 2-line display with 20 digits on each line, for viewing all the parameters indicated in **Table 11** and for configuring the device.

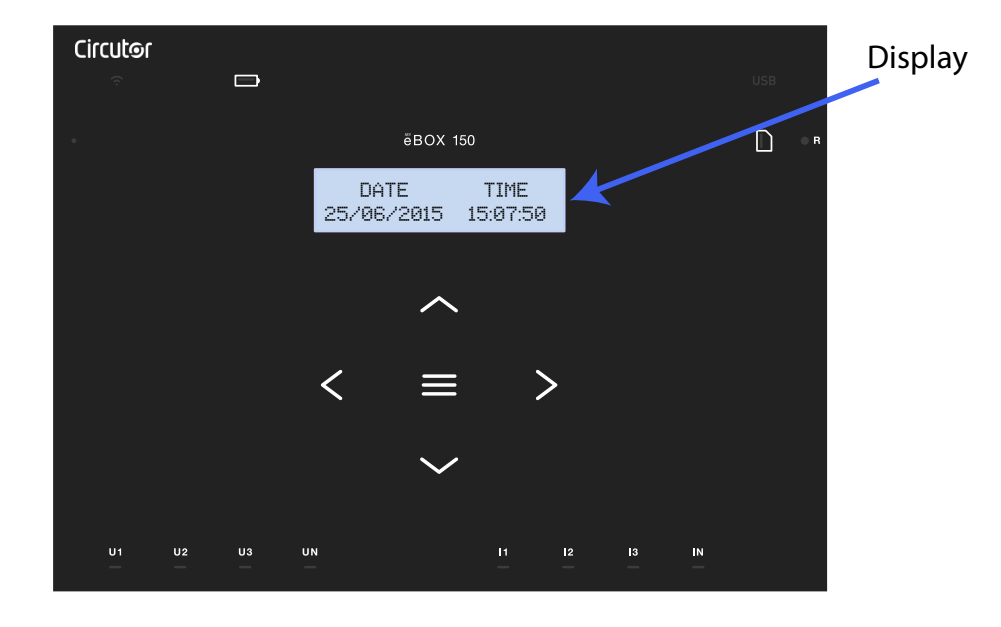

Figure 33: MYeBOX display
#### 4.5.- LED INDICATORS

#### 4.5.1.- MYeBOX 150.

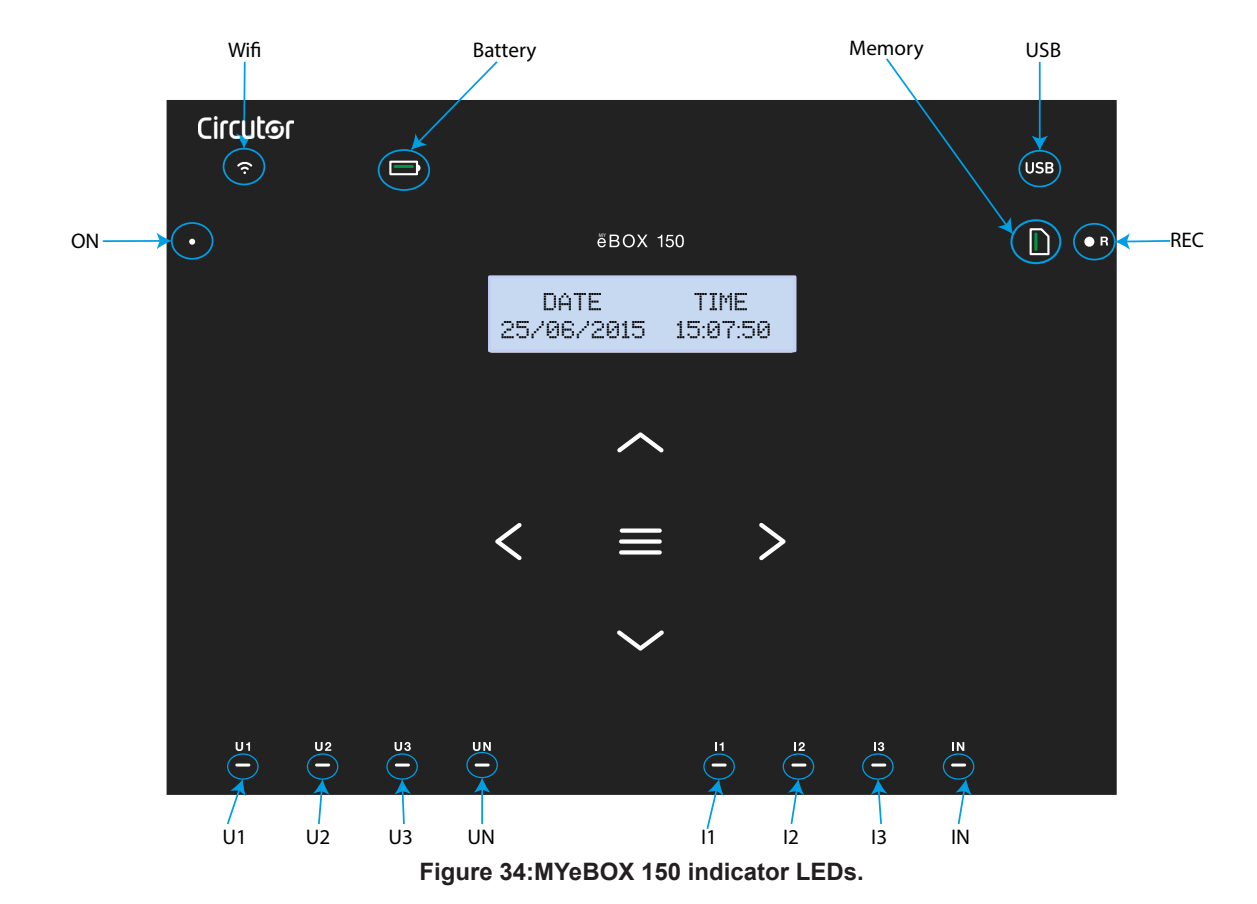

The MYeBOX 150 model has 14 indicator LEDs, as shown in Figure 34 and Table 15.

Table 15: LED description, MYeBOX 150.

| LED   | Description                |  |
|-------|----------------------------|--|
| ON    | Power off                  |  |
|       | Device off.                |  |
|       | Blinking light (1 s)       |  |
|       | Device on.                 |  |
| Wi-Fi | Power off                  |  |
|       | Wi-Fi connection disabled. |  |
|       | Power on                   |  |
|       | Wi-Fi connection enabled.  |  |
|       | Blinking light (1 s)       |  |
|       | Wi-Fi traffic.             |  |

Circutor

# Circutor\_\_\_\_\_

Table 15 (Continued): LED description, MYeBOX 150.

| LED     | Description                                                             |  |  |
|---------|-------------------------------------------------------------------------|--|--|
|         | Power on                                                                |  |  |
| Battery | Green: Battery charge between 70 100 %.                                 |  |  |
|         | <b>Yellow:</b> Battery charge between 30 70 %.                          |  |  |
|         | Red: Battery charge between 5 30 %.                                     |  |  |
|         | Blinking light (1 s)                                                    |  |  |
|         | Green: Battery not charging, charge between 70 100 %.                   |  |  |
|         | <i>Red:</i> Battery not charging, charge between 50 70 %.               |  |  |
|         | Blinking light (0.5 s)                                                  |  |  |
|         | <i>Red:</i> Battery not charging, charge < 5%.                          |  |  |
|         | Power off                                                               |  |  |
|         | No access to the MicroSD memory; the USB cable does not have to be con- |  |  |
|         | nected.                                                                 |  |  |
| USB     | Power on                                                                |  |  |
| 000     | Access to the MicroSD memory is allowed; the USB cable can be connected |  |  |
|         | to access the memory.                                                   |  |  |
|         | Blinking light (1 s)                                                    |  |  |
|         | Data traffic.                                                           |  |  |
|         | Power on                                                                |  |  |
|         | Green: Space available in the memory: 55 100 %.                         |  |  |
| Memory  | <b>Red:</b> Space available in the memory: 10 25 %                      |  |  |
|         | Blinking light (0.5 s)                                                  |  |  |
|         | <i>Red:</i> Space available in the memory: < 10%.                       |  |  |
|         | Power off                                                               |  |  |
|         | Data not being logged.                                                  |  |  |
|         | Power on                                                                |  |  |
| REC     | Device logging data.                                                    |  |  |
|         | Blinking light (1 s)                                                    |  |  |
|         | Log error or MicroSD memory access error.                               |  |  |
|         | Power off                                                               |  |  |
| U1      | No voltage at the corresponding input. (U1: L1, U2: L2, U3: L3, UN: LN) |  |  |
| U2      | Power on                                                                |  |  |
| U3      | Voltage at the corresponding input. (U1: L1, U2: L2, U3: L3, UN: LN)    |  |  |
| UN      | Blinking lights U1, U2 and U3 (1 s)                                     |  |  |
|         | L1-L2-L3 phase sequence error                                           |  |  |
|         | Power off                                                               |  |  |
| I1      | Clamp not connected (I1: L1, I2: L2, I3: L3, IN: LN)                    |  |  |
| 12      | Power on                                                                |  |  |
| 13      | Clamp connected (I1: L1, I2: L2, I3: L3, IN: LN)                        |  |  |
| IN      | Blinking light (1 s)                                                    |  |  |
|         | Negative power or <b>cos</b> < ± 0.6                                    |  |  |

| Table 15 (Continued): LED description, MYeBOX 150. |  |
|----------------------------------------------------|--|
|----------------------------------------------------|--|

Circutor

| LED | Description              |  |
|-----|--------------------------|--|
| IN  | Power off                |  |
|     | Clamp not connected (LN) |  |
|     | Power on                 |  |
|     | Clamp connected (LN)     |  |

#### 4.5.2.- MYeBOX 1500.

The MYeBOX 1500 model has 21 indicator LEDs, as shown in Figure 35 and Table 16.

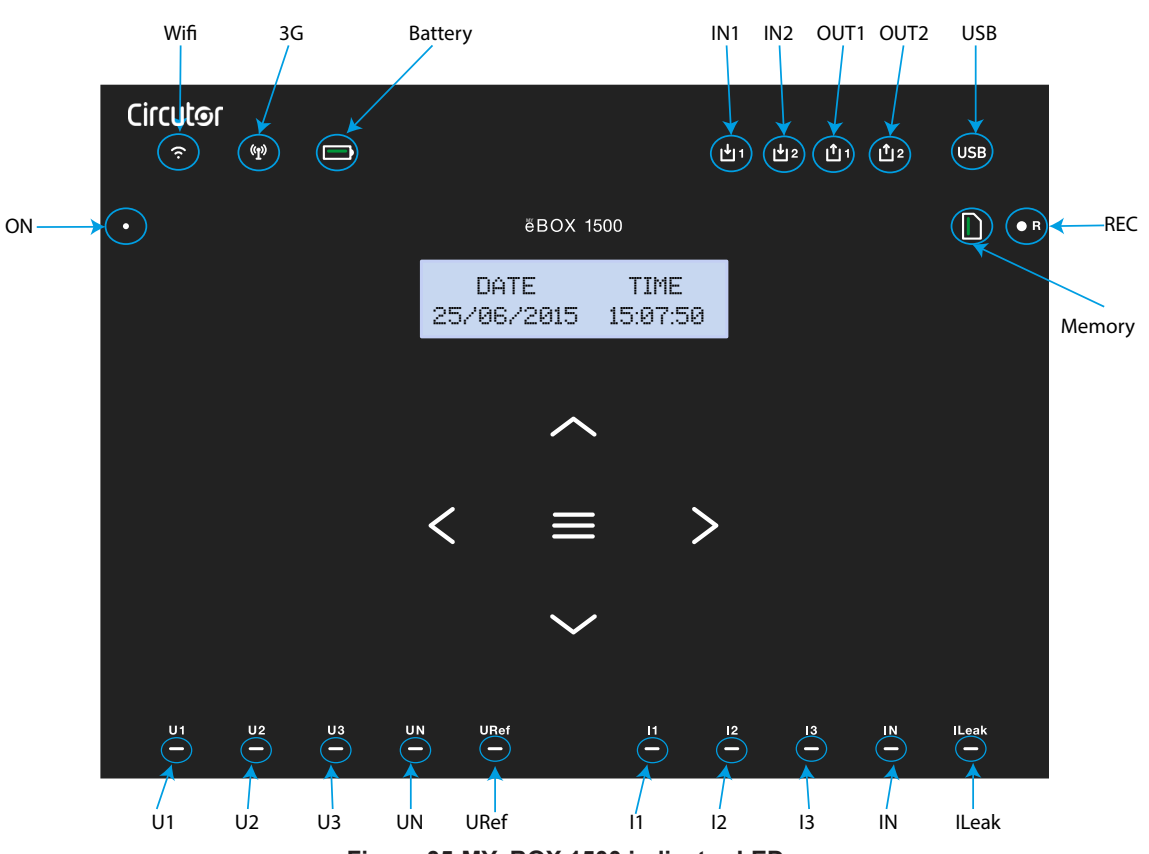

Figure 35:MYeBOX 1500 indicator LEDs.

| LED   | Description                |  |
|-------|----------------------------|--|
| ON    | Power off                  |  |
|       | Device off.                |  |
|       | Blinking light (1 s)       |  |
|       | Device on.                 |  |
| Wi-Fi | Power off                  |  |
|       | Wi-Fi connection disabled. |  |
|       | Power on                   |  |
|       | Wi-Fi connection enabled.  |  |
|       | Blinking light (1 s)       |  |
|       | Wi-Fi traffic.             |  |

# Circutor\_\_\_\_\_

Table 16 (Continued): LED description, MYeBOX 1500.

| LED        | Description                                                             |  |  |
|------------|-------------------------------------------------------------------------|--|--|
| 3G         | Power off                                                               |  |  |
|            | 3G connection disabled.                                                 |  |  |
|            | Power on                                                                |  |  |
|            | 3G connection enabled.                                                  |  |  |
|            | Blinking light (1 s)                                                    |  |  |
|            | 3G traffic.                                                             |  |  |
|            | Power on                                                                |  |  |
|            | Green: Battery charge between 70 100 %.                                 |  |  |
|            | Yellow: Battery charge between 30 70 %.                                 |  |  |
|            | <b>Red:</b> Battery charge between 5 30 %.                              |  |  |
| Battery    | Blinking light (1 s)                                                    |  |  |
|            | Green: Battery not charging, charge between 70 100 %.                   |  |  |
|            | <b>Red:</b> Battery not charging, charge between 5 70 %.                |  |  |
|            | Blinking light (0.5 s)                                                  |  |  |
|            | <b>Red:</b> Battery not charging charge $< 5\%$                         |  |  |
|            | Power off                                                               |  |  |
|            | Digital input inactive                                                  |  |  |
| INT<br>IN2 | Power on                                                                |  |  |
|            |                                                                         |  |  |
|            | Power off                                                               |  |  |
|            | Transistor output inactive                                              |  |  |
|            | Power on                                                                |  |  |
| 0012       | Transistor output active                                                |  |  |
|            | Power off                                                               |  |  |
|            | No access to the MicroSD memory: the USB cable does not have to be con  |  |  |
|            | nected.                                                                 |  |  |
|            | Power on                                                                |  |  |
| USB        | Access to the MicroSD memory is allowed: the USB cable can be connected |  |  |
|            | to access the memory.                                                   |  |  |
|            | Blinking light (1 s)                                                    |  |  |
|            | Data traffic.                                                           |  |  |
|            | Power on                                                                |  |  |
|            | Green: Space available in the memory: 55 100 %.                         |  |  |
| Memory     | Yellow: Space available in the memory: 25 55 %.                         |  |  |
| wentory    | <i>Red:</i> Space available in the memory: 10 25 %.                     |  |  |
|            | Blinking light (0.5 s)                                                  |  |  |
|            | <i>Red:</i> Space available in the memory: < 10%.                       |  |  |
|            | Power off                                                               |  |  |
|            | Data not being logged.                                                  |  |  |
| REC        | Power on                                                                |  |  |
|            | Device logging data.                                                    |  |  |
|            | Blinking light (1 s)                                                    |  |  |
|            | Log error or MicroSD memory access error.                               |  |  |

| LED        | Description                                                                                      |
|------------|--------------------------------------------------------------------------------------------------|
| U1         | Power off                                                                                        |
|            | No voltage at the corresponding input. (U1: L1, U2: L2, U3: L3, UN: LN, URef: Reference voltage) |
| U2         | Power on                                                                                         |
| UN<br>URef | Voltage at the corresponding input. (U1: L1, U2: L2, U3: L3, UN: LN, URef: Reference voltage)    |
|            | Blinking lights U1, U2 and U3 (1 s)                                                              |
|            | L1-L2-L3 phase sequence error                                                                    |
|            | Power off                                                                                        |
| 11         | Clamp not connected (I1: L1, I2: L2, I3: L3)                                                     |
| 12         | Power on                                                                                         |
| 13         | Clamp connected (I1: L1, I2: L2, I3: L3)                                                         |
|            | Blinking lights (1 s)                                                                            |
|            | Negative power or $\cos < \pm 0.6$                                                               |
|            | Power off                                                                                        |
| IN         | Clamp not connected (IN: LN, ILeak: Leakage current)                                             |
| ILeak      | Power on                                                                                         |
|            | Clamp connected (IN: LN, ILeak: Leakage current)                                                 |

#### Table 16 (Continued): LED description, MYeBOX 1500.

Circutor

#### 4.6.- INPUTS (MYeBOX 1500 model)

The **MYeBOX 1500** has two digital inputs (terminals 12, 13 and 14 in **Table 10**) that can be programmed through the mobile application.

**Note:** The digital inputs must be connected to SELV (Safety Extra Low Voltage).

#### 4.7.- OUTPUTS (MYeBOX 1500 model)

The device has two transistor digital outputs (terminals 15, 16 and 17 of **Table 10**) that can be programmed through the mobile application to function as alarms.

4.8.- DATA LOGGING

#### 4.8.1. DATABASE

Circutor

The **MYeBOX** has a database that logs all the device's parameters and events.

To begin logging data, push the **v** button. When the button is pushed, the screen shown in **Figure 36** appears to confirm the beginning of recording.

| RECORDING |     |
|-----------|-----|
|           | YES |
|           |     |

Figure 36:Recording confirmation screen.

Use the  $\square$  and  $\square$  keys to select whether or not the device should record. And press the  $\blacksquare$  key to confirm the option.

Press the button again to end logging.

The REC LED will be lit while data is being logged. ("4.5.- LED INDICATORS")

The name of the log where all the measurements will be saved is configured in the **Device profile setup** menu (*"6.2.2.- MEASUREMENT NAME"*).

The device adds the configured name to the recording date so that the same name can be used for more than one log.

**Note:** The energy parameters saved in the database log are reset every time a new data log is started.

**Note:** If the device resets the accumulated energy parameters while logging data, they will not be lost.

Note: Setup menu changes must be made while data logging is off.

*Note:* The data recording process cannot be started or ended from the setup menu; the button is disabled.

All logs can be accessed through the **MYeBOX** mobile application.

#### 4.8.2. MicroSD MEMORY

The device comes with MicroSD memory factory-installed for data logging.

| MicroSD Memory |       |  |
|----------------|-------|--|
| Format         | FAT32 |  |
| Capacity       | 16 Gb |  |

#### Table 17: Features of the MicroSD memory.

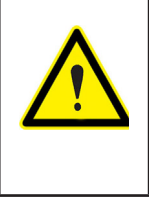

The device only recognises cards in FAT32 format. If a MicroSD memory card in another format is used, the device will not be able to write to it and a write error will be indicated by the **REC** LED blinking.

Circutor

We recommend not using cards that have information you wish to keep, and backing up the information frequently for security purposes.

A ZIP file containing three file types is saved to the MicroSD memory:

 $\checkmark$ A \*.EVA file containing all the device's events since the last time the database was deleted.

✓A\*.EVQ file containing all the quality parameters of the most recent log.

 $\checkmark$  Six \*.STD files containing all the measurement parameters of the most recent log.

The files can be downloaded using the  $\mu$ USB connector or can be sent to **MYeBOX Cloud** in the cloud.

#### 4.8.2.1. .EVA file

All events performed by the device are recorded in the **.EVA** file, with the date and time when they occurred.

The **MYeBOX** can detect and record the following incidents:

| EVENT                     | DESCRIPTION                                        |
|---------------------------|----------------------------------------------------|
| BAT_ON                    | Battery powered device.                            |
| BAT_OFF                   | Battery level that causes the device to switch off |
| CLEAR_ENERGY              | Energy loss (boot)                                 |
| SETUP_LOST                | Setup loss (defect)                                |
| SETUP_CHANGED             | Change of a configuration parameter                |
| SETUP_TRANS_RATIO_CHANGED | Change of transformation ratio configurations.     |
| SETUP_TIME_CHANGED        | Change of date and time configuration.             |
| SETUP_ALARM_CHANGED       | Change of an alarm parameter configuration.        |
| SETUP_GAIN                | Loss of measurement adjustment parameters (defect) |
| FORMAT_SD                 | Formatting of MicroSD memory                       |
| DELETE_STD_FILE           | Deleting STD files due to erasing a measurement    |
| DELETE_EVQ_FILE           | Deleting EVQ files due to erasing a measurement    |
| POWER_ON                  | Device switched on                                 |
| POWER_OFF                 | Device switched off                                |
| INPUT_1_ON                | Status of input 1 is ON                            |
| INPUT_2_ON                | Status of input 2 is ON                            |
| INPUT_1_OFF               | Status of input 1 is OFF                           |
| INPUT_2_OFF               | Status of input 2 is OFF                           |
| OUTPUT_1_ON               | Status of output 1 is ON                           |
| OUTPUT_2_ON               | Status of output 2 is ON                           |
| OUTPUT_1_OFF              | Status of output 1 is OFF                          |
| OUTPUT_2_OFF              | Status of output 2 is OFF                          |
| DATA_CHANGED_BEFORE       | Date change (prior)                                |
| DATA_CHANGED_AFTER        | Date change (new)                                  |
| SD_SATATUS_OK             | MicroSD status is correct                          |

#### Table 18:.EVA file description.

| EVENT           | DESCRIPTION                                           |
|-----------------|-------------------------------------------------------|
| SD_STATUS_OUT   | MicroSD not detected                                  |
| SD_STATUS_ERROR | Error accessing the MicroSD                           |
| MYeBOX_UPGRADE  | Firmware update                                       |
| REC_STOP        | Stop manual logging (button or App)                   |
| REC_START       | Start manual logging (button or App)                  |
| EVQ_STOP        | Automatic or manual disabling of events or transients |
| EVQ_START       | Automatic or manual enabling of events or transients  |
| ALARM_1_ON      | Alarm 1 activated                                     |
| ALARM_2_ON      | Alarm 2 activated                                     |
| ALARM_3_ON      | Alarm 3 activated                                     |
| ALARM_4_ON      | Alarm 4 activated                                     |
| ALARM_1_OFF     | Alarm 1 disabled                                      |
| ALARM_2_OFF     | Alarm 2 disabled                                      |
| ALARM_3_OFF     | Alarm 3 disabled                                      |
| ALARM_4_OFF     | Alarm 4 disabled                                      |

#### Table 18 (Continued):.EVA file description.

#### 4.8.2.2. .EVQ file

Circutor—

All quality events are stored in the **.EVQ** file. The following data are stored from each one of the events:

| DATA                                   | DESCRIPTION                                                                                                    |  |  |  |
|----------------------------------------|----------------------------------------------------------------------------------------------------|--|--|--|
| Event Type                             | Overvoltage, Gap, Interruption or Transient <sup>(13)</sup> .                                                                                                    |  |  |  |
| Event Date                             | Date the event occurred. This value is obtained with a precision of 1 cycle.                                                                                                    |  |  |  |
| Duration of the Event                  | Duration of the event in milliseconds.                                                                                                    |  |  |  |
| Maximum/minimum voltage of the Event   | When an interruption or gap is produced, the minimum RM <sup>(14)</sup> voltage value obtained during the event will be stored. The maximum value will be stored in the event of an overvoltage.                                                                  |  |  |  |
| Mean voltage of the event              | Mean RMS <sup>(14)</sup> voltage value obtained during the duration of the recorded event.                                                                                                    |  |  |  |
| Voltage prior to the event             | The RMS <sup>(14)</sup> voltage value just before the event was produced will be stored.                                                                                                    |  |  |  |
| Wave shape from 15 cycles of the event | The unit stores a record of 5 cycles before it starts event detection; once the event is detected, it continues to record another 10 cycles after the event so it is perfectly delimited and its complete enclosure can be shown, thereby improving its analysis. |  |  |  |

#### Table 19: Quality event.

<sup>(13)</sup> For **Transient** type events, only the following data is stored: **Wave shape from 15 cycles of the event**.

(14) See "4.2.1.- QUALITY PARAMETERS"

#### 4.8.2.3. .STD file

The standard (.**STD**) file is used to store all the parameters that have to be recorded periodically, within a programmed period of time.

Circutor

Table 20 shows the variables that can be included in an STD file.

| Phases Total Record                                      |         |              |              |              |                        |
|----------------------------------------------------------|---------|--------------|--------------|--------------|------------------------|
| Variables                                                | Unit    | L1-L2-L3     | N            | III          | Period <sup>(15)</sup> |
| Phase-neutral voltage<br>(effective, maximum, minimum)   | Vph-N   | $\checkmark$ | $\checkmark$ | ~            | 5 min                  |
| Phase-phase voltage<br>(effective, maximum, minimum)     | Vph-ph  | $\checkmark$ |              | ~            | 5 min                  |
| Current (average, maximum, minimum)                      | A       | $\checkmark$ | ✓            | ~            | 5 min                  |
| Leakage current<br>(average, maximum, minimum)           | A       | √            |              | ~            | 5 min                  |
| Frequency (average, maximum, minimum)                    | Hz      | √(L1)        |              |              | 5 min                  |
| Active power<br>(average, maximum, minimum)              | kW      | $\checkmark$ |              | ~            | 5 min                  |
| Apparent power<br>(average, maximum, minimum)            | kVA     | $\checkmark$ |              | ~            | 5 min                  |
| Inductive reactive power<br>(average, maximum, minimum)  | kvarL   | ✓            |              | ~            | 5 min                  |
| Capacitive reactive power<br>(average, maximum, minimum) | kvarC   | √            |              | ~            | 5 min                  |
| Power factor<br>(average, maximum, minimum)              | PF      | ✓            |              | ~            | 5 min                  |
| Crest factor (voltage and current)                       | CF      | $\checkmark$ |              |              | 5 min                  |
| K-factor                                                 | -       | $\checkmark$ |              |              | 5 min                  |
| THD % voltage<br>(average, maximum, minimum)             | % THD V | $\checkmark$ | ~            |              | 5 min                  |
| THD % current<br>(average, maximum, minimum)             | % THD A | $\checkmark$ | $\checkmark$ |              | 5 min                  |
| Voltage harmonics (up to 50th order)                     | harm V  | ✓            | $\checkmark$ |              | 5 min                  |
| Current harmonics (up to 50th order)                     | harm A  | ✓            | ✓            |              | 5 min                  |
| Instant Flicker                                          | Pinst   | $\checkmark$ | ✓            |              | 5 min                  |
| PST Flicker                                              | Pst     | $\checkmark$ | ✓            |              | 10 min                 |
| Active energy                                            | kWh     | $\checkmark$ |              | ~            | 5 min                  |
| Inductive reactive energy                                | kvarLh  | ✓            |              | ✓            | 5 min                  |
| Capacitive active energy                                 | kvarCh  | ✓            |              | ✓            | 5 min                  |
| Voltage unbalance                                        | -       |              |              | ✓            | 5 min                  |
| Voltage asymmetry                                        | -       |              |              | ✓            | 5 min                  |
| Homopolar voltage                                        | -       |              |              | ✓            | 5 min                  |
| Direct voltage                                           | -       |              |              | ✓            | 5 min                  |
| Inverse voltage                                          | -       |              |              | ~            | 5 min                  |
| Current unbalance                                        | -       |              |              | ✓            | 5 min                  |
| Current asymmetry                                        | _       |              |              | $\checkmark$ | 5 min                  |
| Current homopolar                                        | -       |              |              | ✓            | 5 min                  |

Table 20: List of variables that can be included in the STD file

| Variables                    | Unit              | Phases<br>L1-L2-L3 | N            | Total<br>III                    | Record<br>Period <sup>(15)</sup> |
|------------------------------|-------------------|--------------------|--------------|---------------------------------|----------------------------------|
| Direct current               | -                 |                    |              | ✓                               | 5 min                            |
| Inverse current              | -                 |                    |              | ✓                               | 5 min                            |
| Current maximum demand       | A                 | ✓                  |              | ✓                               | 15 min                           |
| Active power maximum demand  | kW                |                    |              | ✓                               | 15 min                           |
| Aparent power maximum demand | kVA               |                    |              | ✓                               | 15 min                           |
| Variables                    | Unit              | Tariff T1 - T2     |              | Record<br>Period <sup>(5)</sup> |                                  |
| Cost                         | COST              | $\checkmark$       |              | 5 min                           |                                  |
| CO <sub>2</sub> Emissions    | kgCO <sub>2</sub> |                    | $\checkmark$ |                                 | 5 min                            |

Table 20 (Continued) : List of variables that can be included in the STD file

<sup>(15)</sup> Default recording period.

Circutor.

The variable recording period can be configured by the user.

*Note:* Only 32 variables can be saved at once with a recording period of 1 second. For example:

Table 21:Example of saving 32 variables with a recording period of 1 second.

| Variables                               | L1 | L2 | L3 | Total III |
|-----------------------------------------|----|----|----|-----------|
| Phase-neutral voltage                   | 1  | 1  | 1  | 1         |
| Phase-phase voltage                     | 1  | 1  | 1  | 1         |
| Current                                 | 1  | 1  | 1  | 1         |
| Active power                            | 1  | 1  | 1  | 1         |
| Inductive and Capacitive reactive power | 2  | 2  | 2  | 2         |
| Power factor                            | 1  | 1  | 1  | 1         |
| Frequency                               | 1  |    |    |           |
| Flicker                                 | 1  | 1  | 1  |           |
| Total off variables                     | 32 |    |    |           |

Some of the variables in the **STD** file require an explanation:

#### ✓ Instant Flicker and PST Flicker:

The device will record the instant Flicker and the value obtained during the recording period (**Flicker PST**). The **PLT** value is calculated by the Mobil applications.

#### ✓ Harmonics:

**MYeBOX** measures and records the average individual harmonic distortion up to the 50th harmonic, and the voltage and current THD value up to the 40th harmonic. Each record corresponds to a block of 10 cycles, within the recording period.

#### ✓ Unbalance:

The device calculates the coefficients for asymmetry and unbalance in the voltages and currents of the three-phase system. Asymmetry coefficient, Ka: ratio between the homopolar and direct components in an unbalanced system.

Circutor

$$K_a \% = \frac{|U_0|}{|U_d|} \ 100$$

Equation 1: Asymmetry coefficient.

Unbalance coefficient, Kd: ratio between the inverse and direct components in an unbalanced system

$$K_d \% = \frac{|U_i|}{|U_d|} \ 100$$

Equation 2:Unbalance coefficient.

#### ✓ K-factor, Transformer power reduction factor :

The device calculates the **K-factor** according to **IEEE C57.110**. The **K-factor** is a factor that is used to calculate transformer power reduction.

$$K - factor = \sum_{h=1}^{\infty} \left[\frac{I_h}{I_R}\right]^2 h^2 = \frac{1}{I_R^2} \sum_{h=1}^{\infty} I_h^2 h^2$$

Equation 3: K-factor.

Where:

 $I_{p}$ , denotes nominal rms load current of the transformer,

h, denotes harmonic order.

#### ✓ Crest Factor

The crest factor is the ratio between the peak value and the RMS value of a voltage or a periodic current. The purpose of the crest factor is to give an idea of the wave peak and it is used primarily for current waves.

$$CF = \frac{\left|U_{pico}\right|}{\left|U_{RMS}\right|} \ 100$$

#### **Equation 4: Crest Factor**

In a perfect sinusoidal wave, the peak is  $\sqrt{2}$  times greater than the RMS value; therefore the crest factor is **1.41**. For waves with very high peaks, the crest factor will be over **1.41** 

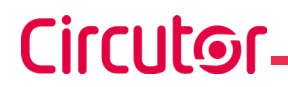

4.8.2.4.- Removing the MicroSD memory card.

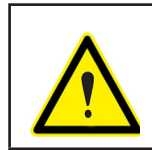

To avoid electric shocks, disconnect the measuring and power supply terminals before opening the cover.

Do not use the device without the cover in place.

The MicroSD memory card is located under the battery. To remove it, follow the steps indicated in section *"3.2.- BATTERY INSTALLATION".* 

The position of the MicroSD memory card is shown in Figure 37.

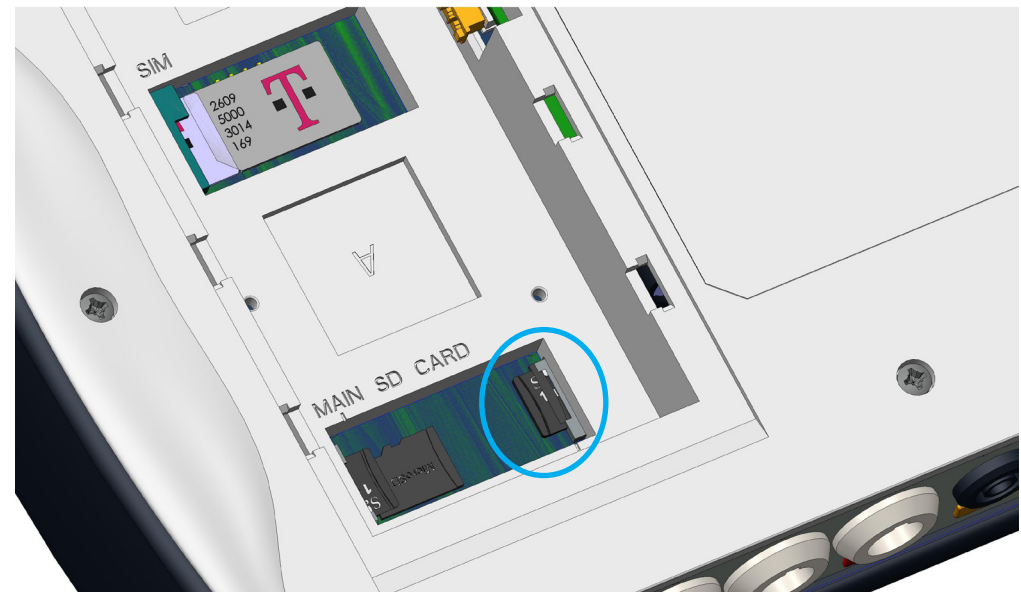

Figure 37: Location of the MicroSD memory card.

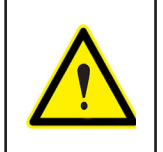

In the same slot where the MicroSD memory card is inserted there is another memory card for internal use of the unit.

**Do not remove or tamper with** the memory card for internal use, as this may cause loss of data and malfunction of the unit.

# 5.- DISPLAY

The parameters shown by the device on the screen are organised into different display menus, as shown in **Figure 38**.

Circutor

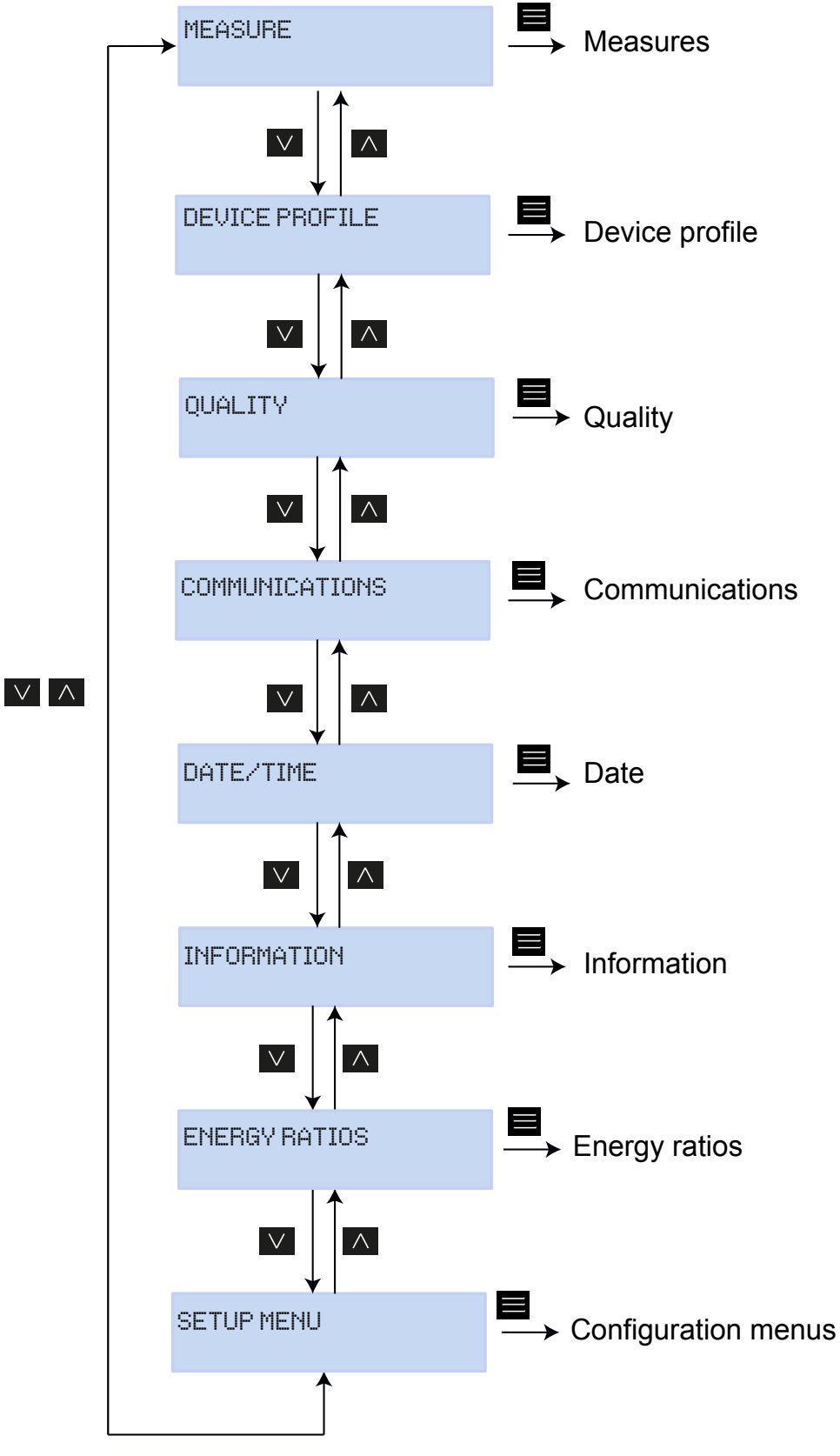

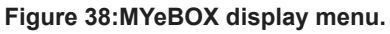

Once the device has finished booting up, the display shows the first screen of the **Measure** display menu, as shown in **Figure 39**.

Circutor.

| VL1   | VL2   | VL3   |
|-------|-------|-------|
| 230.0 | 230.0 | 230.0 |

Figure 39:Phase-neutral voltage screen, measure menu.

If the device detects a system error, the error screen appears as shown in **Figure 40**, indicating the error code. This screen disappears by pressing any key or button on the unit.

| SIST | ЕΜ | VERI | FIED   |
|------|----|------|--------|
| CODE | ER | ROR: | 0×01FE |

Figure 40: Error code screen.

When any phase-neutral voltage exceeds 600 V the following screen appears:

DANGER OVERVOLTAGE

Figure 41:Overvoltage screen.

This screen does not disappear until the voltage falls below 600 V (phase-neutral).

Figure 42 shows the main screen of the Measure display menu, showing all the device's measuring parameters.

Circutor

MEASURE

Figure 42:Measure display menu, main screen.

Press the key to enter the display menu. Use the and keys to toggle between the different screens.

| Table 22: Measure display menu. |                                                        |                    |                |   |  |  |  |
|---------------------------------|--------------------------------------------------------|--------------------|----------------|---|--|--|--|
|                                 | Meas                                                   | sure display       | menu           |   |  |  |  |
|                                 |                                                        |                    |                |   |  |  |  |
|                                 | UI 1                                                   | UI 2               | UIЗ            |   |  |  |  |
|                                 | 230.0                                                  | 230.0              | 230.0          |   |  |  |  |
|                                 |                                                        |                    |                |   |  |  |  |
| Phase - Neutral Voltages,       | VL1, VL2 a                                             | nd VL2             |                |   |  |  |  |
|                                 |                                                        |                    |                |   |  |  |  |
|                                 | UL12                                                   | VL23               | VL31           |   |  |  |  |
|                                 | 398.0                                                  | 400.0              | 401.3          |   |  |  |  |
| <br>  Phase - Phase Voltages, ∨ | ′L12, VL23                                             | and VL31           |                | • |  |  |  |
|                                 |                                                        |                    |                |   |  |  |  |
|                                 | A1                                                     | Ĥ2                 | Á3             |   |  |  |  |
|                                 | 5.00                                                   | 5.00               | 5.00           |   |  |  |  |
| Phase currents, A1, A2 and      | d A3.                                                  |                    |                |   |  |  |  |
|                                 | 1.1114                                                 | 1.000              | LUID           |   |  |  |  |
|                                 | KUUL<br>Meroo                                          | KUUZ<br>44875      | KWO            |   |  |  |  |
|                                 | 11266                                                  | 11010              | 11666          |   |  |  |  |
| Active Power, of each of th     | e phases. (1                                           | 16)                |                |   |  |  |  |
|                                 | launel 1                                               | land O             | lanel O        |   |  |  |  |
|                                 | NVILI<br>11500                                         | NVILL<br>11575     | NVILO<br>11CQQ |   |  |  |  |
|                                 | 11080                                                  |                    | 11000          |   |  |  |  |
| Inductive Reactive Power,       | of each of                                             | the phases.        | (16)           |   |  |  |  |
|                                 | kueC1                                                  | kue C2             | kue C3         |   |  |  |  |
|                                 | 11500                                                  | 11575              | 11600          |   |  |  |  |
|                                 | 1. 1                                                   | an an san a' san s | 11000          |   |  |  |  |
| Capacitive Reactive Powe        | Capacitive Reactive Power, of each of the phases. (16) |                    |                |   |  |  |  |
|                                 | 1.11.64                                                | LUKA               | 1.1140         |   |  |  |  |
|                                 | KOHI                                                   | KVHZ               | KVHJ           |   |  |  |  |
|                                 | 11298                                                  | 11575              | 11666          |   |  |  |  |
| Apparent Power, of each o       | Apparent Power, of each of the phases. <sup>(16)</sup> |                    |                |   |  |  |  |

| Table 21 (Continued): Measure display menu.                                                                                                    |                             |                |               |                              |  |  |  |
|----------------------------------------------------------------------------------------------------|-----------------------------|----------------|---------------|------------------------------|--|--|--|
| Measure display menu                                                                                                    |                             |                |               |                              |  |  |  |
|                                                                                                    | COS1<br>-0.80               | COS2<br>-1.00  | COS3<br>-0.50 |                              |  |  |  |
| <b>Cos</b> $φ$ , of each of the phase                                                                                                    | <b>es</b> . <sup>(16)</sup> |                |               |                              |  |  |  |
|                                                                                                    | COS    <br>1.00             | I PF<br>-0     | -111<br>.95   |                              |  |  |  |
| Cos φ III and Power Facto                                                                                                    | r III <sup>(16)</sup>       |                |               |                              |  |  |  |
|                                                                                                    | kvrCIII<br>34500            | kurl<br>345    | _111<br>500   |                              |  |  |  |
| Three-phase Capacitive R                                                                                                    | eactive Pov                 | ver and three  | e-phase In    | ductive Reactive Power. (16) |  |  |  |
|                                                                                                    | kW111<br>34500              | kVA<br>334     | 111<br>150    |                              |  |  |  |
| Three-phase Active Powe                                                                                                    | r and three-                | phase Appai    | ent Powe      | (16)                         |  |  |  |
|                                                                                                    | FREQ<br>50.00               | kWł<br>0099999 | \   <br>9.999 |                              |  |  |  |
| Three-phase frequency ar                                                                                                    | nd energy.                  |                |               |                              |  |  |  |
|                                                                                                    | U Kd<br>2.340               | U I<br>0.6     | ≺a<br>353     |                              |  |  |  |
| Voltage unbalance coeffic                                                                                                    | ient (Kd) ar                | nd voltage as  | ymmetry       | coefficient (Ka).            |  |  |  |
|                                                                                                    | INPUT1<br>25.349            | IN<br>20       | PUT2<br>3.218 |                              |  |  |  |
| <b>Digital inputs</b><br>If they have been configured as Status, it shows whether the input is connected (1) or disconnected (0).<br>If they have been configured as Meter the meter's totaliser multiplied by the selected metering factor is displayed. |                             |                |               |                              |  |  |  |
|                                                                                                    | Μŧ                          | AIN MENU       |               |                              |  |  |  |
| Press the 🧮 key to quit the display menu.                                                                                                    |                             |                |               |                              |  |  |  |

<sup>(16)</sup> Only consumed values are shown on the display.

#### 5.2.- DISPLAY MENU: DEVICE PROFILE

Figure 43 shows the main screen of the Device Profile display menu, showing all the device's profile.

Circutor

# DEVICE PROFILE

Figure 43:Device Profile display menu, main screen.

Press the key to enter the display menu. Use the and keys to toggle between the different screens.

| Table 23: Device Profile display menu.                                              |                   |                      |              |  |  |
|-------------------------------------------------------------------------------------|-------------------|----------------------|--------------|--|--|
|                                                                                     | Device P          | rofile displa        | y menu       |  |  |
|                                                                                     | DEVI<br>MYeBI     | CE NAME<br>DXServic  | 2            |  |  |
| Name of the device, def                                                             | ined in the se    | tup menu.            |              |  |  |
|                                                                                     | MEA:<br>MEASUI    | SURE NAI<br>RE_DEFAI | ME<br>ULT    |  |  |
| Name of the database's                                                              | current log       |                      |              |  |  |
|                                                                                     | CIRCUI<br>3 PHASI | T SELEC<br>ES + NEU  | ted<br>Jtral |  |  |
| Type of installation, con                                                           | figured on the    | e device.            |              |  |  |
|                                                                                     | UL2<br>-I1        | VL3<br>I2            | UL1<br>I3    |  |  |
| <b>Connection configuration</b> for the current and voltage phases. <sup>(17)</sup> |                   |                      |              |  |  |
|                                                                                     | MA                | IN MENU              |              |  |  |
| Press the 🗮 key to quit the display menu.                                           |                   |                      |              |  |  |

<sup>(17)</sup> May only be configured in the mobile application.

5.3.- DISPLAY MENU: QUALITY

Circutor-

Figure 44 shows the main screen of the Quality display menu, showing all the device's quality parameters.

# QUALITY

Figure 44: Quality display menu, main screen.

Press the  $\blacksquare$  key to enter the display menu. Use the  $\supseteq$  and  $\subseteq$  keys to toggle between the different screens.

| Table 24: Quality display menu.                                                                                                    |                      |                |                |  |  |  |  |
|----------------------------------------------------------------------------------------------------|----------------------|----------------|----------------|--|--|--|--|
|                                                                                                    | Quality display menu |                |                |  |  |  |  |
|                                                                                                    | NOMIN                | IAL VOL<br>16: | .TAGE<br>3.00  |  |  |  |  |
| Rated voltage                                                                                                    |                      |                |                |  |  |  |  |
|                                                                                                    | SWELL<br>105         | SAG<br>113     | INTERRU<br>205 |  |  |  |  |
| Detected events meter:<br>SWELL, no. of overvoltages detected.<br>SAG, no. of gaps detected.<br>INTERRU, no. of outages detected.<br>The meters reset every time a new data log is started and when the device restart |                      |                |                |  |  |  |  |
|                                                                                                    | TRANSIENTS           |                |                |  |  |  |  |
|                                                                                                    | 2435                 |                |                |  |  |  |  |
| Meter counting the no. of transients detected, resets every time a new data log is started and when the device restart.                                                                                                |                      |                |                |  |  |  |  |
|                                                                                                    | MA                   | IN MENU        | J              |  |  |  |  |
| Press the 🗮 key to quit the display menu.                                                                                                    |                      |                |                |  |  |  |  |

#### 5.4.- DISPLAY MENU: COMMUNICATIONS

Figure 45 shows the main screen of the Communications display menu, showing full information about the device's active communications.

Circutor

# COMMUNICATIONS

Figure 45:Communications display menu, main screen.

Press the  $\blacksquare$  key to enter the display menu. Use the  $\supseteq$  and  $\subseteq$  keys to toggle between the different screens.

| Table 25: Communications display menu.                                                                           |                                                                                                   |                                |  |  |  |  |
|----------------------------------------------------------------------------------------------------|---------------------------------------------------------------------------------------------------|--------------------------------|--|--|--|--|
|                                                                                                    | Communications display menu                                                                       |                                |  |  |  |  |
| Wi Ei configuration type                                                                                         | WIFI CONFIG<br>ACCESS POINT                                                                       |                                |  |  |  |  |
| wi-Fi configuration type                                                                                         | 9                                                                                                 | 1                              |  |  |  |  |
|                                                                                                    | WIFI SSID<br>MYEBOX_083115331025                                                                  |                                |  |  |  |  |
| SSID, Name of the MYeB name of the corporate ne                                                                  | <b>BOX</b> network if <b>Wi-Fi configuration</b><br>twork if the configuration type is <i>Net</i> | type is Access Point, or work. |  |  |  |  |
|                                                                                                    | WIFI IP<br>172.111.255.001                                                                        |                                |  |  |  |  |
| IP of the Wi-Fi network.                                                                                         |                                                                                                   |                                |  |  |  |  |
|                                                                                                    | WIFI SIGNAL<br>86 %                                                                               |                                |  |  |  |  |
| <b>Level of Wi-Fi signal</b> , value between 0% and 100%, if <b>Wi-Fi configuration type</b> is <i>Network</i> . |                                                                                                   |                                |  |  |  |  |
| Note: Screen visible on t                                                                                        | he MYeBOX 1500 model                                                                              |                                |  |  |  |  |
|                                                                                                    | 3G NETWORK<br>apn.vodafone.es                                                                     |                                |  |  |  |  |
| Name of the 3G network                                                                                           |                                                                                                   |                                |  |  |  |  |
| Note: Screen visible on t                                                                                        | he <b>MYeBOX 1500</b> model                                                                       |                                |  |  |  |  |
|                                                                                                    | 3G IP<br>172.111.255.001                                                                          |                                |  |  |  |  |
| IP of the 3G network                                                                                             |                                                                                                   |                                |  |  |  |  |

| Table 24 (Continued): Communications display menu. |                                                             |  |  |  |  |  |  |
|----------------------------------------------------|-------------------------------------------------------------|--|--|--|--|--|--|
|                                                    | Communications display menu                                 |  |  |  |  |  |  |
| Note: Screen visible on t                          | he <b>MYeBOX 1500</b> model                                 |  |  |  |  |  |  |
|                                                    | 3G SIGNAL                                                   |  |  |  |  |  |  |
|                                                    | 86 %                                                        |  |  |  |  |  |  |
| Level of 3G signal, value                          | e between 0% and 100%.                                      |  |  |  |  |  |  |
| Note: Screen visible on t                          | the <b>MYeBOX 1500</b> model                                |  |  |  |  |  |  |
|                                                    | IMEI                                                        |  |  |  |  |  |  |
|                                                    |                                                             |  |  |  |  |  |  |
| IMEI code (International                           | IMEI code (International Mobile Station Equipment Identity) |  |  |  |  |  |  |
|                                                    | MAIN MENU                                                   |  |  |  |  |  |  |
| Press the 📕 key to qu                              | Press the 📕 key to quit the display menu.                   |  |  |  |  |  |  |

5.5.- DISPLAY MENU: DATE/TIME

Circutor.

Figure 46 shows the main screen of the Date/Time display menu, showing the current date and time.

DATE/TIME

Figure 46:Date/Time display menu, main screen.

Press the key to enter the display menu. Use the and keys to toggle between the different screens.

Table 26: Date/Time display menu. Date/Time display menu DATA TIME 05/03/2015 16:00:50 Current date and time. The date can be shown in *dd/mm/yyyy* format or mm/dd/yyyy format, based on the option programmed on the mobile application. MAIN MENU Press the key to quit the display menu.

#### 5.6.- DISPLAY MENU: INFORMATION

Figure 47 shows the main screen of the Information display menu, showing full information about the device.

Circutor

INFORMATION

Figure 47:Information display menu, main screen.

Press the  $\blacksquare$  key to enter the display menu. Use the  $\supseteq$  and  $\subseteq$  keys to toggle between the different screens.

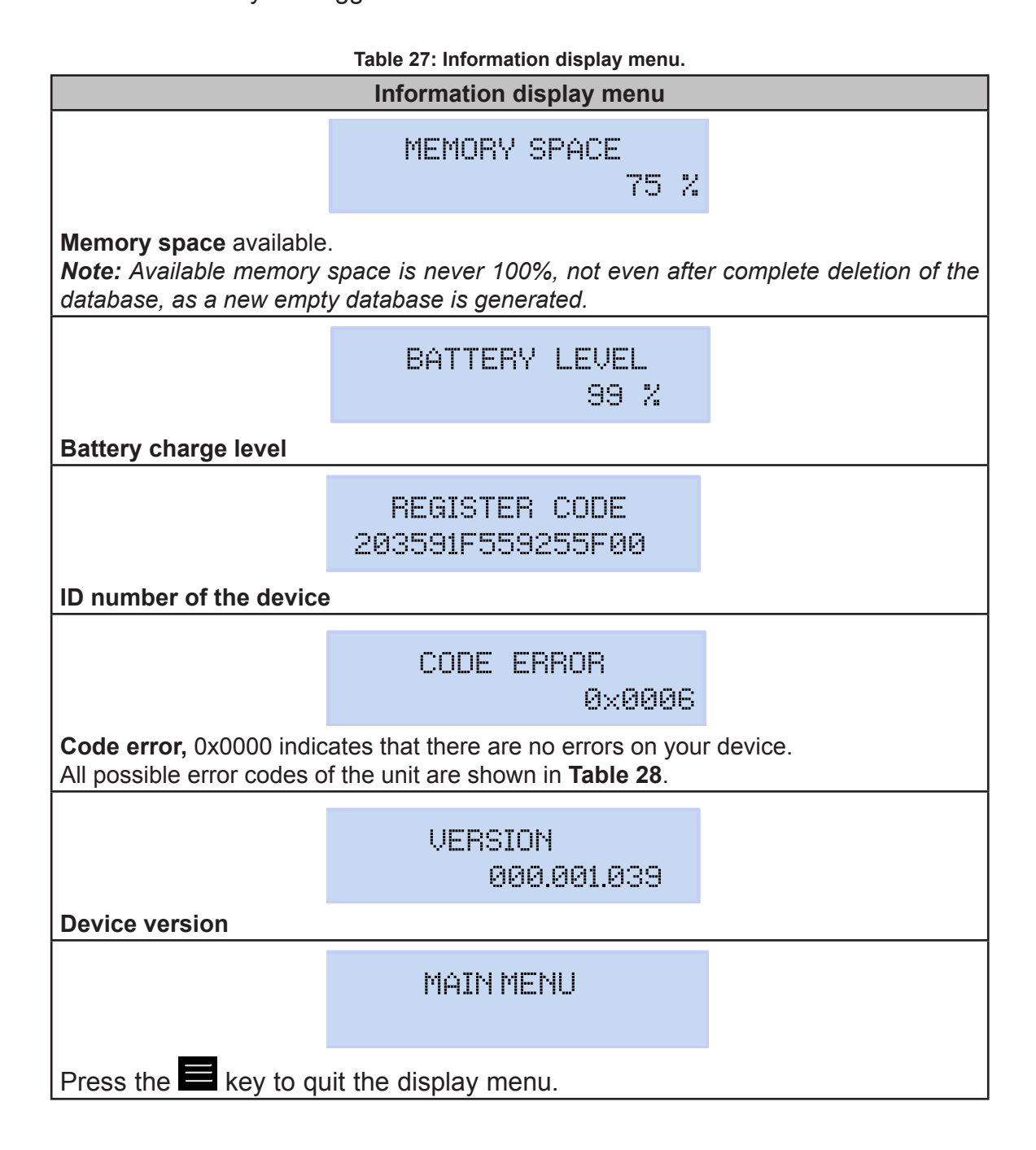

# Circutor.

| Table 28: Code error       |                              |                                                                                                    |  |  |  |
|----------------------------|------------------------------|----------------------------------------------------------------------------------------------------|--|--|--|
| Error bit                  | Description                  | Action                                                                                                    |  |  |  |
| 0x0000                     | There is no error            | -                                                                                                    |  |  |  |
| 0x0001                     | Memory (DDR) error           | Turn the device off and then on again.<br>If the problem persists contact the Technical Assistance<br>Service.                                         |  |  |  |
| 0x0002<br>0x0004<br>0x0006 | MicroSD memory error         | Check that the MicroSD memory card has been inserted<br>correctly in its slot.<br>If the problem persists contact the Technical Assistance<br>Service. |  |  |  |
| 0x0008                     | Memory (NAND) error          |                                                                                                    |  |  |  |
| 0x0010                     | 3G communications error      |                                                                                                    |  |  |  |
| 0x0020                     | Wi-Fi communications error   |                                                                                                    |  |  |  |
| 0x0040                     | UART 1 error                 |                                                                                                    |  |  |  |
| 0x0080                     | UART 2 error                 |                                                                                                    |  |  |  |
| 0x0100                     | Processor error              | Turn the device off and then on again.                                                                                                    |  |  |  |
| 0x0200                     | Keyboard error               | Service.                                                                                                    |  |  |  |
| 0x0400                     | ADC error                    |                                                                                                    |  |  |  |
| 0x0800                     | ADC1 error                   |                                                                                                    |  |  |  |
| 0x1000                     | UART 2 status error          |                                                                                                    |  |  |  |
| 0x11FE                     | Internal error               |                                                                                                    |  |  |  |
| 0x2000                     | Keyboard configuration error |                                                                                                    |  |  |  |

# 5.7.- DISPLAY MENU: ENERGY RATIOS

Figure 48, shows the main screen of the Energy Ratios menu, displaying all of the device's energy ratios.

# ENERGY RATIOS

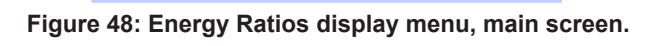

Press the  $\blacksquare$  key to enter the display menu. Use the  $\supseteq$  and  $\subseteq$  keys to toggle between the different screens.

Table 29: Energy Ratios display menu

| Energy Ratios display menu                                                                          |                       |                    |  |  |  |  |  |
|----------------------------------------------------------------------------------------------------|-----------------------|--------------------|--|--|--|--|--|
|                                                                                                    | hourT1+<br>3          | costT1+<br>5.34567 |  |  |  |  |  |
| No. of hours of the active Tariff 1 (Energy Consumed)<br>Cost per kWh of Tariff 1 (Energy Consumed) |                       |                    |  |  |  |  |  |
|                                                                                                    | KgC02T1+<br>280.76544 |                    |  |  |  |  |  |
| CO <sub>2</sub> emissions of Tariff                                                                 | 1 (Energy Cons        | umed)              |  |  |  |  |  |

| Table 29 (Continued) : Energy Ratios display menu                                                     |                       |                    |  |  |  |  |  |
|----------------------------------------------------------------------------------------------------|-----------------------|--------------------|--|--|--|--|--|
|                                                                                                    | Menú de visualiza     | ación Measure      |  |  |  |  |  |
|                                                                                                    | hourT1-<br>2          | costT1-<br>5.25244 |  |  |  |  |  |
| No. of hours of the active Tariff 1 (Energy Generated)<br>Cost per kWh of Tariff 1 (Energy Generated) |                       |                    |  |  |  |  |  |
|                                                                                                    | KgC02T1-<br>125.85855 |                    |  |  |  |  |  |
| CO <sub>2</sub> emissions of Tariff 1 (Energy Generated)                                              |                       |                    |  |  |  |  |  |
|                                                                                                    | hourT2+<br>1          | costT2+<br>2.32160 |  |  |  |  |  |
| No. of hours of the active Tariff 2 (Energy Consumed)<br>Cost per kWh of Tariff 2 (Energy Consumed)   |                       |                    |  |  |  |  |  |
|                                                                                                    | KgC02T2+<br>150.70044 |                    |  |  |  |  |  |
| CO <sub>2</sub> emissions of Tariff 2 (Energy Consumed)                                               |                       |                    |  |  |  |  |  |
|                                                                                                    | hourT2-<br>5          | costT2-<br>7.85165 |  |  |  |  |  |
| No. of hours of the active Tariff 2 (Energy Generated)<br>Cost per kWh of Tariff 2 (Energy Generated) |                       |                    |  |  |  |  |  |
|                                                                                                    | KgC02T2-<br>50.70000  |                    |  |  |  |  |  |
| CO <sub>2</sub> emissions of Tariff 2 (Energy Generated)                                              |                       |                    |  |  |  |  |  |
|                                                                                                    | MAIN ME               | NU                 |  |  |  |  |  |
| Press the 🧮 key to quit the display menu.                                                             |                       |                    |  |  |  |  |  |

Circutor

# 6.- CONFIGURATION

Circutor-

The device's configuration is organised into different menus, as shown in Figure 49.

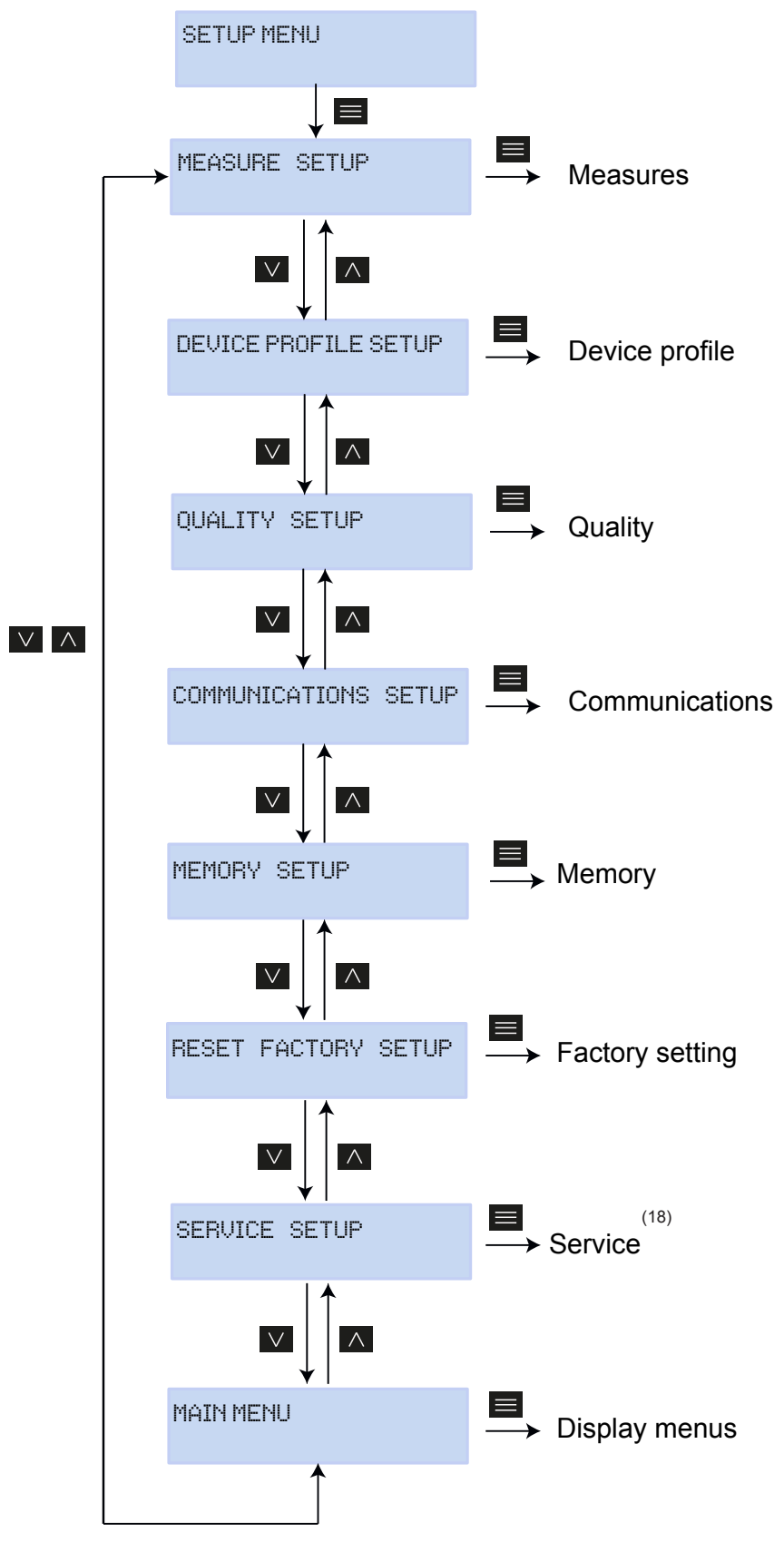

Figure 49:MYeBOX configuration menu.

<sup>(18)</sup>The **Service Setup** menu is the service menu of the device for internal use, and is of no use to the **MYeBOX** user.

If from any setup menu screen no key is pressed for 5 minutes, the device quits the setup menu and returns to the Phase-Neutral Voltages screen of the **Measure** display menu.

Circutor

Note: Setup menu changes must be made while data logging is off.

#### 6.1.- SETUP MENU: **MEASURE SETUP**

Figure 50 shows the main screen of the **Measure** setup menu, where the device's measurement parameters are configured.

MEASURE SETUP

Figure 50:Measure setup menu, main screen.

Press the key to enter the setup menu.

#### 6.1.1.- RATED VOLTAGE

This screen is used to configure the rated phase - neutral voltage value.

NOMINAL VOLTAGE 000230.50

Press the  $\blacksquare$  key to enter edit mode.

Use the and keys to write or change the value of the blinking digit.

When the value on the screen is as desired, use the  $\searrow$  and  $\checkmark$  keys to move the editing cursor.

Minimum configuration value: (Rated Voltage / Voltage Ratio) ≥ 50. Maximum configuration value: (Rated Voltage / Voltage Ratio) ≤ 1000. Maximum possible voltage ratio: 9999.

*Note:* The voltage ratio is the ratio between the primary and secondary voltage.

Press the key to confirm.

Use the And keys to toggle between the menu's setup screens.

# 6.1.2.- PRIMARY VOLTAGE

Circutor.

This screen is used to configure the primary winding of the voltage transformer.

PRIMARY VOLTAGE 000001

Press the key to enter edit mode.

Use the A and keys to write or change the value of the blinking digit.

When the value on the screen is as desired, use the  $\geq$  and  $\leq$  keys to move the editing cursor.

Minimum configuration value: 1 V. Maximum configuration value: 500000 V.

Press the key to confirm.

Use the  $\geq$  and  $\leq$  keys to toggle between the menu's setup screens.

#### 6.1.3.- SECONDARY VOLTAGE

This screen is used to configure the secondary winding of the voltage transformer.

SECONDARY VOLTAGE 001.5

Press the key to enter edit mode.

Use the  $\square$  and  $\square$  keys to write or change the value of the blinking digit.

When the value on the screen is as desired, use the  $\ge$  and  $\le$  keys to move the editing cursor.

Minimum configuration value: 1.0 V. Maximum configuration value: 999.9 V.

Press the key to confirm.

Use the  $\triangleright$  and  $\checkmark$  keys to toggle between the menu's setup screens.

#### 6.1.4.- PHASE CLAMP SCALE

This screen is used to select the scale of the clamps selected for measuring the phase. *Note: If the clamp only has one scale, this parameter cannot be edited.* 

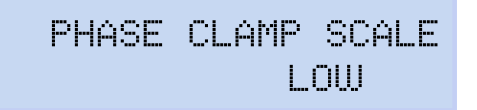

Circutor

Press the 🗮 key to enter edit mode.

Use the keys and to browse the different options:

Hi, MEDIUM or LOW. (See "3.5.- CURRENT CLAMPS").

Press the  $\blacksquare$  key to confirm the option selected.

Use the  $\searrow$  and  $\checkmark$  keys to toggle between the menu's setup screens.

#### 6.1.5.- PRIMARY WINDING OF THE CURRENT TRANSFORMER

Note: This parameter is only shown when a CPG-5 clamp is connected.

This screen is used to configure the primary winding of the current transformer, for the phase measurement.

PHASE CURRENT TRANSF 05000

Press the key to enter edit mode.

Use the and keys to write or change the value of the blinking digit.

When the value on the screen is as desired, use the  $\searrow$  and  $\checkmark$  keys to move the editing cursor.

Minimum configuration value: 1 A. Maximum configuration value: 10000 A.

Press the key to confirm.

Use the and keys to toggle between the menu's setup screens.

# 6.1.6.- NEUTRAL CLAMP SCALE

Circutor

This screen is used to select the scale of the clamp selected for measuring the neutral. *Note: If the clamp only has one scale, this parameter cannot be edited.* 

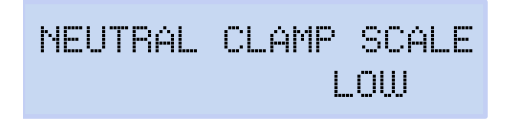

Press the 📕 <u>key</u> to en<u>ter e</u>dit mode.

Use the keys and to browse the different options:

Hi, MEDIUM or LOW. (See "3.5.- CURRENT CLAMPS").

Press the key to confirm the option selected.

Use the  $\geq$  and  $\leq$  keys to toggle between the menu's setup screens.

# 6.1.7.- PRIMARY WINDING OF THE NEUTRAL CURRENT TRANSFORMER

Note: This parameter is only shown when a CPG-5 clamp is connected.

This screen is used to configure the primary winding of the current transformer, for measuring the neutral.

NEUTR CURRENT TRANSF 05000

Press the key to enter edit mode.

Use the and keys to write or change the value of the blinking digit.

When the value on the screen is as desired, use the  $\searrow$  and  $\checkmark$  keys to move the editing cursor.

Minimum configuration value: 1 A.

Maximum configuration value: 10000 A.

Press the key to confirm.

Use the and keys to toggle between the menu's setup screens.

#### 6.1.8.- CLAMP SCALE FOR MEASURING THE LEAKAGE CURRENT, ILeak

Note: Configuration parameter available for the MYeBOX 1500 model.

This screen is used to select the scale of the clamp selected for measuring the leakage current. *Note: If the clamp only has one scale, this parameter cannot be edited.* 

Circutor

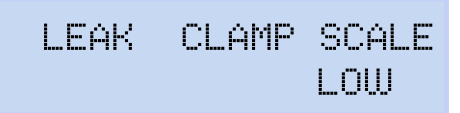

Press the key to enter edit mode.

Use the keys  $\checkmark$  and  $\checkmark$  to browse the different options:

```
Hi, MEDIUM or LOW. (See "3.5.- CURRENT CLAMPS").
```

Press the  $\blacksquare$  key to confirm the option selected.

Use the  $\searrow$  and  $\checkmark$  keys to toggle between the menu's setup screens.

#### 6.1.9.- PRIMARY WINDING OF THE LEAKAGE CURRENT TRANSFORMER

Note: Configuration parameter available for the MYeBOX 1500 model.

This screen is used to configure the primary winding of the current transformer, for measuring the leakage current.

LEAK CURRENT TRANSF 05000

Press the key to enter edit mode.

Use the And keys to write or change the value of the blinking digit.

When the value on the screen is as desired, use the  $\searrow$  and  $\checkmark$  keys to move the editing cursor.

Minimum configuration value: 1 A. Maximum configuration value: 10000 A.

Press the key to confirm.

Use the  $\ge$  and  $\le$  keys to toggle between the menu's setup screens.

# 6.1.10.- FREQUENCY

Circutor.

This screen is used to select the operating frequency.

FREQ HZ 50.00

Press the key to enter edit mode. Use the and keys to browse the different options:

50.00, 50 Hz.

60.00, 60 Hz,

Press the key to confirm the option selected.

Use the  $\geq$  and  $\leq$  keys to toggle between the menu's setup screens.

# 6.1.11.- SAVE

Press the key to save the changes and to go to the main screen of the **Measure** setup menu.

Use the  $\searrow$  and  $\checkmark$  keys to toggle between the menu's setup screens.

# 6.1.12.- EXIT

Press the key to exit to the main screen of the **Measure** setup menu without saving modified values.

EXIT

SAVE

Use the  $\geq$  and  $\leq$  keys to toggle between the menu's setup screens.

#### 6.2.- SETUP MENU: DEVICE PROFILE SETUP

Figure 51 shows the main screen of the **Device Profile** setup menu where the device's profile can be configured.

Circutor

DEVICE PROFILE SETUP

Figure 51:Device Profile setup menu, main screen.

Press the key to enter the setup menu.

#### 6.2.1.- NAME OF THE DEVICE

This screen is used to configure the name used to identify the device.

DEVICE NAME MYeBOXService

Press the key to enter edit mode.

Use the And A keys to write or change the value of the blinking digit.

When the value on the screen is as desired, use the  $\searrow$  and  $\checkmark$  keys to move the editing cursor.

Press the key to confirm.

Use the and keys to toggle between the menu's setup screens.

#### 6.2.2.- MEASUREMENT NAME

This screen is used to configure the name under which to save the data log in the database. All the measurements will be displayed in the application with the recording start date next to the name of the measurement.

MEASURE NAME MEASURE\_DEFAULT

Press the key to enter edit mode.

Use the And A keys to write or change the value of the blinking digit.

When the value on the screen is as desired, use the  $\ge$  and  $\le$  keys to move the editing cursor.

Press the key to confirm.

Use the  $\searrow$  and  $\checkmark$  keys to toggle between the menu's setup screens.

# 6.2.3.- TYPE OF INSTALLATION

Circutor

This screen is used to configure the installation type.

SELECT CIRCUIT 3 PHASES + NEUTRAL

Press the  $\blacksquare$  key to enter edit mode.

Use the keys and to browse the different options:

1 PHASE + NEUTRAL, Single-phase network measurement, phase to neutral, with a 2-wire connection.

2 PHRSES, Single-phase network measurement, phase to phase, with a 2-wire connection.

2 PHASES + NEUTRAL, Two-phase network measurement with a 3-wire connection.

3 PHRSES, Three-phase network measurement with a 3-wire connection.

3 PHASES + NEUTRAL, Three-phase network measurement with a 4-wire connection. ARON, Three-phase network measurement with a 3-wire connection and an ARON connection.

Press the key to confirm the option selected.

Use the  $\ge$  and  $\le$  keys to toggle between the menu's setup screens.

#### 6.2.4.- SAVE

Press the key to save the changes and to go to the main screen of the **Device Profile** setup menu.

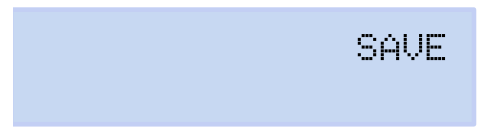

Use the  $\ge$  and  $\le$  keys to toggle between the menu's setup screens.

#### 6.2.5.- EXIT

Press the key to exit to the main screen of the **Device Profile** setup menu without saving modified values.

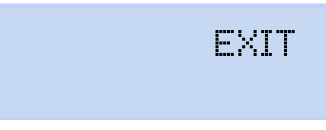

Use the  $\geq$  and  $\leq$  keys to toggle between the menu's setup screens.

#### 6.3.- SETUP MENU: QUALITY SETUP

Figure 52 shows the main screen of the **Quality** setup menu, where the device's quality parameters are configured.

Circutor

QUALITY SETUP

Figure 52:Quality setup menu, main screen.

Press the key to enter the setup menu.

#### 6.3.1.- OVERVOLTAGE, SWELL

This screen is used to configure the threshold value for logging an overvoltage, as a percentage of the rated voltage value.

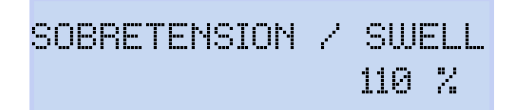

Press the key to enter edit mode.

Use the And A keys to write or change the value of the blinking digit.

When the value on the screen is as desired, use the  $\ge$  and  $\le$  keys to move the editing cursor.

Minimum configuration value: 100% Maximum configuration value: 150% Note: Set the value to 0 to stop recording overvoltages.

Press the key to confirm.

Use the and keys to toggle between the menu's setup screens.

#### 6.3.2.- GAP, SAG

This screen is used to configure the threshold value for logging gaps, as a percentage of the rated voltage value.

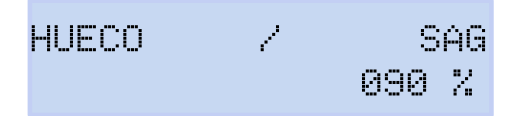

Press the key to enter edit mode.

Use the and keys to write or change the value of the blinking digit.

When the value on the screen is as desired, use the  $\searrow$  and  $\checkmark$  keys to move the editing cursor.

# Circutor-

Minimum configuration value: 50% Maximum configuration value: 97% Note: Set the value to 0 to stop recording gaps.

Press the key to confirm.

Use the  $\searrow$  and  $\checkmark$  keys to toggle between the menu's setup screens.

# 6.3.3.- OUTAGE, INTERRUPTION

This screen is used to configure the threshold value for logging outages, as a percentage of the rated voltage value.

CORTE / INTERRUPTION 010%

Press the key to enter edit mode.

Use the Manual And Manual Keys to write or change the value of the blinking digit.

When the value on the screen is as desired, use the  $\searrow$  and  $\checkmark$  keys to move the editing cursor.

Minimum configuration value: 1% Maximum configuration value: 20% Note: Set the value to 0 to stop recording outages.

Press the key to confirm.

Use the  $\geq$  and  $\leq$  keys to toggle between the menu's setup screens.

# 6.3.4.- TRANSIENTS, DISTURB

This screen is used to configure the distortion level coefficient for the detection of transients.

TRANSITORIO/DISTURB 002.0

Press the key to enter edit mode.

Use the Manual Action of the blinking digit.

When the value on the screen is as desired, use the  $\ge$  and  $\le$  keys to move the editing cursor.

Minimum configuration value: 1.0 Maximum configuration value: 100.0 Note : Recommended value 5.0 Note: Set the value to 0 to stop detecting transients.

Circutor

Press the  $\blacksquare$  key to confirm.

Use the and keys to toggle between the menu's setup screens.

#### 6.3.5.- SAVE

Press the key to save the changes and to go to the main screen of the **Quality** setup menu.

Use the and keys to toggle between the menu's setup screens.

#### 6.3.6.- EXIT

Press the key to exit to the main screen of the **Quality** setup menu without saving modified values.

EXIT

SAVE

Use the  $\geq$  and  $\leq$  keys to toggle between the menu's setup screens.

# 6.4.- SETUP MENU: COMMUNICATIONS SETUP

**Figure 53** shows the main screen of the **Communications** setup menu, where the device's communication parameters are configured.

COMMUNICATIONS SETUP

Figure 53:Communication setup menu, main screen.

Press the key to enter the setup menu.

#### 6.4.1.- Wi-Fi CONFIGURATION

This screen is used to select the type of Wi-Fi configuration.

WIFI COMM ACCESS POINT

Press the  $\blacksquare$  key to enter edit mode. Use the keys  $\blacksquare$  and  $\blacksquare$  to browse the different options: NETWORK, Select this option when the unit is going to connect to a previously created corporate Wi-Fi network.

ACCESS POINT, After selecting this option, the device generates a Wi-Fi network so the user can connect from the mobile application.

Press the key to confirm the option selected.

Use the and keys to toggle between the menu's setup screens.

#### 6.4.2.- SSID

Circutor

**Note:** This configuration parameter cannot be edited if ACCESS POINT was selected for the "6.4.1.-Wi-Fi CONFIGURATION" parameter.

This screen is used to configure the SSID (Service Set Identifier), or the name of the corporate network.

WIFI SSID MYeBOX\_083115331025

Press the key to enter edit mode.

Use the And keys to write or change the value of the blinking digit.

When the value on the screen is as desired, use the  $\searrow$  and  $\checkmark$  keys to move the editing cursor.

Press the key to confirm.

Use the and keys to toggle between the menu's setup screens.

#### 6.4.3.- WPS

**Note:** This configuration parameter cannot be edited if ACCESS POINT was selected for the "6.4.1.-WI-FI CONFIGURATION" parameter.

This screen is used to select WPS activation, which is used to easily connect the device to networks.

To establish the connection via WPS, activate the WPS button on the router to which the **My-eBOX** will be connected. The router will be prepared to accept new devices for 1 or 2 minutes after you press this button.

This is when WPS must be activated in the **MyeBOX**.

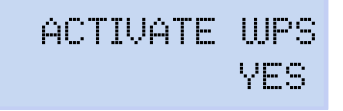

Press the  $\blacksquare$  key to enter edit mode.

Use the keys and to browse the different options:

YES, WPS activated.
NO, WPS deactivated.

Press the  $\blacksquare$  key to confirm the option selected.

Note: The device activates the WPS after the configuration is saved ("6.4.10.- SAVE").

Use the  $\triangleright$  and  $\checkmark$  keys to toggle between the menu's setup screens.

#### 6.4.4.- PASSWORD

**Note:** This configuration parameter cannot be edited if ACCESS POINT was selected for the "6.4.1.-**Wi-Fi CONFIGURATION**" parameter or YES was selected for the "6.4.3.- WPS" parameter

This screen is used to configure the Wi-Fi network password.

WIFI PASSWORD

Press the key to enter edit mode.

Use the and keys to write or change the value of the blinking digit.

When the value on the screen is as desired, use the  $\searrow$  and  $\checkmark$  keys to move the editing cursor.

#### Maximum number of characters: 32.

Press the key to confirm.

Use the and keys to toggle between the menu's setup screens.

#### 6.4.5.- ENABLING 3G COMMUNICATIONS

Note: Configuration parameter available for the MYeBOX 1500 model.

This screen is used to select whether to enable 3G communications.

# 3G COMMUNICATION ENABLE

Press the  $\blacksquare$  key to enter edit mode.

Use the keys  $\checkmark$  and  $\checkmark$  to browse the different options:

ENABLE, 3G communications enabled.

DI SABLE, 3G communications disabled.

Press the key to confirm the option selected.

Use the  $\ge$  and  $\le$  keys to toggle between the menu's setup screens.

## 6.4.6.- APN, ACCESS POINT NAME

Circutor

Note: Configuration parameter available for the MYeBOX 1500 model.

**Note:** This configuration parameter cannot be edited if DISABLE was selected for the "6.4.5.- EN-ABLING 3G COMMUNICATIONS" parameter.

This screen is used to configure the name of the APN for 3G communications.

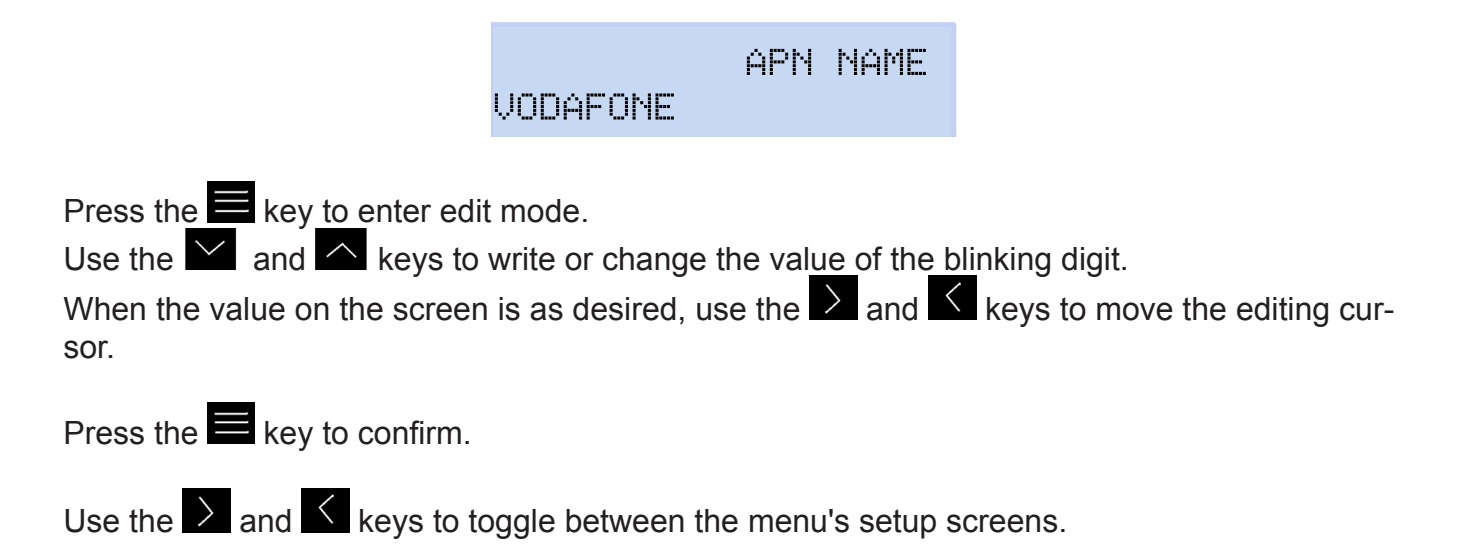

## 6.4.7.- APN, USER

Note: Configuration parameter available for the MYeBOX 1500 model.

**Note:** This configuration parameter cannot be edited if DISABLE was selected for the "6.4.5.- EN-ABLING 3G COMMUNICATIONS" parameter.

This screen is used to configure the APN user for 3G communications.

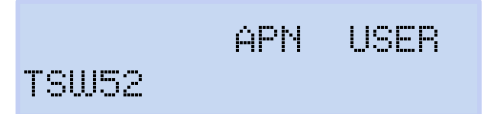

Press the key to enter edit mode.

Use the And A keys to write or change the value of the blinking digit.

When the value on the screen is as desired, use the and keys to move the editing cursor.

Press the key to confirm.

Use the  $\searrow$  and  $\checkmark$  keys to toggle between the menu's setup screens.

## 6.4.8.- APN, PASSWORD

Note: Configuration parameter available for the MYeBOX 1500 model.

**Note:** This configuration parameter cannot be edited if DISABLE was selected for the **"6.4.5.- EN-ABLING 3G COMMUNICATIONS"** parameter.

This screen is used to configure the APN password for 3G communications.

APN PASSWORD

Circutor

Press the key to enter edit mode.

Use the And keys to write or change the value of the blinking digit.

When the value on the screen is as desired, use the  $\searrow$  and  $\checkmark$  keys to move the editing cursor.

## Maximum number of characters: 32.

Press the key to confirm.

Use the  $\ge$  and  $\le$  keys to toggle between the menu's setup screens.

## 6.4.9.- PIN

Note: Configuration parameter available for the MYeBOX 1500 model.

**Note:** This configuration parameter cannot be edited if DISABLE was selected for the "6.4.5.- EN-ABLING 3G COMMUNICATIONS" parameter.

This screen is used to configure the PIN code for 3G communications.

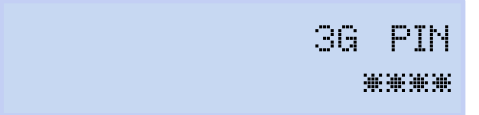

Press the key to enter edit mode.

Use the And keys to write or change the value of the blinking digit.

When the value on the screen is as desired, use the and keys to move the editing cursor.

Press the key to confirm.

Use the  $\triangleright$  and  $\checkmark$  keys to toggle between the menu's setup screens.

## 6.4.10.- SAVE

Circutor

Press the key to save the changes and to go to the main screen of the **Communications** setup menu.

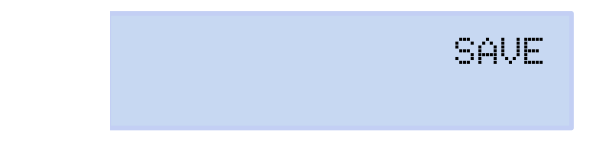

Use the  $\geq$  and  $\leq$  keys to toggle between the menu's setup screens.

## 6.4.11.- EXIT

Press the key to exit to the main screen of the **Communications** setup menu without saving modified values.

EXIT

Use the  $\ge$  and  $\le$  keys to toggle between the menu's setup screens.

#### 6.5.- SETUP MENU: MEMORY SETUP

Figure 54, shows the main screen of the **Memory** setup menu, where the memory for storing the database is configured.

MEMORY SETUP

Figure 54: Memory setup menu, main screen.

Press the key to enter the setup menu.

## 6.5.1.- COMPLETE DELETION OF THE DATABASE

This screen is used to choose whether to delete the database completely.

FORMAT MEMORY

Press the  $\blacksquare$  key to enter edit mode.

Use the keys and to browse the different options:

 $\ensuremath{\mathbb{N}}\xspace$  . The database will not be completely deleted.

 $\forall ES$  the database will be completely deleted.

Press the key to confirm the option selected. Use the and keys to toggle between the menu's setup screens.

#### 6.5.2.- SAVE

Press the key to begin deletion of the database.

SAVE

Circutor

While the deletion is being performed, the following screen will be shown:

SD FORMATTING ....

At the end of the deletion process, different messages can appear, depending on the result:

- SD FORMAT DONE, if the deletion has been correctly performed.
- SD NOT DETECTED, if the device cannot detect the memory.
- SD FORMAT ERROR, if the deletion has not been correctly performed.

The messages disappear after 5 seconds and the unit skips to the main screen of the **Memory** setup menu.

Use the and keys to toggle between the menu's setup screens.

#### 6.5.3.- EXIT

Press the key to exit to the main screen of the **Memory** setup menu without saving modified values.

EXIT

Use the  $\searrow$  and  $\checkmark$  keys to toggle between the menu's setup screens.

6.6.- SETUP MENU: RESET FACTORY SETUP

Figure 55 shows the main screen of the **Reset Factory** setup menu where the default values of the unit can be loaded.

RESET FACTORY SETUP

Figure 55: Reset facvtory setup menu, main screen.

Press the key to enter the setup menu.

Circutor.

#### 6.6.1.- LOADING THE DEFAULT CONFIGURATION.

This screen is used to select whether to load the default configuration in the device, i.e. the original factory settings.

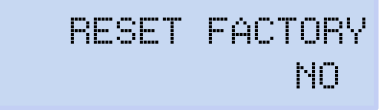

Press the key to enter edit mode.

Use the keys and to browse the different options:

NO. the default configuration will not be loaded.

WES, the default configuration will be loaded.

Press the key to confirm the option selected.+

Use the  $\searrow$  and  $\checkmark$  keys to toggle between the menu's setup screens.

#### 6.6.2.- SAVE

Press the key to start loading the default configuration and skip to the main screen of the **Reset Factory** setup menu.

SAVE

Use the  $\searrow$  and  $\checkmark$  keys to toggle between the menu's setup screens.

## 6.6.3.- EXIT

Press the key to exit to the main screen of the **Reset Factory** setup menu without saving modified values.

EXIT

Circutor

Use the  $\geq$  and  $\leq$  keys to toggle between the menu's setup screens.

## 7.- WIRELESS COMMUNICATIONS

The device has the following wireless communications:

#### MYeBOX 150 model:

Circutor

✓Wi-Fi communications

#### MYeBOX 1500 model:

- ✓Wi-Fi communications
- ✓ 3G communications

#### 7.1.- USAGE ENVIRONMENT AND HEALTH

Wireless communications emit radio frequency electromagnetic energy, like other radio devices.

Because wireless communications operate under the guidelines found in radio frequency standards and recommendations, they are safe for users to use.

In some settings and situations the use of wireless communications may be restricted by the building's owner of representatives of the organisation. These may include:

✓ Use of wireless connections on board aircraft, in hospitals or near service stations, blasting areas, medical implants or electronic medical devices implanted in the human body (pacemakers, etc.).

 $\checkmark$  In any other setting where the risk of interference with other devices or services is a hazard.

If you are not sure of the applicable usage policy for wireless devices in a specific organisation (airport, hospital, etc.) we recommend requesting permission to use wireless communications.

#### 7.2.- LOCATION OF THE ANTENNAS

The device has two antennas for Wi-Fi and 3G connections.

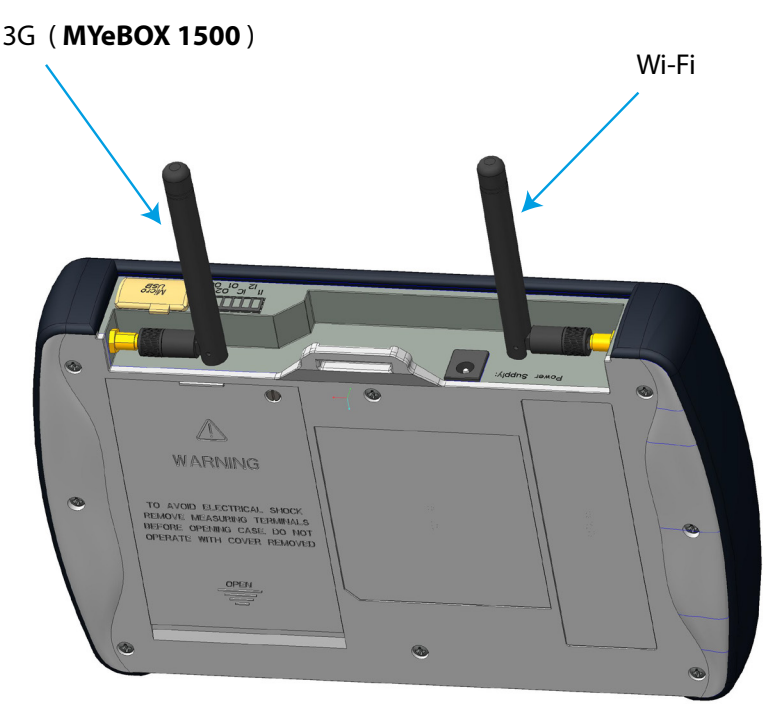

Figure 56:Location of the wireless antennas.

The antennas have a standard connector so they can be exchanged for larger ones if the application requires greater coverage.

#### 7.3.- Wi-Fi COMMUNICATIONS

Wi-Fi is one of the most widely-used wireless technologies today, used to connect electronic devices and exchange information between them without a physical connection.

The **MYeBOX** has Wi-Fi communications over the 2.4 GHz band, in accordance with the IEEE 802.11b, IEEE 802.11g and IEEE 802.11n standards.

Wi-Fi communications can be configured through the mobile application or by using the device's display. See *"6.4.- SETUP MENU: COMMUNICATIONS SETUP"* and *"5.4.- DISPLAY MENU: COMMUNICATIONS"*.

| Table 30: Security features | of the Wi-Fi | communications |
|-----------------------------|--------------|----------------|
|-----------------------------|--------------|----------------|

| Secu                      | rity features of the Wi-Fi communications |
|---------------------------|-------------------------------------------|
| Security protocol         | WPA2                                      |
| SSL-encrypted communic    | ations via the web service                |
| Using the API via the web | services requires basic authentication.   |

#### 7.4.- 3G COMMUNICATIONS (MYeBOX 1500 model)

The **MYeBOX 1500** model has 3G communications, so the device can be connected and exchange data with other mobile devices without a Wi-Fi connection. The only thing required is a SIM card.

3G communications can be configured through the mobile application or by using the device's display. See "6.4.- SETUP MENU: COMMUNICATIONS SETUP" and "5.4.- DISPLAY MENU: COM-MUNICATIONS".

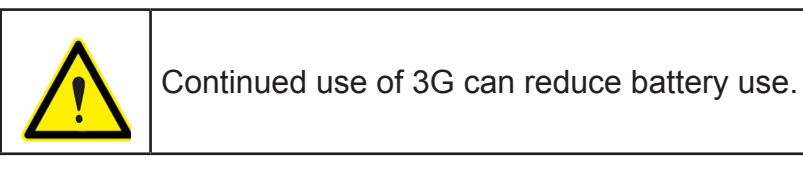

Note: Only 3G cards can be used with the device.

#### 7.4.1.- INSERTING THE SIM CARD.

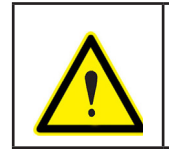

Circutor-

To avoid electric shocks, disconnect the measuring and power supply terminals before opening the cover.

Do not use the device without the cover in place.

The SIM card is located under the battery. See Figure 57. To remove it, follow the steps indicated in section "3.2.- BATTERY INSTALLATION".

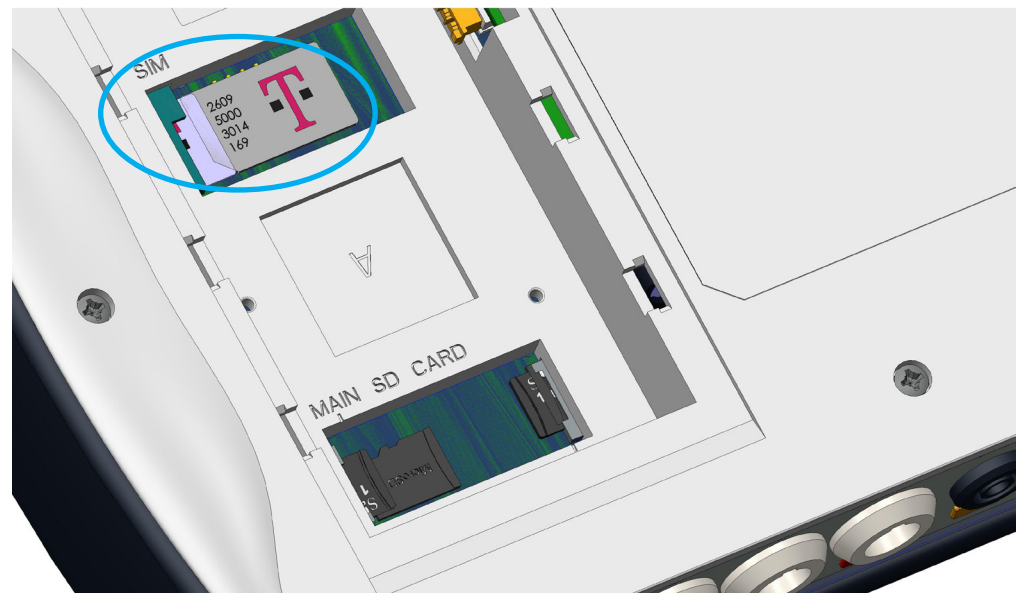

Figure 57:Location of the SIM card.

#### 8.- MOBILE APPLICATION MYeBOX

The device has the **MYeBOX** mobile application, which allows users to wirelessly connect to the devices using Wi-Fi or 3G communications (**MYeBOX 1500** model) and:

Circutor

- $\checkmark$  Fully configure the device.
- ✓ Display all parameters in real time, both numerically and graphically.
- ✓View wave shapes.
- ✓ Download the data log files stored on the MicroSD memory.
- ✓ Program e-mail warnings when alarms occur.

The **MYeBOX** application is compatible with iOS and Android and there are versions for smartphones and tablets.

#### 9.- MYeBOX Cloud

The device has a cloud application, **MYeBOX Cloud**, where users can send all the data logged on the MicroSD memory (see *"4.8.2. MicroSD MEMORY"*) to be searched and analysed.

#### **10.- SOFTWARE UPDATE**

The device software can be updated in two ways:

✓Through a USB.

✓ Through the MYeBOX mobile application.

**Note:** Before updating the software, a backup copy of the device's data (in a file or by saving it in the Cloud) should be made, since if an anomaly is detected, the database will be automatically formatted.

#### **10.1.- UPDATING THROUGH USB**

With **MYeBOX** switched on:

**1.-** Connect the device to a PC with the  $\mu$ USB cable.

2.-The **MYeBOX** appears as a mass storage unit in the PC explorer.

3.- In the MYeBOX copy the update file (firmware\_myeBOX.bin)

**4.-** After copying the file, disconnect the **MYeBOX** from the PC.

**5.-** Restart the **MYeBOX**; the unit will be updated as soon as it starts up again. *Note: After updating the* **MYeBOX***, it will be automatically restarted.* 

**10.2.- UPDATING THROUGH THE MOBILE APPLICATION** 

With **MYeBOX** switched on:

Circutor\_

1.- Open the MYeBOX mobile application.

2.- If there is a new version of the unit, the application indicates this in the **Setup / Firm**ware menu. And asks the user if they want to update the unit.

**3.-** If the user confirms the update, it is started automatically. *Note: After updating the* **MYeBOX***, it will be automatically restarted.* 

# **11.- TECHNICAL FEATURES**

| Power su                               | pply (AC power supp        | ly adaptor)          |                         |                                          |
|----------------------------------------|----------------------------|----------------------|-------------------------|------------------------------------------|
|                                        | Input                      |                      |                         |                                          |
| Rated voltage                          |                            |                      | 100 2                   | 240 V ~                                  |
| Frequency                              |                            |                      | 47                      | 63 Hz                                    |
| Concurrentian                          |                            | MYel                 | BOX 150                 | MYeBOX 1500                              |
| Consumption                            |                            | 22                   | . 28 VA                 | 25 31 VA                                 |
| Installation category                  |                            |                      | CAT II                  | 300 V                                    |
|                                        | Output                     |                      |                         |                                          |
| Rated voltage                          |                            |                      | 9 V                     | ·                                        |
| O an an an at a s                      |                            | MYel                 | 3OX 150                 | MYeBOX 1500                              |
|                                        |                            | 1                    | 8 W                     | 20 W                                     |
| Vol                                    | ltage measurement ci       | rcuit                |                         |                                          |
| Voltage measurement margin             |                            | 1060                 | 0 V ~ (PH-N)            |                                          |
| Frequency measurement margin           |                            | 42.5                 | 69 Hz                   |                                          |
| Input impedance                        |                            | 2.4                  | 4 MΩ                    |                                          |
| Minimum measurement voltage (Vstart)   |                            | 1                    | 0 V ~                   |                                          |
| Maximum voltage input consumption      |                            | 0.1                  | 15 VA                   |                                          |
| Installation category                  |                            | CAT                  | II 600 V                |                                          |
| Cu                                     | rrent measurement ci       | rcuit                |                         |                                          |
|                                        | Phase an                   | d neutral c          | urrent meas             | surement                                 |
|                                        | Clamps: CPG-5, CPG         | G-100, CPR           | G-500, CPR              | G-1000,                                  |
| Type of clamp / Transformer            | Transformer with 250       | K-RXXX,<br>mA or 333 | mV outout               |                                          |
|                                        | Leakage curren             | t measurer           | nent (MYeB)             | OX 1500 model)                           |
|                                        | CFG-5. CFG-10. WG          | type transfe         | ormers                  |                                          |
| Nominal current (In)                   | Accordir                   | ng to clamp          | Table 5 and             | Table 6                                  |
| Current measurement margin             |                            | 1 20                 | )0 In %                 |                                          |
| Maximum current, impulse < 1s          |                            | 3*                   | n A                     |                                          |
| Minimum measurement current(Istart)    | Accordir                   | ng to clamp          | Table 5 and             | Table 6                                  |
| Maximum current input consumption      |                            | 0.00                 | D4 VA                   |                                          |
| Installation category                  |                            | CAT II               | I 600 V                 |                                          |
|                                        | Frequency of samplir       | ng                   |                         |                                          |
| MYeBOX 150                             | 50 Hz                      |                      |                         | 60 Hz                                    |
|                                        | 44.8 kHz                   |                      | 5                       | 53.76 kHz                                |
| MYeBOX 1500                            | 57.6 kHz                   |                      | 6                       | 69.12 kHz                                |
| Acc                                    | uracy of measuremen        | nts <sup>(19)</sup>  |                         |                                          |
| Voltage measurement (Ph-N) (20)        |                            | Class 0.2<br>Clase A | 2 (10600 \<br>(23345 V~ | /~) (IEC 61557-12)<br>) (IEC 61000-4-30) |
| Current measurement                    |                            | Class 0.2            | 2 (1%200%               | In) (IEC 61557-12)                       |
| Measurement of active and apparent pow | <b>wer</b> (Vn 230/110 V~) | Class                | 0.5 ± 1 digit           | (IEC 61557-12)                           |
| Reactive power measurement (Vn 230/11  | 0 V~)                      | Clas                 | s 1 ± 1 digit (         | (IEC 61557-12)                           |
| Active energy measurement              |                            | CI                   | ass 0.5S (IE            | C 62053-22)                              |
| Reactive energy measurement            |                            |                      | Class 1 (IEC            | 62053-23)                                |
| Frequency measurement                  |                            | Clase A (            | 42.5 69 H               | z) (IEC 61000-4-30)                      |
|                                        |                            |                      |                         |                                          |

# Circutor\_\_\_\_\_

| (Continued) Accuracy of measure      | urements <sup>(19)</sup>         |
|--------------------------------------|----------------------------------|
| Power factor measurement             | Class 0.5 (IEC 61557-12)         |
| Voltage THD measurement              | Class I (IEC 61000-4-7)          |
| Voltage harmonics (up to 50th order) | Class I (IEC 61000-4-7)          |
| Current THD measurement              | Class I (IEC 61000-4-7)          |
| Current harmonics (up to 50th order) | Class I (IEC 61000-4-7)          |
| Pinst Flicker                        | 3 % (IEC 61000-4-15)             |
| Pst Flicker                          | 5 % (0.2 10Pst) (IEC 61000-4-15) |
| Voltage unbalance                    | Class A (IEC 61000-4-30)         |
| Voltage asymmetry                    | Class A (IEC 61000-4-30)         |
| Current unbalance                    | Class A (IEC 61000-4-30)         |
| Current asymmetry                    | Class A (IEC 61000-4-30)         |

<sup>(19)</sup> Accuracy is given by the following measurement conditions for input 2V: exclusion of errors produced by the clamps and external voltage transformers, with a range in temperature of 5 ... 45 °C and power factor 0 ... 1. <sup>(20)</sup> Depending on model.

| Transistor d                                       | igital outputs (MYeBOX 1500 model) |  |
|----------------------------------------------------|------------------------------------|--|
| Quantity                                           | 2                                  |  |
| Туре                                               | Transistor                         |  |
| Maximum voltage                                    | 48 V                               |  |
| Maximum current                                    | 90 mA                              |  |
| Digital inputs (MYeBOX 1500 model) <sup>(21)</sup> |                                    |  |
| Quantity                                           | 2                                  |  |
| Туре                                               | Potential-free contact             |  |
| Insulation                                         | 2.7 kV                             |  |
| Maximum short-circuit current                      | 5 mA                               |  |
| Maximum voltage in open circuit                    | 4 9 V                              |  |

| Maximum frequency                                  | 100 Hz               |
|----------------------------------------------------|----------------------|
| <sup>(21)</sup> Must be connected to SELV circuit. |                      |
|                                                    | Wi-Fi communications |

|                                           | WI-IT communications  |
|-------------------------------------------|-----------------------|
| Band                                      | 2.4 GHz               |
| Standards                                 | IEEE 802.11 b / g / n |
| Output power                              | 20 dBm                |
| Effective radiated power (ERP)            | < 57 dBm              |
| Effective isotropic radiated power (EIRP) | 17 dBm                |
| Power of the transmitter                  | 17 dBm                |
| Specific absortion rate (SAR)             | 0.08 W/Kg             |

| 3G Comm                      | unications (MYeBOX 1500 model)                                                                                |
|------------------------------|----------------------------------------------------------------------------------------------------|
| Networks : MYeBOX 1500-3G    | UMTS/HSPA: 850/900/1900/2100 MHz<br>GSM/GPRS/EDGE: 850/900/1800/1900 MHz                                      |
| Networks : MYeBOX 1500-3G_CA | UMTS/HSPA/HSPA+: 850/1900/2100 MHz<br>GSM/GPRS/EDGE: 850/900/1800/1900 MHz                                    |
| Networks : MYeBOX 1500-3G_XP | UMTS/HSPA/HSPA+: 900/2100 MHz<br>GSM/GPRS/EDGE: 850/900/1800/1900 MHz                                         |
| Maximum output power         | UMTS/3G (Power Class 3): 24 dBm<br>GSM850/900 (Power Class 4): 33 dBm<br>GSM1800/1900 (Power Class 1): 30 dBm |

|                                                                                                    | User interface                                                                                                    |                                                                                                    |         |
|----------------------------------------------------------------------------------------------------|----------------------------------------------------------------------------------------------------|----------------------------------------------------------------------------------------------------|---------|
| Display                                                                                                    | 20 alphanumeric c                                                                                                    | haracters x 2 line                                                                                        | S       |
| Keypad                                                                                                    | 5 keys, 2                                                                                                    | buttons                                                                                                   |         |
| LED                                                                                                    | MYeBOX 150: 14 LEDs,                                                                                                    | MYeBOX 1500: 2                                                                                            | 1 LEDs  |
| Connectivity                                                                                                    | μU                                                                                                    | SB                                                                                                    |         |
|                                                                                                    | Internal battery                                                                                                    |                                                                                                    |         |
| Туре                                                                                                    | Lith                                                                                                    | ium                                                                                                    |         |
| Voltage                                                                                                    | 3                                                                                                    | V                                                                                                    |         |
| Capacity                                                                                                    | 220                                                                                                    | mAh                                                                                                    |         |
| Battery life                                                                                                    | 10 y                                                                                                    | ears                                                                                                    |         |
|                                                                                                    | Battery                                                                                                    |                                                                                                    |         |
| Туре                                                                                                    | Lith                                                                                                    | ium                                                                                                    |         |
| Voltage                                                                                                    | 3.7                                                                                                    | ' V                                                                                                    |         |
| Capacity                                                                                                    | 3700 mAh                                                                                                    |                                                                                                    |         |
| Charge time                                                                                                    | 6 hours                                                                                                    |                                                                                                    |         |
| Charge temperature                                                                                                    | 0 4                                                                                                    | 0 40°C                                                                                                    |         |
|                                                                                                    | MYeBOX 150                                                                                                    | MYeBO                                                                                                    | X 1500  |
| Autonomy (22)                                                                                                    | 2 hours                                                                                                    | without 3G                                                                                                | with 3G |
|                                                                                                    | 2 110013                                                                                                    | 2 hours                                                                                                   | 50 min  |
| <sup>(22)</sup> Depending on the environmental condition                                                                                                    | ns and activated functions.                                                                                                    |                                                                                                    |         |
|                                                                                                    |                                                                                                    |                                                                                                    |         |
|                                                                                                    | MicroSD Memory                                                                                                    |                                                                                                    |         |
| Format                                                                                                    | MicroSD Memory<br>FAT                                                                                                    | 32                                                                                                    |         |
| Format<br>Capacity                                                                                                    | MicroSD Memory<br>FAT<br>16                                                                                                    | 32<br>Gb                                                                                                  |         |
| Format<br>Capacity<br>Log time                                                                                                    | MicroSD Memory<br>FAT<br>16<br>1s, 1m, 5m,                                                                                                    | - 32<br>Gb<br>15m, 1h, 1d                                                                                 |         |
| Format<br>Capacity<br>Log time                                                                                                    | MicroSD Memory<br>FAT<br>16<br>1s, 1m, 5m,<br>Environmental features                                                                                                    | 32<br>Gb<br>15m, 1h, 1d                                                                                   |         |
| Format<br>Capacity<br>Log time<br>Operating temperature                                                                                                    | MicroSD Memory<br>FAT<br>16<br>1s, 1m, 5m,<br>Environmental features<br>-10%                                                                                                    | 732<br>Gb<br>15m, 1h, 1d<br>C +50°C                                                                       |         |
| Format<br>Capacity<br>Log time<br>Operating temperature<br>Storage temperature                                                                                                    | MicroSD Memory         FAT           16         16           1s, 1m, 5m,         1           Environmental features         -10°0           -20°         -20°                                                                                         | 32<br>Gb<br>15m, 1h, 1d<br>C +50°C<br>C +60°C                                                             |         |
| Format<br>Capacity<br>Log time<br>Operating temperature<br>Storage temperature<br>Relative humidity (with no condensation                                                                                                    | MicroSD Memory         FAT           16         16           1s, 1m, 5m,         1s, 1m, 5m,           Environmental features         -10%           -20%         -5                                                                                  | Gb<br>15m, 1h, 1d<br>C +50°C<br>C +60°C<br>95%                                                            |         |
| Format         Capacity         Log time         Operating temperature         Storage temperature         Relative humidity (with no condensation         Maximum altitude                                                             | MicroSD Memory         FAT           16         16           1s, 1m, 5m,         1s, 1m, 5m,           Environmental features         -10°0           -20°         -30           n)         5           2         2                                   | Gb<br>15m, 1h, 1d<br>C +50°C<br>C +60°C<br>95%<br>,000 m                                                  |         |
| Format<br>Capacity<br>Log time<br>Operating temperature<br>Storage temperature<br>Relative humidity (with no condensation<br>Maximum altitude<br>Protection degree                                                                      | MicroSD Memory         FAT           16         16           1s, 1m, 5m,         1           Environmental features         -10°           -20°         -20°           1)         5           2         2                                             | 32         Gb         15m, 1h, 1d         C +50°C         C +60°C         95%         ,000 m         IP30 |         |
| Format Capacity Log time Operating temperature Storage temperature Relative humidity (with no condensation Maximum altitude Protection degree                                                                                           | MicroSD Memory<br>FAT<br>16<br>1s, 1m, 5m,<br>Environmental features<br>-10°(<br>-20°<br>n) 5<br>5<br>2<br>Mechanical features                                                                                                    | 32         Gb         15m, 1h, 1d         C +50°C         C +60°C         95%         ,000 m         IP30 |         |
| Format<br>Capacity<br>Log time<br>Operating temperature<br>Storage temperature<br>Relative humidity (with no condensation<br>Maximum altitude<br>Protection degree<br>Dimensions                                                        | MicroSD Memory<br>FAT<br>16<br>1s, 1m, 5m,<br>Environmental features<br>-10°(<br>-20°<br>n) 5<br>2<br>Mechanical features<br>Figure s                                                                                                    | 32<br>Gb<br>15m, 1h, 1d<br>C +50°C<br>C +60°C<br>95%<br>,000 m<br>IP30<br>58 (mm)                         |         |
| Format Capacity Log time Operating temperature Storage temperature Relative humidity (with no condensation Maximum altitude Protection degree Dimensions Weight                                                                         | MicroSD Memory<br>FAT<br>16<br>1s, 1m, 5m,<br>Environmental features<br>-10°(<br>-20°<br>n) 5<br>2<br>Mechanical features<br>Figure 5<br>MYeBOX 150                                                                                                   | 32<br>Gb<br>15m, 1h, 1d<br>C +50°C<br>C +60°C<br>95%<br>,000 m<br>IP30<br>58 (mm)<br>MYeBO                | X 1500  |
| Format         Capacity         Log time         Operating temperature         Storage temperature         Relative humidity (with no condensation         Maximum altitude         Protection degree         Dimensions         Weight | MicroSD Memory         FAT         16         1s, 1m, 5m,         Environmental features         -10°0         -20°         1)         5         0         5         2         Mechanical features         Figure 8         MYeBOX 150         950 g. | 32<br>Gb<br>15m, 1h, 1d<br>C +50°C<br>C +60°C<br>95%<br>,000 m<br>IP30<br>58 (mm)<br>MYeBO<br>975         | X 1500  |

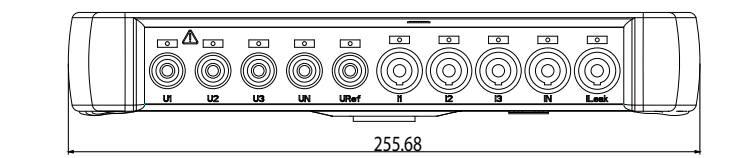

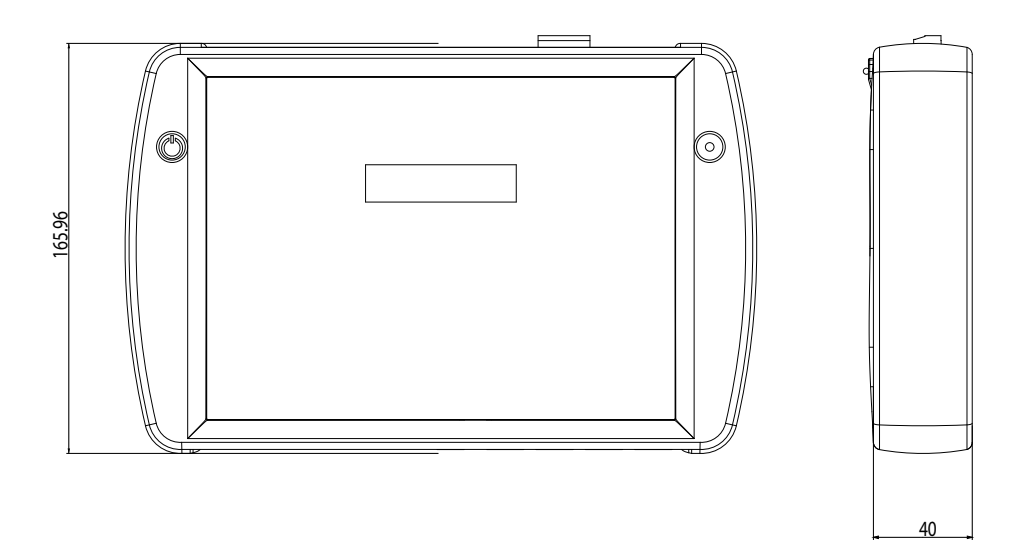

Figure 58: MYeBOX dimensions.

| Standards                                                                                                    |                                                       |
|----------------------------------------------------------------------------------------------------|-------------------------------------------------------|
| Electrical equipment for measurement, control and laboratory use -<br>EMC requirements - Part 1: General requirements       | EN 61326-1:2013                                       |
| Electrical equipment for measurement, control, and laboratory use - Part 1: General Requirements                            | UL 61010-1, 3rd Edition,<br>2012-05-11                |
| Electrical equipment for measurement, control, and laboratory use -<br>Part 1: General Requirements                         | CAN/CSA-C22.2 No. 61010-1-12,<br>3rd Edition, 2012-05 |
| Safety requirements for electrical equipment for measurement, con-<br>trol, and laboratory use Part 1: General requirements | IEC 61010-1:2010, 3rd Edition                         |

#### **12.- MAINTENANCE AND TECHNICAL SERVICE**

The device does not need any maintenance. Only clean the screen with soapy water and dry with a soft dry cloth.

In the case of any query in relation to device operation or malfunction, please contact the **CIRCUTOR, SA** Technical Support Service.

#### **Technical Assistance Service**

Vial Sant Jordi, s/n, 08232 - Viladecavalls (Barcelona) Tel: 902 449 459 (España) / +34 937 452 919 (outside of Spain) email: sat@circutor.com

#### **13.- GUARANTEE**

**CIRCUTOR** guarantees its products against any manufacturing defect for two years after the delivery of the units.

**CIRCUTOR** will repair or replace any defective factory product returned during the guarantee period.

|  | <ul> <li>No returns will be accepted and no unit will be repaired or replaced if it is not accompanied by a report indicating the defect detected or the reason for the return.</li> <li>The guarantee will be void if the units has been improperly used or the storage, installation and maintenance instructions listed in this manual have not been followed. "Improper usage" is defined as any operating or storage condition contrary to the national electrical code or that surpasses the limits indicated in the technical and environmental features of this manual.</li> <li>CIRCUTOR accepts no liability due to the possible damage to the unit or other parts of the installation, nor will it cover any possible sanctions derived from a possible failure, improper installation or "improper usage" of the unit. Consequently, this guarantee does not apply to failures occurring in the following cases:</li> <li>Overvoltages and/or electrical disturbances in the supply;</li> <li>Water, if the product does not have the appropriate IP classification;</li> <li>Poor ventilation and/or lack of maintenance;</li> <li>Buyer repairs or modifications without the manufacturer's authorisation.</li> </ul> |
|--|----------------------------------------------------------------------------------------------------|
|--|----------------------------------------------------------------------------------------------------|

# Circutor-

**14.- CE CERTIFICATE** 

| יכעדםת                                                                                                    |                                                                                                    | CIRCUTOR, SA – Vial Sant Jordi, s/n<br>08232 Viladecavalls (Barcelona) Spain<br>(+34) 937 452 900 – info@circutor.com                                                                                                    |
|----------------------------------------------------------------------------------------------------|----------------------------------------------------------------------------------------------------|----------------------------------------------------------------------------------------------------|
| <b>RACIÓN UE DE CONFORMIDAD</b><br>ación de conformidad se expide bajo la<br>bilidad de CIRCUTOR con dirección en<br>– 08232 Viladecavalls (Barcelona) España                                                                                                    | <b>EU DECLARATION OF CONFORMITY</b><br><b>EU DECLARATION OF CONFORMITY</b><br>This declaration of conformity is issued under the sole<br>responsibility of CIRCUTOR with registered address at Vial Sant<br>Jordi, s/n – 08232 Viladecavalls (Barcelona) Spain                                                                                                    | DÉCLARATION UE DE CONFORMITÉ<br>DÉCLARATION UE DE CONFORMITÉ<br>La présente déclaration de conformité est délivrée sous la<br>responsabilité exclusive de CIRCUTOR dont l'adresse postale<br>est Vial Sant Jordi, s/n – 08232 Viladecavalls (Barcelone)<br>Espagne                                                                                                    |
| ; portátil                                                                                                    | Product:<br>Portable Power analyzer                                                                                                    | Produit:<br>Analyseur portable triphasé                                                                                                    |
|                                                                                                    | Series:                                                                                                    | Série:                                                                                                    |
| 30X 1500                                                                                                    | MYEBOX 150, MYEBOX 1500                                                                                                    | MYeBOX 150, MYeBOX 1500                                                                                                    |
| CIRCUTOR                                                                                                    | Brand:<br>CIRCUTOR                                                                                                    | Marque:<br><b>CIRCUTOR</b>                                                                                                    |
| claración es conforme con la legislación de<br>nente en la UE, siempre que sea instalado,<br>en la aplicación para la que ha sido fabricado,<br>as normas de instalación aplicables y las<br>bricante<br>atilitybietile 2014/35/UE: Low Voltage Directive<br>en Directive 2011/65/UE: ROHS2 Directive | The object of the declaration is in conformity with the relevant<br>EU harmonisation legislation, provided that it is installed,<br>maintained and used for the application for which it was<br>manufactured, in accordance with the applicable installation<br>standards and the manufacturer's instructions<br>2014/35/UE: Reumaget Compatibility Directive<br>2014/35/UE: Radio Equipment Directive | L'objet de la déclaration est conforme à la législation<br>d'harmonisation pertinemte dans l'UE, à condition d'avoir été<br>installé, entretenu et utilisé dans l'application pour laquelle il a<br>été fabriqué, conformément aux normes d'installation<br>applicables et aux instructions du fabricant<br>2014/30/UE: Betromagnét fompañbily biethe<br>2014/35/UE: Low Voltage Directive<br>2014/53/UE: RohS 2014/55/UE: ROHS 2 Directive |
| ad con la(s) siguiente(s) norma(s) u otro(s)<br>nativos(s):                                                                                                    | It is in conformity with the following standard(s) or other regulatory document(s):                                                                                                    | Il est en conformité avec la(les) suivante (s) norme(s) ou<br>autre(s) document(s) réglementaire (s):                                                                                                    |
| 16 СУV Ed 3,0 IEC 61010-2-030:2010 Ed 1.0<br>L6 Ed 3.0 IEC 61000-6-4:2006+АмD1:2010 СSV Ed 2.1<br>2 Ed 2.0                                                                                                    | IEC 61010-12010+AMD12016 CSV Ed 3.0 IEC 61010-2-030:2010 Ed 1.0<br>IEC 61000-6-2:2016 Ed 3.0 IEC 61000-6-4:2006+AMD1:2010 CSV Ed 2.1<br>IEC 61326-1:2012 Ed 2.0                                                                                                    | IEC6000-1:2000-AMD1:2016 CSV Ed 3.0 IEC 610010-2-030:2010 Ed 1.0<br>IEC 61000-6-2:2016 Ed 3.0 IEC 61000-6-4:2005-AMD1:2010 CSV Ed 2.1<br>IEC 61326-1:2012 Ed 2.0                                                                                                    |
| .E";<br>2016 .                                                                                                    | Year of CE mark: 2016                                                                                                    | Année de marquage « CE »:<br>2016                                                                                                    |
|                                                                                                    | Viladecavalls (Spain), 1<br>General Manager: Fi                                                                                                    | 8/07/2017<br>erran Gil Torné                                                                                                    |

**Instruction Manual** 

# 

# 

La presente declara. exclusiva responsabil Vial Sant Jordi, s/n – DECLAR

Producto:

Analizador de redes

Serie:

MYeBOX 150, MYeB

Marca:

EL objeto de la decla armonización pertine mantenido y usado en de acuerdo con las instrucciones del fabr 2014/30/08: flettomagnet, compañí

2014/53/UE: Radio Equipme

Está en conformida documento(s) norm

IEC 61010-1:2010+AMD1:20161 IEC 61000-6-2:2016 IEC 61326-1:2012 1

Año de marcado "C

CIRCUTOR, SA - Vial Sant Jordi, s/n

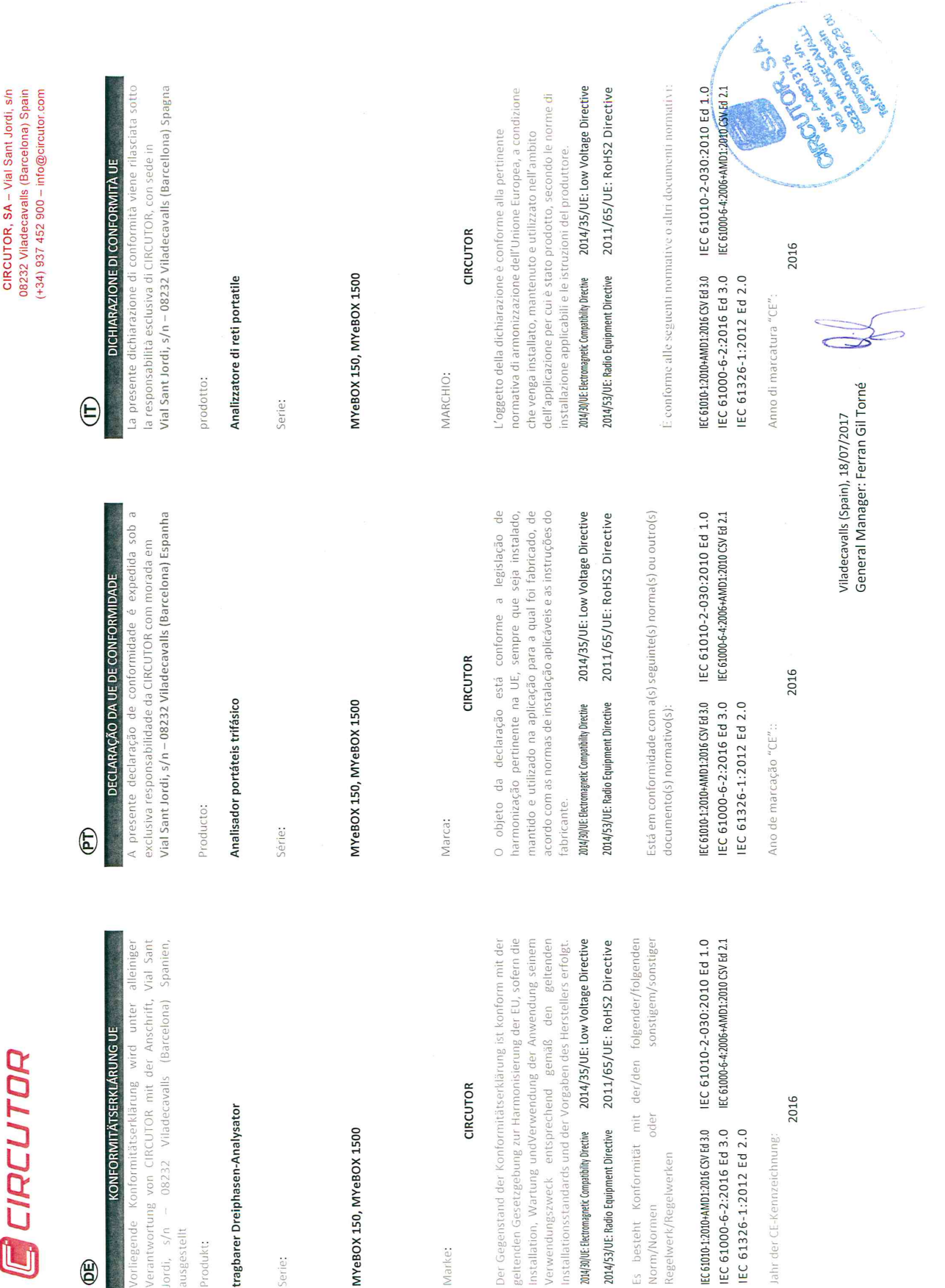

# Circutor.

CIRCUTOR, SA – Vial Sant Jordi, s/n 08232 Viladecavalls (Barcelona) Spain (+34) 937 452 900 – info@circutor.com

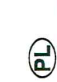

CIRCUTOR

DEKLARACIA ZGODNOŚCI UE Niniejsza deklaracja zgodności zostaje wydana na wyłączną odpowiedzialność firmy CIRCUTOR z siedzibą pod adresem: Vial Sant Jordi, s/n – 08232 Viladecavalis (Barcelona) Hiszpania

produk:

Przenośny analizator sieciowy

Seria:

MYeBOX 150, MYeBOX 1500

marka:

# CIRCUTOR

Przedmiot deklaracji jest zgodny z odnośnymi wymaganiami prawodawstwa harmonizacyjnego w Unii Europejskiej pod warunkiem, że będzie instalowany, konserwowany lużytkowany zgodnie z przeznaczeniem, dla którego został wyprodukowany, zgodnie z mającymi zastosowanie normami dotyczącymi instalacji oraz instrukcjami producenta

2014/30/UE: Electromagnetic Compatibility Directive 2014/35/UE: Low Voltage Directive

2014/53/UE: Radio Equipment Directive 2011/65/UE: RoHS2 Directive

Jest zgodny z następującą(ymi) normą(ami) lub innym(i) dokumentem(ami) normatywnym(i): EC6010-12010-Ам012016 СУСН3 0 ГЕС 61010-2-030:2010 Е d 1.0 ГЕС 61000-6-2:2016 Е d 3.0 ГЕС 61000-6-4206-Ам012010 СУ E d 2.1 ГЕС 61326-1:2012 Е d 2.0

Rok oznakowania "CE":

2016

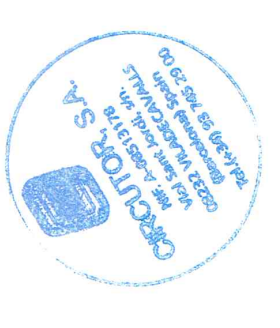

Viladecavalls (Spain), 18/07/2017 General Manager: Ferran Gil Torné

92

|                                                                                                    | Radio Equipment Directive 2014/53/EU                                                                                                    |
|----------------------------------------------------------------------------------------------------|----------------------------------------------------------------------------------------------------|
| MiC                                                                                                    | OM Labs, Inc.: EU Notified Body Number 2280                                                                                                    |
| EU-Type Examination<br>Certificate                                                                                                    |                                                                                                    |
| Certificate Number:                                                                                                    | STCT476-1A Rev: A Date: 22th March 2017                                                                                                    |
| Approval Holder Name:                                                                                                    | Mary Meng<br>Skylab M&C Technology Co., Ltd.                                                                                                    |
| Approval Holder Address                                                                                                    | 6 Floor, Building 9, Lijincheng Scientific&Technical park,<br>Gongwe Fast Road, Longhua District, Shonshon, China                                                                                                    |
| Product Names(s):<br>Product Model(s):                                                                                                    | 2.4G Module<br>SKW17                                                                                                    |
| Brand Name(s):                                                                                                    | N/A                                                                                                    |
| Product Manufacturer:                                                                                                    | Skylab M&C Technology Co., Ltd.                                                                                                    |
| Essential Requirement                                                                                                    | Applicable Standards / Specifications                                                                                                    |
| Safety Requirements                                                                                                    | EN 60950-1: 2006+A11: 2009+A1: 2010+A12: 2011+A2: 2013                                                                                                    |
| EMC Requirements                                                                                                    | EN 301 489-1 V 2.2.0<br>EN 301 489-1 V 3.2.0                                                                                                    |
| Radio Spectrum                                                                                                    | EN 300 328 V2.1.1                                                                                                    |
| RF Exposure Requirements                                                                                                    | EN 62311:2008                                                                                                    |
| The device shall be marked                                                                                                    | with the CE mark as shown in accordance                                                                                                    |
| The device shall be marked with Articles 19 and 20 of th<br>of this document)<br><b>cope:</b> This EU-Type Examina<br>rticle 3 Paragraph 2 of the R<br>ertificate relates only to tho<br>he specific product and Certi<br>U Type Examination was per                                                                                                    | with the CE mark as shown in accordance<br>e Radio Equipment Directive. (See Annex 2 CE<br>tion Certificate is given in respect of compliance of radio spectrum use<br>ED Directive 2014/53/EU. The scope of the evaluation and this<br>se items identified in "Annex 1 to EU-Type Examination Certificate" for<br>ificate number referenced above.<br>formed according to Module B: EU-type examination procedure per                                                                                                    |
| The device shall be marked with Articles 19 and 20 of th<br>of this document)<br>cope: This EU-Type Examina<br>rticle 3 Paragraph 2 of the R<br>ertificate relates only to tho<br>he specific product and Certi<br>U Type Examination was per<br>nnex III the Directive on the<br>ertificate Number reference                                                                                                | with the CE mark as shown in accordance<br>e Radio Equipment Directive. (See Annex 2 CE<br>tion Certificate is given in respect of compliance of radio spectrum use<br>ED Directive 2014/53/EU. The scope of the evaluation and this<br>se items identified in "Annex 1 to EU-Type Examination Certificate" for<br>ificate number referenced above.<br>formed according to Module B: EU-type examination procedure per<br>essential requirements in Article 3, for the specific product and<br>d above.                                                                                                    |
| The device shall be marked with Articles 19 and 20 of th<br>of this document)<br>cope: This EU-Type Examina<br>rticle 3 Paragraph 2 of the R<br>ertificate relates only to tho<br>ne specific product and Certi<br>U Type Examination was per<br>nnex III the Directive on the<br>ertificate Number reference<br>his EU Type Examination Cert<br>upporting evidence for the a<br>ith the attached Annexes. T | with the CE mark as shown in accordance<br>e Radio Equipment Directive. (See Annex 2 CE<br>tion Certificate is given in respect of compliance of radio spectrum use<br>ED Directive 2014/53/EU. The scope of the evaluation and this<br>se items identified in "Annex 1 to EU-Type Examination Certificate" for<br>ificate number referenced above.<br>formed according to Module B: EU-type examination procedure per<br>essential requirements in Article 3, for the specific product and<br>d above.<br>tificate is based upon the review of the Technical Documentation and<br>dequacy of the technical design solution, it is only valid in conjunction<br>he scope of this statement relates to a single sample of the apparatus<br>ubmitted documents only. |

CIRCUTOR, SA Vial Sant Jordi, s/n 08232 -Viladecavalls (Barcelona) Tel.: (+34) 93 745 29 00 - Fax: (+34) 93 745 29 14 www.circutor.com central@circutor.com